This document subject to change Check the FTR Manager website <u>www.ftr.co.nz</u> for the latest version

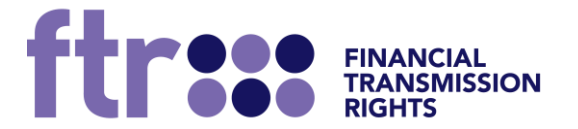

FTR POLICY: USE OF THE FTR INFORMATION SYSTEM (FIS) 5 JULY 2023 v1.5

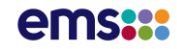

## Disclaimer

- 1. EMS, as FTR Manager, will only accept a person as an FTR participant, and will only offer and issue FTRs to that person, if the person meets all the following requirements:
  - (a) Meets the prudential requirements in relation to FTRs set out in Part 14 of the Electricity Industry Participation Code 2010 (**Code**), as determined by the Clearing Manager under the Code.
  - (b) Is a natural person resident in New Zealand, a body corporate that is incorporated in New Zealand, or a person with a branch office or other substantial physical presence in New Zealand through which it conducts its FTR participation.
  - (c) Has provided EMS as FTR Manager with either:
    - (i) a current and valid eligible investor certificate under clause 41 of Schedule 1 of the Financial Markets Conduct Act 2013 (FMCA) in respect of the issue or sale of FTRs; or
    - (ii) a current and valid wholesale investor certificate under clause 44 of Schedule 1 of the FMCA.
  - (d) Is registered by the Electricity Authority as an Industry Participant under section 9 of the Electricity Industry Act 2010 as a trader in electricity.
  - (e) Agrees to the standard FTR participation agreement,

#### (Authorised persons).

- 2. Information about FTRs made available by EMS through any medium (FTR information) is not:
  - (a) advice on, or a recommendation of, FTRs or any other investment, financial product or risk management arrangement;
  - (b) an offer or solicitation by EMS to issue or deal in FTRs or any other investment, financial product or risk management arrangement; or
  - (c) directed to any person who is not an authorised person.
- 3. Clause 2(c) applies to all FTR information including FTR information that is or may be accessible to persons who are not authorised persons, for example on the Internet or by being distributed outside New Zealand by persons to whom EMS initially made the FTR information available. No recipient of FTR information is authorised to distribute it outside New Zealand.
- 4. Prior to any person acquiring, entering into or dealing in any investment, financial product or risk management arrangement they should obtain their own tax, legal and financial advice.
- 5. The FTR auction, reconfiguration auction and assignment facilities provided by EMS as FTR Manager are not licensed financial product markets under the FMCA or otherwise. However, those facilities and the FTR Manager are regulated under the Electricity Industry Act 2010, Electricity Industry (Enforcement) Regulations 2010 and Electricity Industry Participation Code 2010.

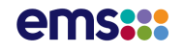

## **Table of Contents**

| 1. | Introduction                                                | 1          |
|----|-------------------------------------------------------------|------------|
|    | PROCESS FOR DEVELOPING THE POLICY                           | 1          |
|    | GLOSSARY                                                    | 1          |
|    | THE CONTENTS OF THE CALENDAR                                | 1          |
|    | Publicly Available Information (www.ftr.co.nz)              | 2          |
|    | Registered Public User (app.ftr.co.nz)                      | 2          |
|    | Market User Interface (app.ftr.co.nz)                       | 3          |
| 2. | Overview of this User Manual                                | 4          |
| 3. | FTR Introduction                                            | 3          |
|    | What is an FTR?                                             | 3          |
|    | FTR System                                                  | 3          |
|    | Interfacing with the FTR System                             | 3          |
|    | Who is this User Manual for?                                | 3          |
| 4. | The FTR Portal                                              | 5          |
|    | The Web Pages                                               | 6          |
|    | FTR Dors 11                                                 |            |
|    | The Register                                                | 12         |
| 5  | EMS ETR System Overview                                     | 14         |
| 5. | Overview                                                    | 14         |
|    | FTR System Components                                       | 14         |
|    | FTR Auction Time Line                                       | 14         |
| 6  | FTR System W/eh Site                                        | 16         |
| 0. | FTR System Web Site                                         | 18         |
|    | 12                                                          | . 10       |
| 7  | Managing ETR Auction Portfolios                             | 10         |
| /. | Overview of an ETP Auction Portfolio                        | 10         |
|    | Valid ETP Portfolio                                         | 10         |
|    | Managing Auction Portfolios on the Brivate ETP Interface    | 20         |
| 0  | Managing ETP Bids                                           | . 20<br>20 |
| о. | Walldging FTR Dius                                          | 20         |
|    | Volid ETD Dide                                              | . 20<br>20 |
|    | Valla FTR Blas                                              | . 28<br>20 |
|    | Managing CTD Dide with the Destfalie Editor                 | 20         |
| 0  | Managing FIR Bids with the Portfolio Editor                 | . 33       |
| 9. | Practing in the Assignment Market                           | . 35       |
|    | Overview of Assignment Market                               | . 35       |
|    | Accessing the Assignment                                    | . 35       |
|    | Assignment Public posting display                           | . 30       |
|    | Posting an Assignment offer                                 | .37        |
|    | Responding to Buy/Sell Offer of an FTR Assignment           | .41        |
|    | Responding to a "Buy Offer"                                 | .41        |
|    | Upload Assignments                                          | . 46       |
|    | Upload Buy/Sell Offers                                      | . 46       |
|    | Download Assignments                                        | . 48       |
|    | Assignment Trade Activity Flows                             | . 48       |
| 10 | Public and Private Downloads                                | . 51       |
|    | Available Public Information on the FTR Download Interface  | . 51       |
|    | Available Private Information on the FTR Download Interface | 61         |
|    | Download and View Private Auction Results                   | 61         |
| 11 | . FTR Organisation and Users                                | 63         |
|    | Super-User – Portal Sign-up                                 | 63         |
|    | Super User – Create Regular Organisation Users              | 66         |
|    | Regular User – Access i-HEDGE MUI Application               | 68         |

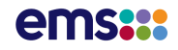

## **Document History**

| Version | Date                | Status   | Edited By | Revision Description                         |  |
|---------|---------------------|----------|-----------|----------------------------------------------|--|
| 1.0     | 30 January<br>2013  | Released | EMS       |                                              |  |
| 1.1     | 16 July 2014        | Draft    | EMS       | Updates for AP14 and portal security updates |  |
| 1.2     | 1 December<br>2016  | Released | EMS       | Updates for Portal Updates                   |  |
| 1.3     | 1 June 2021         | Released | EMS       | Updates for new FIS                          |  |
| 1.4     | 1 September<br>2021 | Released | EMS       | Update for MFA                               |  |
| 1.5     | 5 July 2023         | Released | EMS       | Updated for broken links                     |  |

## **Abbreviations and Acronyms**

| AO  | Asset Owner                  |
|-----|------------------------------|
| CSV | Comma Separated Values       |
| DB  | Database                     |
| EMS | Energy Management System     |
| FTR | Financial Transmission Right |
| GUI | Graphical User Interface     |
| MOI | Market Operator Interface    |
| MP  | Market Participant           |
| MUI | Market User Interface        |
| PAR | Phase Angle Regulator        |
| PTP | Point to Point FTR           |
| XML | Extensible Markup Language   |

# **1.Introduction**

The FTR Allocation Plan provides in section 3.5 that the FTR Manager will publish and keep up to date and regularly review FTR Policies detailing how it will implement the FTR Allocation Plan, including an FTR Policy on:

- Registration
- Use of the FTR Information System
- FTR Calendar
- Determining the FTR Grid
- Application of Prudential Requirements

### **PROCESS FOR DEVELOPING THE POLICY**

Section 1.6 of the FTR Allocation Plan provides further that the FTR Manager will develop these FTR Policies transparently with the industry through:

- Open publication of current and proposed policies and their rationale
- Considering feedback from interested parties
- Use of an FTR users' group
- Keeping the industry up to date
- Advising the Authority on developments as they arise

The FTR Manager will operate a public website that will provide access to consultations on the FTR Allocation Plan and FTR policies, including the change process for these, and submissions received.

### GLOSSARY

Please refer to the FTR Glossary for an explanation of terms used in this policy<sup>1</sup>.

### THE CONTENTS OF THE CALENDAR

The FTR Information System (FIS) gives access to information on any aspect of the FTR market and provides different functionality at each access level. This policy covers the access requirements for each level and outlines the information and functionality that respective users can expect.

The diagram below illustrates the scope of this policy. It represents the site as a series of levels separated using clear user level permissions. The FIS includes the provision of publicly available information, access to the FTR register and access to the market user interface (MUI). Public information is found on the public website at <u>www.ftr.co.nz</u>. The URL for accessing the FTR register, and the MUI is app.ftr.co.nz. There are three levels of access:

<sup>&</sup>lt;sup>1</sup> Available at <u>www.ftr.co.nz</u>

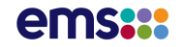

- General user (ftr.co.nz): Public users who remain anonymous
- Registered Public user (Site # 2): Public users who identify themselves (i.e., sign up for a Portal account) so they can access the FTR register
- FTR Participant (Site # 3): Registered FTR Market Participants wishing to trade FTRs via the MUI (Market User Interface)

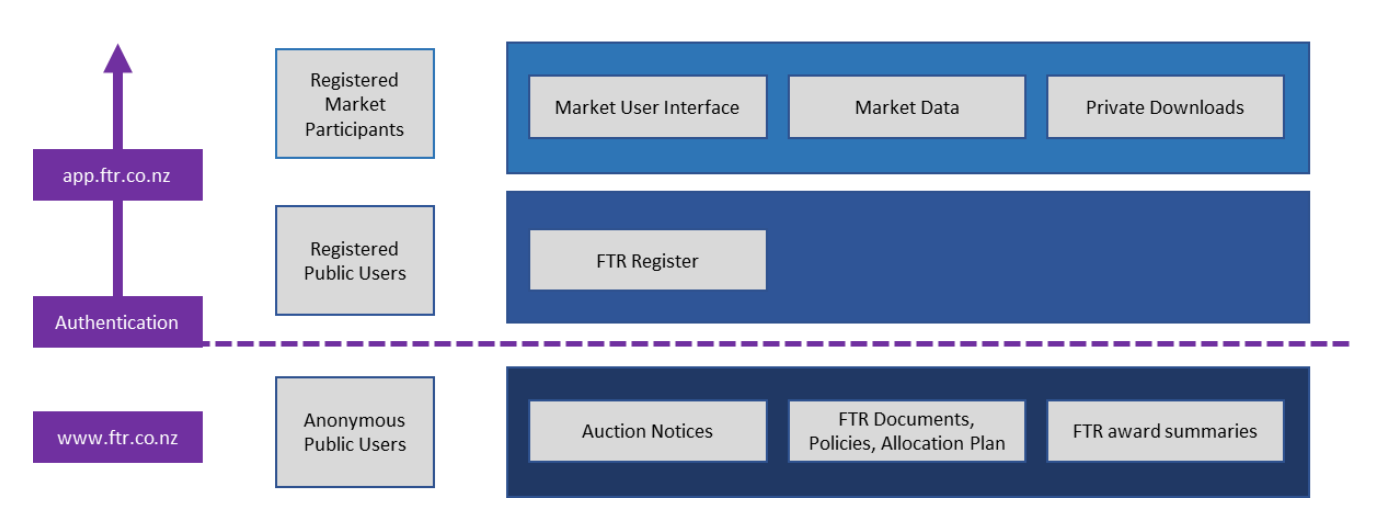

### Scope of the FTR Information System (FIS)

### Publicly Available Information (www.ftr.co.nz)

The general user access in the FIS provides public access to a wide variety of information on FTRs and the FTR market. Information available to all includes:

- Current Auction Notice
- Summary of some recent FTR auction clearing prices
- FTR Allocation Plan and standard FTR participation agreement
- FTR Policies:
  - $\circ \quad \text{Use of the FIS} \quad$
  - FTR Calendar Policy Auction schedule
  - o Registration Policy How to register to become an FTR Market Participant
  - Prudential Requirements Policy How the FTR Manager will apply prudential information provided by the Clearing Manager to market participants who wish to bid for FTRs or assign FTRs
- Plans and progress updates on any on-going evolution of the current FTR Allocation Plan.
- Other information the FTR Manager thinks will be useful for participants

The FTR Manager updates the information content on the public pages.

### Registered Public User (app.ftr.co.nz)

The public user site is restricted to the extent that users are required to register and log in to the FIS to get access to information on this level. Once a user has authenticated, they can access the **FTR Register** and see all details on awarded, assigned, and reconfigured FTRs.

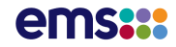

A Registered Market Participant (MUI Site) can access information contained on the public user site but cannot register (self-registration) separately with the same email address on this level. All email ID's must be unique throughout the FTR Information System.

### Market User Interface (app.ftr.co.nz)

The Market User Interface is accessed by registered FTR participants for the purpose of taking part in auctions, uploading buy/sell bids, retrieving auction configuration data, downloading restricted results (e.g.: binding constraints) and the management of assignments.

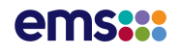

## 2. Overview of this User Manual

This FTR Market Participants User's Manual is organised into chapters that cover the following topics:

- Introduction gives an overview of FTRs and the EMS FTR auctions.
- EMS FTR System Overview gives an overview of EMS FTR system and its components
- EMS Portal Web Site gives an overview of how to access the FTR portal
- **Public and Private Functions of the FTR Interface** describes the information and functions available from the FTR portal interface
- Managing FTR Portfolios describes how to manage FTR BUY and SELL auction portfolios via the Private FTR interface
- Managing FTR BUY/SELL Bids describes how to manage FTR BUY and SELL bids via the Private FTR interface
- **Trading in Assignment** describes how to trade FTRs on the Assignment via the Private FTR interface
- **FTR Organisation and Users** describes the use of Site 3 for Super Users and standard Users of a Participant Organisation

The EMS Commercial Model calls for one Asset Owner to be represented by a single Market Participant. Access to the FTR System and ownership of FTRs are in the name of Asset Owners. Hence, this user manual will refer to Asset Owners and Market Participants interchangeably.

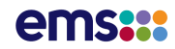

# **3.FTR Introduction**

### What is an FTR?

A **Financial Transmission Right (FTR)** is a financial instrument that entitles the holder to receive compensation for or requires the holder to pay certain congestion related transmission charges. These congestion charges arise when the transmission system is congested and differences in LMPs result from the re-dispatch of resources out of economic merit in order to relieve that congestion. An FTR is based on transmission **congestion charges** calculated in the **energy market**. A Market Participant can acquire an FTR in several ways:

- A Primary FTR Auction
- A Variation/or Reconfiguration FTR Auction
- An FTR Assignment

An FTR is structured to hedge a Market Participant for the uncertain cash flow resulting from congestion of the transmission system. FTRs do not apply to the real-time market.

On a monthly basis, the FTR Manager will conduct FTR auctions to provide Market Participants with the opportunity to purchase and sell FTRs. The FTR manager will also facilitate an Assignment Market to support trading of FTRs outside of an auction. To buy or sell FTRs in an auction or to buy or sell FTRs in the FTR Assignment, a Market Participant must meet the NZX Clearing Manager Credit criteria.

### **FTR System**

The FTR system is used to conduct FTR auctions and support the bilateral trading of FTRs in the Assignment. A Market Participant can use the FTR system to:

- Submit FTR buy bids into a primary or variation FTR auction
- Submit SELL bids into a reconfiguration auction
- Participate in the FTR Assignment Market
- Review and download the applicable public and private data including auction results

### Interfacing with the FTR System

Market Participants access the FTR system through a web-based interface termed the FTR portal.

### Who is this User Manual for?

This User Manual is intended for use by FTR Market Participants to aid them in performing the following tasks:

• View and download the public existing FTRs

FTR Policy | Use of FIS

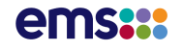

- View and download the public auction information such as network data, the contingency list, monitored lines/transformers; source/sink definitions and public auction results
- View and download private information such as Asset Owner specific auction results (FTR BUY and SELL bids and results)
- Manage their auction bids and FTR portfolios, including upload and download of the auction related files
- Participate in the Assignment process

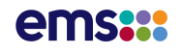

# **4.The FTR Portal**

The FTR Portal is a platform that provides a simple and a convenient way to access various web content published by the FTR Manager team. The term web content in this context primarily includes web pages, notices and other documents. The published web content might be made accessible to anyone on the Internet or to a group of users or to a particular user. The scope of published web content is determined by the FTR manager. Any user can access the published web content based on their identity within the Portal. There are two types of identity-based users:

- Anonymous User <u>www.ftr.co.nz</u> An anonymous user will not have an identity within the FTR Portal and is not required to sign up for a portal account.
- **Portal User** <u>www.app.ftr.co.nz</u> A portal user will have a unique identity within the portal and MUST sign up for a portal account.

The portal can be accessed using Edge, Firefox, Chrome and Safari browsers. The Portal provides content through different web pages, of which the following represent those available to all users.

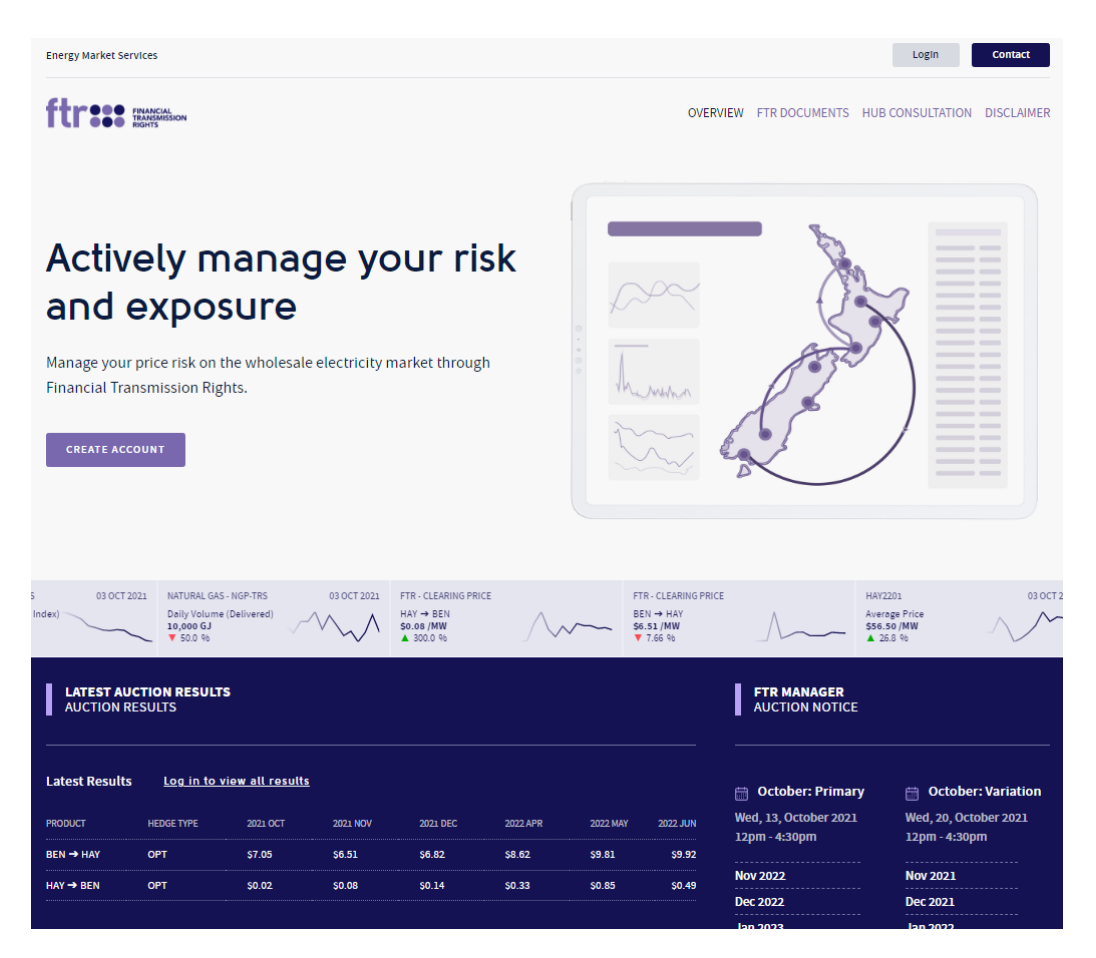

- Overview
- FTR Documents
- Disclaimer

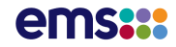

### **The Web Pages**

The Home page has a link to Login in the top right-hand corner. The Login window provides the following features:

| FINANCIAL<br>TRANSMISSION<br>RIGHTS           |
|-----------------------------------------------|
| Sign in with your email and password<br>Email |
| name@host.com                                 |
| Password                                      |
| Password                                      |
| Forgot your password?                         |
| Sign in                                       |
| Need an account? Sign up                      |

- Sign Up: An anonymous user can create a portal account to access the FTR Register
- Sign in Button: An existing Portal user can provide the login credentials and login to the Portal
- Forgot Password link: An existing Portal user can reset their password

### **Create Account**

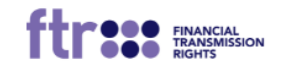

Sign in with your email and password Email

|                     | Sign in |  |
|---------------------|---------|--|
| Forgot your passwor | rd?     |  |
| Password            |         |  |
| Password            |         |  |
| name@host.com       |         |  |

Need an account? Sign up

#### Figure 1 Create Account on the FTR Portal

Select Sign up to create an account.

Any anonymous user accessing the portal can create a portal user account through the **Sign-up** link in the Sign-In window as shown above.

| FITTERS FINANCIAL<br>TRANSMISSION<br>RIGHTS   |
|-----------------------------------------------|
|                                               |
| Sign up with a new account                    |
| Email                                         |
| youremailhere@email.com                       |
| Phone number                                  |
| +6427123456789                                |
| Password                                      |
|                                               |
| / Password must contain a lower case letter   |
| ✓ Password must contain a lower case letter   |
| ✓ Password must contain a number              |
| ✓ Password must contain at least 8 characters |
| Sign up                                       |
| Already have an account? Sign in              |

.

. . .

#### Figure 2 Creation of the Portal User Account

The email address and valid mobile number (used for MFA) is required to create the portal user account as shown in Figure 2. The email address must be unique within the FTR portal. You will be prompted for a verification code as shown in Figure 3 that can be found in the confirmation email sent to the user as shown in Figure 4.

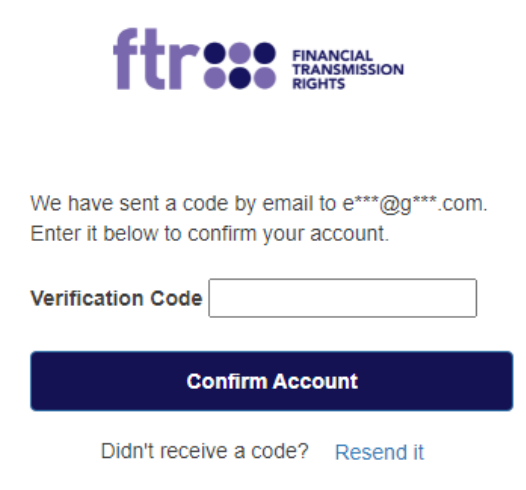

Figure 3 Email verification screen

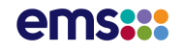

|   | UAT - FTR   New Register Account Created                                                                                                    | > Inbox ×                                                                         |                   |                | 0     |
|---|----------------------------------------------------------------------------------------------------|-----------------------------------------------------------------------------------|-------------------|----------------|-------|
| • | FTR Manager <u>via</u> amazonses.com<br>to comarco contractor and the second second second second second second second second second second second second                                                                                                 | 13:41 (2 minutes ago)                                                             | ☆                 | ¢              | :     |
|   | Welcome to the FTR Information System.                                                                                                    |                                                                                   |                   |                |       |
|   | An account has recently been created to grant you access to the FTR Reg<br>information (price, volume, period, product and owner) regarding all FTRs<br>the assignment market.<br>Please complete your account setup by confirming your account using the | ister. This will give you ac<br>awarded in auctions and a<br>code provided below. | cess to<br>any FT | oall<br>Rstrad | ed in |
|   | Verification code: 783906                                                                                                    |                                                                                   |                   |                |       |
|   | Please contact the FTR Manager if you have any questions about the Public                                                                                                    | lic Register User Account                                                         | Setup             | process        | š.    |
|   | Regards<br>FTR Manager                                                                                                    |                                                                                   |                   |                |       |

### Figure 4 Sample verification email sent to the new user

Once the user enters the verification code provided in the email as shown in Figure 5 the user is then directed to the FTR Register as shown in Figure 6.

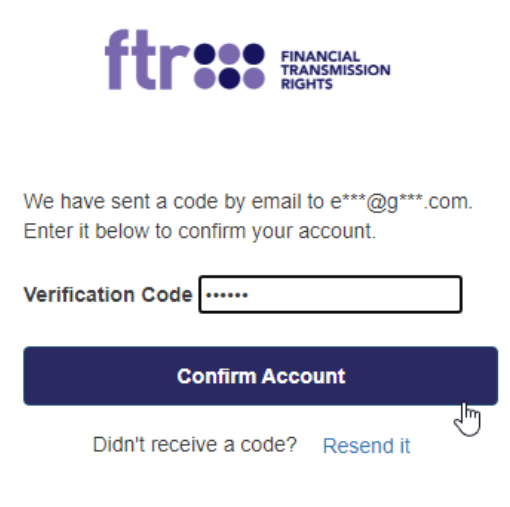

### Figure 5 Entering the Verification Code

| ftr::         | FINANCIAL<br>TRANSMISSION<br>RIGHTS | Financial Tra | insmissi   | on F    | Right    | s -            | Register Int | erface |      |       |       |                  |              |                                 |            |         |             |
|---------------|-------------------------------------|---------------|------------|---------|----------|----------------|--------------|--------|------|-------|-------|------------------|--------------|---------------------------------|------------|---------|-------------|
|               |                                     |               |            |         |          |                |              |        |      |       |       |                  |              |                                 |            | w       | elcome Logo |
|               |                                     |               |            |         |          |                |              |        |      |       |       |                  |              |                                 |            |         |             |
| Download to a | Countrat Ethered As -               |               |            |         |          |                |              |        |      |       |       |                  |              |                                 |            |         |             |
| Connoso ris - | · comment interes -                 |               |            |         |          |                |              |        |      |       |       |                  |              |                                 |            |         | -           |
| < 1 2         | 364 > >                             |               |            |         |          |                |              |        |      |       |       |                  |              |                                 |            |         | Y 150       |
| TR ID         | Auction Name                        | Start Date    | End Date   | Current | Previous | First<br>Owner | Hedge Type   | Source | Sink | 10V   | Price | Date<br>Acquired | Acquisition  | Original<br>Acquisition<br>Cost | Allocation | Status  | i           |
| 32002         | AA_Case27                           | 01/10/2031    | 31/10/2031 | CYPH    |          | CYPH           | OBL          | 868    | 000  | 173   | 0.0   | 0 16/06/2021     | 0.00         | 0.00                            | 2018       | AWARDED |             |
| 2001          | AA_Case26                           | 01/09/2031    | 30/09/2031 | CYPH    |          | CYPH           | OBL          | AAA    | 808  | 120   | 0.0   | 0 16/06/2021     | 0.00         | 0.00                            | 2018       | AWARDED |             |
| 2010          | AA_Case25                           | 01/08/2031    | 31/08/2031 | CYPH    |          | CYPH           | OBL          | 888    | 000  | 173   | 0.0   | 0 16/06/2021     | 0.00         | 0.00                            | 2018       | AWARDED |             |
| 2009          | AA_Case24_V2                        | 01/07/2031    | 31/07/2031 | CYPH    |          | СУРН           | OBL          | AAA    | 888  | 136.3 | 17.0  | 0 15/06/2021     | 1,723,922.40 | 1,723,922.40                    | 2018       | AWARDED |             |
| 2008          | AA_Case24                           | 01/08/2041    | 31/08/2041 | CYPH    |          | CYPH           | OBL          | AAA    | 868  | 136.3 | 17.0  | 0 15/06/2021     | 1,723,922.40 | 1,723,922.40                    | 2018       | AWARDED |             |
| 2007          | AA_Case21                           | 01/05/2041    | 31/05/2041 | CYPH    |          | CYPH           | OPT          | AAA    | 888  | 136.3 | 17.0  | 0 15/06/2021     | 1,723,922.40 | 1,723,922.40                    | 2018       | AWARDED |             |
| 2006          | AA_Case20                           | 01/04/2041    | 30/04/2041 | CYPH    |          | CYPH           | OBL          | AAA    | 888  | 136.3 | 17.0  | 0 15/06/2021     | 1,670,629.10 | 1,670,629.10                    | 2018       | AWARDED |             |
| 2005          | AA_PFAL_Baseload                    | 01/11/2031    | 30/11/2031 | CYPH    |          | CYPH           | OPT          | AAA    | 888  | 8     | 0.0   | 0 15/06/2021     | 0.00         | 0.00                            | 2018       | AWARDED |             |
| 2003          | AA_PFAL_Baseload                    | 01/11/2031    | 30/11/2031 | CYPH    |          | CYPH           | OBL          | 833    | CCC  | 8     | 0.0   | 0 15/06/2021     | 0.00         | 0.00                            | 2018       | AWARDED |             |
| 2004          | AA_PFAL_Baseload                    | 01/11/2031    | 30/11/2031 | CYPH    |          | CYPH           | OPT          | AAA    | 868  | 8     | 0.0   | 0 15/06/2021     | 0.00         | 0.00                            | 2018       | AWARDED |             |
| 2002          | AA_Case19                           | 01/03/2041    | 31/03/2041 | CYPH    |          | CYPH           | OBL          | AAA    | BBB  | 20    | 0.0   | 0 14/06/2021     | 0.00         | 0.00                            | 2018       | AWARDED |             |
| 2001          | AA_Case18                           | 01/02/2041    | 28/02/2041 | CYPH    |          | CYPH           | OBL.         | AAA    | BBB  | 20    | 0.0   | 0 14/06/2021     | 0.00         | 0.00                            | 2018       | AWARDED |             |
| 2496          | VAR_MAY_2021                        | 01/06/2021    | 30/06/2021 | CTCT    |          | CTCT           | OPT          | DEN    | HAY  | 72.6  | 0.0   | 0 27/05/2021     | 0.00         | 0.00                            | 2018       | AWARDED |             |
| 2526          | VAR_MAY_2021                        | 01/06/2021    | 30/06/2021 | CTCT    |          | CTCT           | OPT          | VIKM   | RDF  | 46.9  | 1.1   | 2 27/05/2021     | 37,820.16    | 37,820.16                       | 2018       | AWARDED |             |
| 2570          | VAR_MAY_2021                        | 01/06/2021    | 30/06/2021 | NODT    |          | NODT           | OPT          | WRM    | OTA  | 0.2   | 11.   | 8 27/05/2021     | 1,609.92     | 1,609.92                        | 2018       | AWARDED |             |
| 2562          | VAR_MAY_2021                        | 01/06/2021    | 30/06/2021 | CTCT    |          | CTCT           | OBL.         | VIKM   | OTA  | 5.3   | 11.3  | 8 27/05/2021     | 42,662.88    | 42,662.88                       | 2018       | AWARDED |             |
| 2535          | VAR_MAY_2021                        | 01/06/2021    | 30/06/2021 | CTCT    |          | CTCT           | OPT          | RDF    | WRM  | 46.5  | 0.0   | 6 27/05/2021     | 2,008.80     | 2,008.80                        | 2018       | AWARDED |             |
| 2566          | VAR_MAY_2021                        | 01/06/2021    | 30/06/2021 | NODT    |          | NODT           | OPT          | RDF    | OTA  | 0.2   | 11.3  | 0 27/05/2021     | 1,612.80     | 1,612.80                        | 2018       | AWARDED |             |
| 2573          | VAR_MAY_2021                        | 01/06/2021    | 30/06/2021 | NODT    |          | NODT           | OPT          | OTA    | WMM  | 20    | 0.0   | 0 27/05/2021     | 0.00         | 0.00                            | 2018       | AWARDED |             |
| 2530          | VAR_MAY_2021                        | 01/06/2021    | 30/06/2021 | CTCT    |          | CTCT           | OPT          | OTA    | WRM  | 0.5   | 0.0   | 0 27/05/2021     | 0.00         | 0.00                            | 2018       | AWARDED |             |
| 2517          | VAR_MAY_2021                        | 01/06/2021    | 30/06/2021 | CTCT    |          | CTCT           | OPT          | OTA    | HAY  | 30    | 0.3   | 4 27/05/2021     | 5,184.00     | 5,184.00                        | 2018       | AWARDED |             |
| 2488          | VAR_MAY_2021                        | 01/06/2021    | 30/06/2021 | CYPH    |          | CYPH           | OPT          | OTA    | BEN  | 8     | 1.5   | 7 27/05/2021     | 9,043.20     | 9,043.20                        | 2018       | AWARDED |             |

Figure 6 The FTR Register

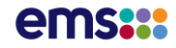

The newly created user can subsequently sign in to access the FTR Register at any time by selecting the Log in button at the top right-hand corner of the screen as shown in Figure 7 and providing their account details or browsing directly to <u>www.app.ftr.co.nz</u>.

| Energy Market Services    | Login Contact                                      |
|---------------------------|----------------------------------------------------|
| ftracal Prancal Roots     | OVERVIEW FTR DOCUMENTS HUB CONSULTATION DISCLAIMER |
| Actively manage your risk |                                                    |
| Figure 7 Si               | ign In                                             |

### **Forgot Password**

If a user forgets their sign-in password, the password can be reset through the link shown in Figure 8.

| ftreese Financial<br>TRANSMISSION<br>RIGHTS |
|---------------------------------------------|
| Sign in with your email and password        |
| Email                                       |
| name@host.com                               |
| Password                                    |
| Password                                    |
| Forgot your password?                       |
| Sign in                                     |
| Need an account? Sign up                    |

### Figure 8 Sign-In page and the Forgot Password Link

As shown in (Figure 9), the user is shown a screen to enter their unique code sent in an email (Figure 10) and to enter a new password

| FILT SOS FINANCIAL<br>TRANSMISSION<br>RIGHTS                                                               |
|----------------------------------------------------------------------------------------------------|
| We have sent a password reset code by email to<br>e***@g***.com. Enter it below to reset your<br>password. |
| New Password                                                                                               |
| Enter New Password Again                                                                                   |
| Change Password                                                                                            |

### Figure 9 Captcha challenge during a reset of the password

UAT - FTR | Portal Password Reset Instructions > Inbox ×

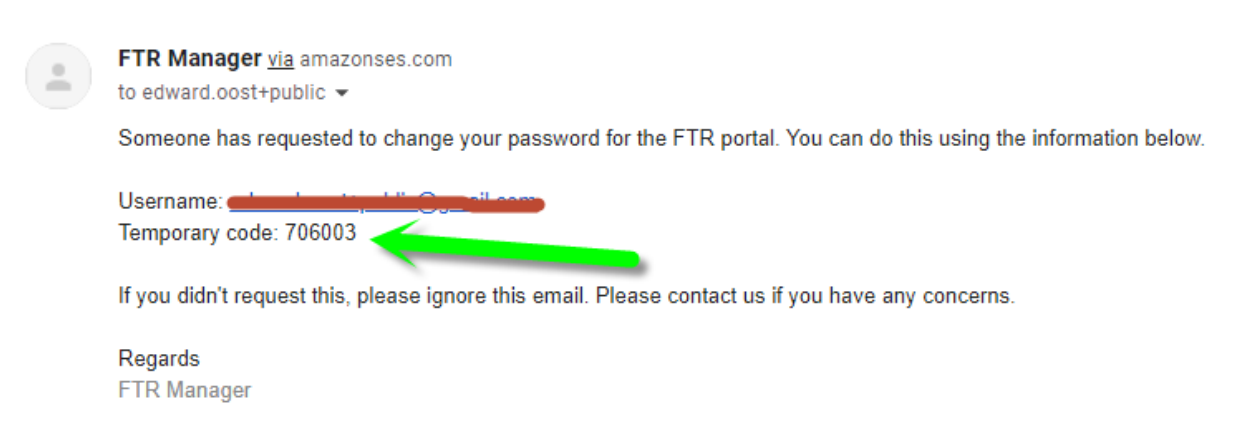

### Figure 10 Email with reset password code

When the user provides the verification code and a valid new password that satisfies the EMS Portal Password Policy requirements (as shown in Figure 11) and this action completes the process of resetting a password.

| RIGHTS                                         |
|------------------------------------------------|
|                                                |
|                                                |
|                                                |
| We have sent a password reset code by email to |
| e***@g***.com. Enter it below to reset your    |
| password.                                      |
| Code                                           |
|                                                |
| •••••                                          |
| New Password                                   |
|                                                |
| Enter New Password Again                       |
|                                                |
|                                                |
| ✓ Password must contain a lower case letter    |
| ✓ Password must contain an upper case letter   |
| ✓ Password must contain a number               |
| ✓ Password must contain at least 8 characters  |
|                                                |
| Change Password                                |
|                                                |

FINANCIAL TRANSMISSION

**Figure 11 Entering Verification Code** 

### **FTR Docs**

The FTR Docs page is the online repository of all the FTR Market related documents. The FTR Manager will publish the necessary documents as per business policy. Users can only browse and download the documents.

### FTR Docs page

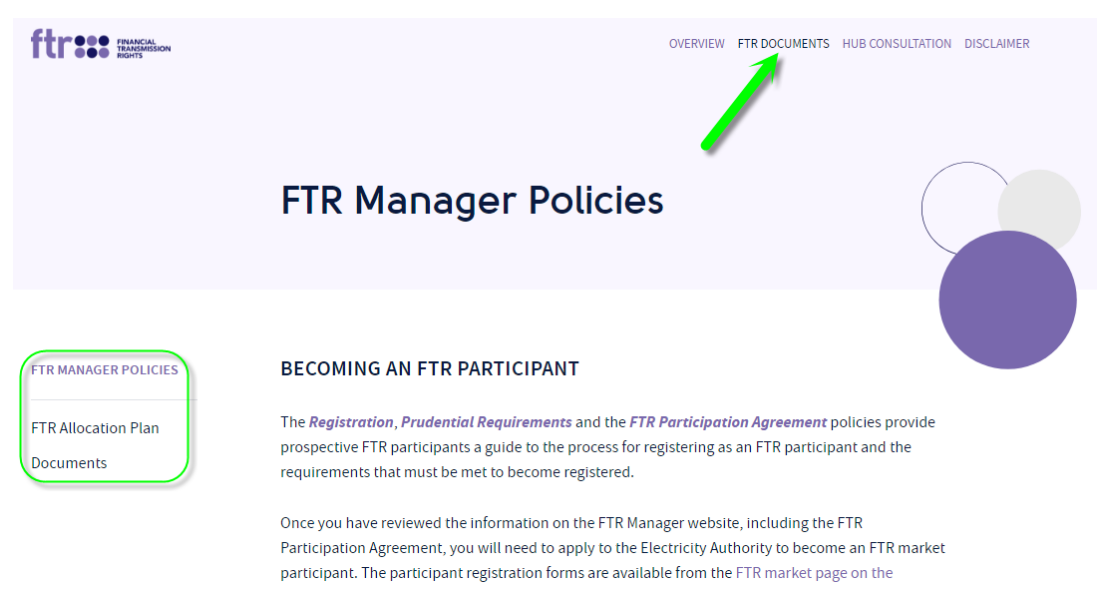

### Figure 12 FTR Documents page

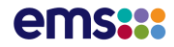

Welcome Logout 💳

### **The Register**

The Register is only accessible to registered portal users. A portal user must successfully login to the portal to view the FTR Register. The register provides a grid view of the published FTR data. A portal user can filter the results by selecting the filter icon and download the market FTR data.

## **Register Page**

| Financial Transmission Rights - F | Register Interface |
|-----------------------------------|--------------------|

| Download As + | Download Filtered As + |            |            |         |                   |                |            |        |      |       |       |                  |                     |                                 |            |         |              |
|---------------|------------------------|------------|------------|---------|-------------------|----------------|------------|--------|------|-------|-------|------------------|---------------------|---------------------------------|------------|---------|--------------|
| ε ε 1 2       | 364 > >                |            |            |         |                   |                |            |        |      |       |       |                  |                     |                                 |            |         | <b>Y</b> 150 |
| FTR ID        | Auction Name           | Start Date | End Date   | Current | Previous<br>Owner | First<br>Owner | Hedge Type | Source | Sink | MW    | Price | Date<br>Acquired | Acquisition<br>Cost | Original<br>Acquisition<br>Cost | Allocation | Status  |              |
| 132002        | AA_Case27              | 01/10/2031 | 31/10/2031 | CYPH    |                   | СУРН           | OBL        | 888    | CCC  | 173   | 0.00  | 16/06/2021       | 0.00                | 0.00                            | 2018       | AWARDED |              |
| 132001        | AA_Case26              | 01/09/2031 | 30/09/2031 | CYPH    |                   | CYPH           | OBL        | AAA    | 888  | 120   | 0.00  | 16/06/2021       | 0.00                | 0.00                            | 2018       | AWARDED |              |
| 122010        | AA_Case25              | 01/08/2031 | 31/08/2031 | CYPH    |                   | СУРН           | OBL        | 888    | CCC  | 173   | 0.00  | 16/06/2021       | 0.00                | 0.00                            | 2018       | AWARDED |              |
| 122009        | AA_Case24_V2           | 01/07/2031 | 31/07/2031 | CYPH    |                   | СУРН           | OBL        | AAA    | 888  | 136.3 | 17.00 | 15/06/2021       | 1,723,922.40        | 1,723,922.40                    | 2018       | AWARDED |              |
| 122008        | AA_Case24              | 01/08/2041 | 31/08/2041 | CYPH    |                   | СУРН           | OBL        | AAA    | 888  | 136.3 | 17.00 | 15/06/2021       | 1,723,922.40        | 1,723,922.40                    | 2018       | AWARDED |              |
| 22007         | AA_Case21              | 01/05/2041 | 31/05/2041 | CYPH    |                   | СУРН           | OPT        | AAA    | 888  | 136.3 | 17.00 | 15/06/2021       | 1,723,922.40        | 1,723,922.40                    | 2018       | AWARDED |              |
| 22006         | AA_Case20              | 01/04/2041 | 30/04/2041 | CYPH    |                   | CYPH           | OBL        | AAA    | 668  | 136.3 | 17.00 | 15/06/2021       | 1,670,629.10        | 1,670,629.10                    | 2018       | AWARDED |              |
| 22005         | AA_PFAL_Baseload       | 01/11/2031 | 30/11/2031 | CYPH    |                   | СУРН           | OPT        | AAA    | 668  | 8     | 0.00  | 15/06/2021       | 0.00                | 0.00                            | 2018       | AWARDED |              |
| 22003         | AA_PFAL_Baseload       | 01/11/2031 | 30/11/2031 | CYPH    |                   | CYPH           | OBL        | 888    | ccc  | 8     | 0.00  | 15/06/2021       | 0.00                | 0.00                            | 2018       | AWARDED |              |
| 22004         | AA_PFAL_Baseload       | 01/11/2031 | 30/11/2031 | CYPH    |                   | СУРН           | OPT        | AAA    | 666  | 8     | 0.00  | 15/06/2021       | 0.00                | 0.00                            | 2018       | AWARDED |              |
| 22002         | AA_Case19              | 01/03/2041 | 31/03/2041 | CYPH    |                   | СУРН           | OBL        | AAA    | 888  | 20    | 0.00  | 14/06/2021       | 0.00                | 0.00                            | 2018       | AWARDED |              |
| 22001         | AA_Case18              | 01/02/2041 | 28/02/2041 | CYPH    |                   | CYPH           | OBL        | AAA    | 888  | 20    | 0.00  | 14/06/2021       | 0.00                | 0.00                            | 2018       | AWARDED |              |
| 02496         | VAR_MAY_2021           | 01/06/2021 | 30/06/2021 | CTCT    |                   | стст           | OPT        | BEN    | HAY  | 72.6  | 0.00  | 27/05/2021       | 0.00                | 0.00                            | 2018       | AWARDED |              |
| 02526         | VAR_MAY_2021           | 01/06/2021 | 30/06/2021 | CTCT    |                   | CTCT           | OPT        | WKM    | RDF  | 46.9  | 1.12  | 27/05/2021       | 37,820.16           | 37,820.16                       | 2018       | AWARDED |              |
| 02570         | VAR_MAY_2021           | 01/06/2021 | 30/06/2021 | NODT    |                   | NODT           | OPT        | WKM    | OTA  | 0.2   | 11.18 | 27/05/2021       | 1,609.92            | 1,609.92                        | 2018       | AWARDED |              |
| 02562         | VAR_MAY_2021           | 01/06/2021 | 30/06/2021 | стст    |                   | стст           | OBL        | WKM    | OTA  | 5.3   | 11.18 | 27/05/2021       | 42,662.88           | 42,662.88                       | 2018       | AWARDED |              |
| 02535         | VAR_MAY_2021           | 01/06/2021 | 30/06/2021 | CTCT    |                   | CTCT           | OPT        | RDF    | WKM  | 46.5  | 0.06  | 27/05/2021       | 2,008.80            | 2,008.80                        | 2018       | AWARDED |              |
| 02566         | VAR_MAY_2021           | 01/06/2021 | 30/06/2021 | NODT    |                   | NODT           | OPT        | RDF    | OTA  | 0.2   | 11.20 | 27/05/2021       | 1,612.80            | 1,612.80                        | 2018       | AWARDED |              |
| 02573         | VAR_MAY_2021           | 01/06/2021 | 30/06/2021 | NODT    |                   | NODT           | OPT        | OTA    | WKM  | 20    | 0.00  | 27/05/2021       | 0.00                | 0.00                            | 2018       | AWARDED |              |
| 2530          | VAR_MAY_2021           | 01/06/2021 | 30/06/2021 | стст    |                   | стст           | OPT        | OTA    | WKM  | 0.5   | 0.00  | 27/05/2021       | 0.00                | 0.00                            | 2018       | AWARDED |              |
| 02517         | VAR_MAY_2021           | 01/06/2021 | 30/06/2021 | CTCT    |                   | CTCT           | OPT        | OTA    | HAY  | 30    | 0.24  | 27/05/2021       | 5,184.00            | 5,184.00                        | 2018       | AWARDED |              |
| 10488         | 1000 0101 0004         | 0108/0001  | 20/06/2021 | COVIDE  |                   | COMPH          | 0.07       | 074    | DEN  |       | 167   | 27/06/2024       | 0.043.30            | 0.043.30                        | 20.10      |         |              |

#### Figure 13 FTR Register

| Download As • Download As • | ownload Filtered As 👻 |            | N          |               |                |             |            |        |      |      |              |     |
|-----------------------------|-----------------------|------------|------------|---------------|----------------|-------------|------------|--------|------|------|--------------|-----|
| « « 1 2                     | 3 > >                 |            | 13         |               |                |             |            |        |      | 1    | Filters 150  | _   |
| FTR ID                      | Auction Name          | Start Date | End Date 🔨 | Current Owner | Previous Owner | First Owner | Hedge Type | Source | Sink | MW   | Price        | ^   |
|                             |                       | <          | 54 V       |               |                |             |            |        |      |      |              |     |
|                             |                       | 01/03/2022 | 31/03/2022 |               |                |             |            |        |      |      |              | 1   |
| 4952019                     | PRI_FEB_2021          | 01/03/2022 | 31/03/2022 | MERI          |                | MERI        | OPT        | INV    | ISL  | 15.6 | <b>//</b> 11 | á – |
| 4952058                     | PRI_FEB_2021          | 01/03/2022 | 31/03/2022 | TRUS          |                | TRUS        | OPT        | BEN    | HAY  | 1    | 1            | 6   |
| 4952009                     | PRI_FEB_2021          | 01/03/2022 | 31/03/2022 | MERI          |                | MERI        | OPT        | BEN    | HAY  | 50.3 |              | 6   |
| 4952797                     | PRI_FEB_2021          | 01/03/2022 | 31/03/2022 | стст          |                | CTCT        | OPT        | KIK    | INV  | 1.5  |              | 0   |
| 4952552                     | PRI_FEB_2021          | 01/03/2022 | 31/03/2022 | SWET          |                | SWET        | OPT        | KIK    | BEN  | 0.2  |              | 0   |
| 4952744                     | PRI_FEB_2021          | 01/03/2022 | 31/03/2022 | CTCT          |                | CTCT        | OPT        | INV    | BEN  | 37.8 | 1            | 4   |

#### Figure 14 Filter Options on the FTR Register page

The whole register or the filtered data can be downloaded as an Excel spreadsheet or csv by using the download and download with filter buttons as shown in Figure 15.

| Ownload As • | ⊕ Do | wnload F | iltered | d As · | • |   |
|--------------|------|----------|---------|--------|---|---|
| EXCEL        | h    | 364      | >       | »      |   |   |
| CSV 🤇        | 0    |          |         |        |   |   |
| 20006        |      | PRI_JU   | JN_20   | 013    |   | 0 |
| 20007        |      | PRI_JU   | JN_20   | 013    |   | 0 |
| 20013        |      |          | IN 20   | 113    |   | 0 |

Figure 15 Download options

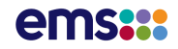

|    | A       | В            | С         | D          | E         | F        | G        | н       | 1        | J    | К    | L     | М               | N                       | 0            | Р       | Q              |
|----|---------|--------------|-----------|------------|-----------|----------|----------|---------|----------|------|------|-------|-----------------|-------------------------|--------------|---------|----------------|
| 1  | FTR_ID  | AuctionName  | StartDate | EndDate    | CurrentOv | Previous | FirstOwn | HedgeTy | p Source | Sink | MW   | Price | AcquisitionCost | OriginalAcquisitionCost | DateAcquired | Status  | AllocationPlan |
| 2  | 4094403 | VAR_SEP_2019 | 1/12/2019 | 31/12/2019 | OMFM      |          | OMFM     | OPT     | HAY      | ISL  | 0.1  | 8.35  | 621.24          | 621.24                  | 19/09/2019   | AWARDED | 2018           |
| 3  | 4094415 | VAR_SEP_2019 | 1/12/2019 | 31/12/2019 | OMFM      |          | OMFM     | OPT     | OTA      | KIK  | 0.1  | 13.83 | 1028.95         | 1028.95                 | 19/09/2019   | AWARDED | 2018           |
| 4  | 4094250 | VAR_SEP_2019 | 1/12/2019 | 31/12/2019 | HETL      |          | HETL     | OPT     | HAY      | BEN  | 11.2 | 0.84  | 6999.55         | 6999.55                 | 19/09/2019   | AWARDED | 2018           |
| 5  | 4094430 | VAR_SEP_2019 | 1/12/2019 | 31/12/2019 | OMFM      |          | OMFM     | OPT     | кік      | RDF  | 0.1  | 11.94 | 888.34          | 888.34                  | 19/09/2019   | AWARDED | 2018           |
| 6  | 4094387 | VAR_SEP_2019 | 1/12/2019 | 31/12/2019 | OMFM      |          | OMFM     | OPT     | HAY      | BEN  | 0.1  | 0.84  | 62.5            | 62.5                    | 19/09/2019   | AWARDED | 2018           |
| 7  | 4094442 | VAR_SEP_2019 | 1/12/2019 | 31/12/2019 | OMFM      |          | OMFM     | OPT     | ISL      | WKM  | 0.1  | 10.93 | 813.19          | 813.19                  | 19/09/2019   | AWARDED | 2018           |
| 8  | 4094254 | VAR_SEP_2019 | 1/12/2019 | 31/12/2019 | HETL      |          | HETL     | OPT     | RDF      | WKM  | 6.6  | 0.3   | 1473.12         | 1473.12                 | 19/09/2019   | AWARDED | 2018           |
| 9  | 4094211 | VAR_SEP_2019 | 1/12/2019 | 31/12/2019 | SWET      |          | SWET     | OPT     | OTA      | WKM  | 5.7  | 0     | 0               | 0                       | 19/09/2019   | AWARDED | 2018           |
| 10 | 4094324 | VAR_SEP_2019 | 1/12/2019 | 31/12/2019 | MRPL      |          | MRPL     | OPT     | WKM      | HAY  | 1    | 1.39  | 1034.16         | 1034.16                 | 19/09/2019   | AWARDED | 2018           |
| 11 | 4094429 | VAR_SEP_2019 | 1/12/2019 | 31/12/2019 | OMFM      |          | OMFM     | OPT     | OTA      | RDF  | 0.1  | 0.61  | 45.38           | 45.38                   | 19/09/2019   | AWARDED | 2018           |
| 12 | 4094309 | VAR_SEP_2019 | 1/12/2019 | 31/12/2019 | MRPL      |          | MRPL     | OPT     | OTA      | WKM  | 1    | 0     | 0               | 0                       | 19/09/2019   | AWARDED | 2018           |
| 13 | 4094433 | VAR_SEP_2019 | 1/12/2019 | 31/12/2019 | OMFM      |          | OMFM     | OPT     | HAY      | RDF  | 0.1  | 4.25  | 316.2           | 316.2                   | 19/09/2019   | AWARDED | 2018           |
| 14 | 4094426 | VAR_SEP_2019 | 1/12/2019 | 31/12/2019 | OMFM      |          | OMFM     | OPT     | WKM      | КІК  | 0.1  | 14.02 | 1043.09         | 1043.09                 | 19/09/2019   | AWARDED | 2018           |
| 15 | 4094378 | VAR_SEP_2019 | 1/12/2019 | 31/12/2019 | OMFM      |          | OMFM     | OPT     | RDF      | OTA  | 0.1  | 5.86  | 435.98          | 435.98                  | 19/09/2019   | AWARDED | 2018           |
| 16 | 4094428 | VAR_SEP_2019 | 1/12/2019 | 31/12/2019 | OMFM      |          | OMFM     | OPT     | HAY      | OTA  | 0.1  | 9.01  | 670.34          | 670.34                  | 19/09/2019   | AWARDED | 2018           |
| 17 | 4094413 | VAR_SEP_2019 | 1/12/2019 | 31/12/2019 | OMFM      |          | OMFM     | OPT     | ISL      | KIK  | 0.1  | 4.29  | 319.18          | 319.18                  | 19/09/2019   | AWARDED | 2018           |
| 18 | 4094332 | VAR_SEP_2019 | 1/12/2019 | 31/12/2019 | GENE      |          | GENE     | OPT     | WKM      | RDF  | 40.8 | 0.61  | 18516.67        | 18516.67                | 19/09/2019   | AWARDED | 2018           |
| 19 | 4094405 | VAR_SEP_2019 | 1/12/2019 | 31/12/2019 | OMFM      |          | OMFM     | OPT     | HAY      | INV  | 0.1  | 10.24 | 761.86          | 761.86                  | 19/09/2019   | AWARDED | 2018           |
| 20 | 3923899 | VAR_JUN_2019 | 1/09/2019 | 30/09/2019 | MERI      |          | MERI     | OPT     | RDF      | HAY  | 5.6  | 1.13  | 4549.83         | 4549.83                 | 20/06/2019   | AWARDED | 2018           |
| 21 | 3924053 | VAR_JUN_2019 | 1/09/2019 | 30/09/2019 | GENE      |          | GENE     | OPT     | HAY      | RDF  | 20.8 | 2.19  | 32751.89        | 32751.89                | 20/06/2019   | AWARDED | 2018           |
| 22 | 3923949 | VAR_JUN_2019 | 1/09/2019 | 30/09/2019 | OMFM      |          | OMFM     | OPT     | WKM      | BEN  | 2.4  | 1.29  | 2226.02         | 2226.02                 | 20/06/2019   | AWARDED | 2018           |
| 23 | 3923979 | VAR_JUN_2019 | 1/09/2019 | 30/09/2019 | СТСТ      |          | CTCT     | OPT     | WKM      | RDF  | 6.2  | 0.4   | 1783.12         | 1783.12                 | 20/06/2019   | AWARDED | 2018           |
| 24 | 3923415 | VAR_JUN_2019 | 1/09/2019 | 30/09/2019 | SWET      |          | SWET     | OPT     | OTA      | BEN  | 0.6  | 0.84  | 362.38          | 362.38                  | 20/06/2019   | AWARDED | 2018           |
| 25 | 3923947 | VAR_JUN_2019 | 1/09/2019 | 30/09/2019 | OMFM      |          | OMFM     | OPT     | RDF      | BEN  | 2.1  | 1.47  | 2219.55         | 2219.55                 | 20/06/2019   | AWARDED | 2018           |
| 26 | 3923466 | VAR_JUN_2019 | 1/09/2019 | 30/09/2019 | SWET      |          | SWET     | OPT     | WKM      | HAY  | 0.7  | 0.95  | 478.14          | 478.14                  | 20/06/2019   | AWARDED | 2018           |
| 27 | 3923426 | VAR_JUN_2019 | 1/09/2019 | 30/09/2019 | SWET      |          | SWET     | OPT     | OTA      | HAY  | 0.6  | 0.5   | 215.7           | 215.7                   | 20/06/2019   | AWARDED | 2018           |
| 28 | 3923889 | VAR_JUN_2019 | 1/09/2019 | 30/09/2019 | MERI      |          | MERI     | OPT     | HAY      | WKM  | 11.7 | 1.91  | 16067.49        | 16067.49                | 20/06/2019   | AWARDED | 2018           |
| 29 | 3923508 | VAR JUN 2019 | 1/09/2019 | 30/09/2019 | TRUS      |          | TRUS     | OPT     | BEN      | WKM  | 1    | 6.13  | 4407.47         | 4407.47                 | 20/06/2019   | AWARDED | 2018           |

Figure 16 Downloaded FTR Register

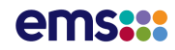

## **5.EMS FTR System Overview**

### **Overview**

The FTR System allows Market Participants to participate in FTR auctions and in the FTR Assignment process. Market Participants can use the web based FTR system to purchase or bilaterally trade FTRs. Primary Auctions, which can include previously unlisted FTR Periods, and Variation Auctions, for FTR Periods <12 months before settlement, will be performed by the FTR Manager. Definitions of FTR periods associated with each auction can be found in the FTR Allocation Plan, released by the FTR Manager.

Point to Point (PTP) FTRs acquired in an auction will be available between any single node (bus) or combination of nodes (buses) designated by EMS (subject to a simultaneous feasibility test). The list of nodes and their aggregates include Generation Nodes, Load Nodes, Hubs, Load Zones, Interfaces, Receipt Zones, Pseudo-generators, Pseudo-loads Nodes.

All acquired FTRs will have a duration of one calendar month.

### **FTR System Components**

The FTR system has the following key components:

- **FTR Interface.** The FTR interface is a web-based market interface subsystem that allows:
  - Market Participants to view public data, public auction results.
  - Market Participants to view and download private data, private auction results.
  - Market Participants to manage and submit their FTR bids to an upcoming auction
  - Market Participants to participate in the Assignment to bilaterally trade their FTRs (i.e., the FTR Assignment process)
  - Market Participants to manage users within their organisation
- Market Operator Interface (MOI). The MOI subsystem is a web-based system through which EMS personnel operate and manage the FTR System. This interface is not available to Market Participants.
- **FTR Database.** The Database subsystem manages all access to both public and private data in the FTR System. All bid data submitted by Market Participants are stored in this database.

### **FTR Auction Timeline**

EMS will initiate, direct and oversee the FTR auctions.

For each auction, the timeline incorporates the following steps:

- PSS/E files and other auxiliary files are posted when the market operator initiates the auction process.
- A bidding period is opened during which Market Participants submit bids for the auction.

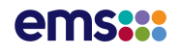

- The EMS market operator conducts the auction (primary or variation).
- Auction results are published/posted at the conclusion of the auction.

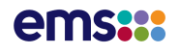

# 6.FTR System Web Site

Market Participants interface with EMS FTR system via the FTR portal at <u>www.app.ftr.co.nz</u>. The portal is best accessed via the Internet, using Google Chrome, but is also supported by the following browses:

- Microsoft Edge
- Mozilla Firefox
- Safari

## Access to the FTR System

Registered Market Participants authenticate to www.app.ftr.co.nz. From here the user can access the FTR application.

For the FTR application, a Market Participant can be set up with one of the following roles:

- The submit role (READ\_WRITE) allows full privilege to the Market Participants to submit/retract FTR bids and participate in the Assignment editor. The submit role (READ\_WRITE) can access all the public and private web pages.
- The **view role (READ\_ONLY)** provides view-only access to the user's private and public pages and to view bids and assignments. This account does not permit submission/retraction of portfolios into the FTR auctions or to trade FTRs in the Assignment editor.
- The Super User (**SUPER\_USER**) allows a user, who can be READ\_ONLY or READ\_WRITE to create, delete and change user permissions inside their organization.

## **FTR System Interfaces**

The FTR interface has many features which are all accessible through the four dropdown menus shown in Figure 17.

The four dropdown menu items are as follows:

- FTR Bids/Offers link to FTR Bid Portfolio List page [default page]
- Assignment Market- link to FTR Assignment pages
- **Register** link to FTR Register. This is also accessible to registered public users.
- Downloads link to Public and Private Download page
- User Management link to the Organisation user management, available only to the SUPER\_USER

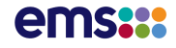

| ftr       | FINANCL<br>TRANSMI<br>RIGHTS | AL<br>ISSION      | Financ   | cial Transmis | sion Rights - Market User Interface |
|-----------|------------------------------|-------------------|----------|---------------|-------------------------------------|
| iHedge    | FTR Bids/Offers              | Assignment Market | Register | Downloads -   | User Management                     |
| FTR Hom   | ie                           |                   |          |               |                                     |
| Available | Prudential : \$47,4          | 16,111.20 Refresh |          |               | Only accessible to                  |
| Auction I | Market                       |                   | _        |               | COLEK_COEK                          |
| VAR_JU    | N_2021                       | ~                 | GO       |               |                                     |

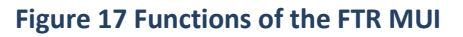

There are two types of information available to Market Participants: **Public information**, which is general information available to *any FTR Market Participant*, and **Private Information**, which is confidential information pertinent to *only that Market Participant*.

- The **public interface** allows Market Participants to download and view:
  - o General data, which consists of the list of FTRs for all Market Participants.
  - Network data, which consists of the contingency list, monitored lines/transformers, network model in PSS/E format, nomograms and scheduled outages. This data is available for each auction period.
  - Market data, which consists of source/sink definitions, capacity and base loading FTRs. This data is available for each auction period.
  - Market Results data:
    - Auction data, which includes the auction binding constraints.
- The **private interface** allows Market Participants to access:
  - FTR Bid page that permits Market Participants to submit portfolios of buy or sell bids to primary or variation auctions.
  - Prepare and manage portfolios of buy and sell bids.
  - View portfolios that have been submitted to auctions.
  - Upload and download bid portfolios.
    - Assignment View, post and accept bilateral FTR trades.
  - o Private downloads
    - Private Auction data, which consists of the results of the FTR auction, including the bid curve associated with each of the FTR buy bids in the portfolios submitted to an auction.

### FTR System Web Pages

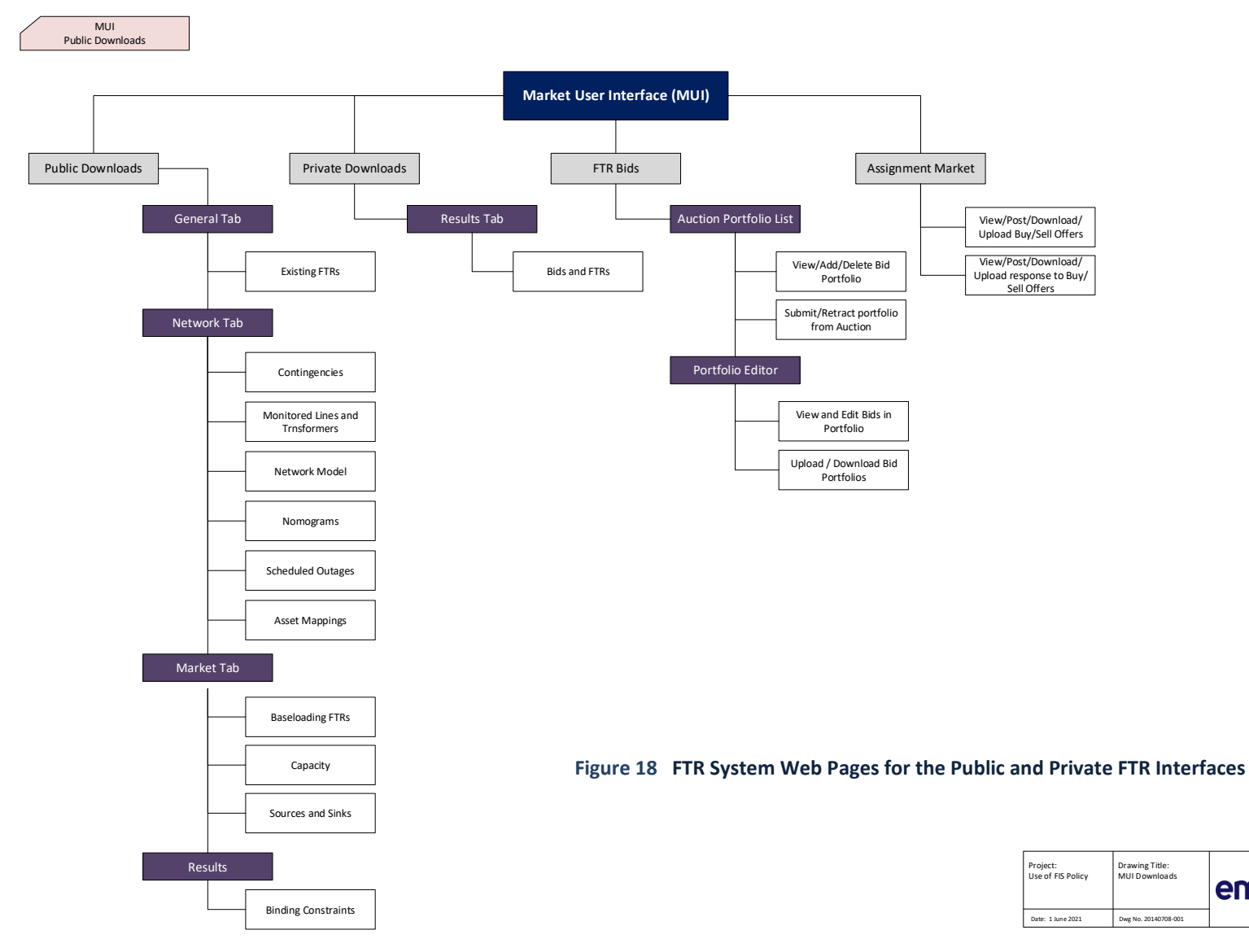

FTR Policy | Use of FIS

ems

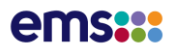

## 7. Managing FTR Auction Portfolios

### **Overview of an FTR Auction Portfolio**

One of the important functions of the FTR interface is to manage FTR auction portfolios. An auction portfolio is an efficient and effective package to manage PTP FTR bids. Each valid FTR portfolio consists of a set of PTP FTR bids.

### Valid FTR Portfolio

A valid FTR portfolio should have a name and should have the following data fields:

- Bid ID: system generated ID of the FTR Bid.
- **FTR ID**: ID of the FTR being sold (used only when selling FTRs in Reconfiguration auctions)
- **Bid Description**: an optional field for the FTR participant to add description to each bid.
- Asset Owner: The 4-letter code of the Asset Owner who wants to buy or sell a PTP FTR
- Source: The name of the source for a PTP FTR buy/sell bid
- **Sink**: The name of the sink for a PTP FTR buy bid/sell
- HEDGE Type: OBL for Obligation hedge type or OPT for Option hedge type
- **Class**: time of use indicator 24-HOURS
- Type: BUY or SELL
- **Period**: Name of the FTR period (the FTR period in the auction e.g.: 202206).
- **Bid Curve (MW, \$/MWh):** must contain a minimum of two bid curve break points (a maximum of 11 break points, giving 10 segments).
  - the first quantity **must** be zero
  - each quantity must be positive (>0)
  - o for buy bids, each price point must be ≤ the preceding price point (monotonically decreasing)
  - o for sell bids, each price point must be ≥ the preceding price point (monotonically increasing)

A sloped bid can include positive and/or negative price points, if they obey the above relationships. A sample buy bid curve is shown in Figure 19.

|   | Α      | В      | С               | D           | E      | F    | G          | н        | 1    | J      | Κ        | L           | М        | Ν           | 0        | Ρ           | Q        | R           | S        | Т           | U        | V           | W        | Х           | Υ        | Ζ           | AA       | AB          | AC        | AD           | AE        | AF           |
|---|--------|--------|-----------------|-------------|--------|------|------------|----------|------|--------|----------|-------------|----------|-------------|----------|-------------|----------|-------------|----------|-------------|----------|-------------|----------|-------------|----------|-------------|----------|-------------|-----------|--------------|-----------|--------------|
| 1 | Bid ID | FTR ID | Bid Description | Asset Owner | Source | Sink | Hedge Type | Class    | Type | Period | Bid MW 1 | Bid Price 1 | Bid MW 2 | Bid Price 2 | Bid MW 3 | Bid Price 3 | Bid MW 4 | Bid Price 4 | Bid MW 5 | Bid Price 5 | Bid MW 6 | Bid Price 6 | Bid MW 7 | Bid Price 7 | Bid MW 8 | Bid Price 8 | Bid MW 9 | Bid Price 9 | Bid MW 10 | Bid Price 10 | Bid MW 11 | Bid Price 11 |
| 2 |        |        |                 | ABCD        | ΟΤΑ    | ISL  | OBL        | 24-HOURS | BUY  | 202112 | 0        | 15          | 5        | 14          | 10       | 13          | 18       | 13          | 25       | 12          | 25       | 6           | 30       | 6           | 32       | 2           | 40       | -2          | 45        | -5           | 48        | -8           |
| 3 |        |        |                 | ABCD        | ΟΤΑ    | BEN  | OPT        | 24-HOURS | SELL | 202201 | 0        | 4           | 2        | 6           | 3        | 10          | 3        | 14          | 5        | 16          | 6        | 16          |          |             |          |             |          |             |           |              |           |              |

### Figure 19 Sample Buy / Sell Bid Curve

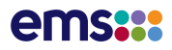

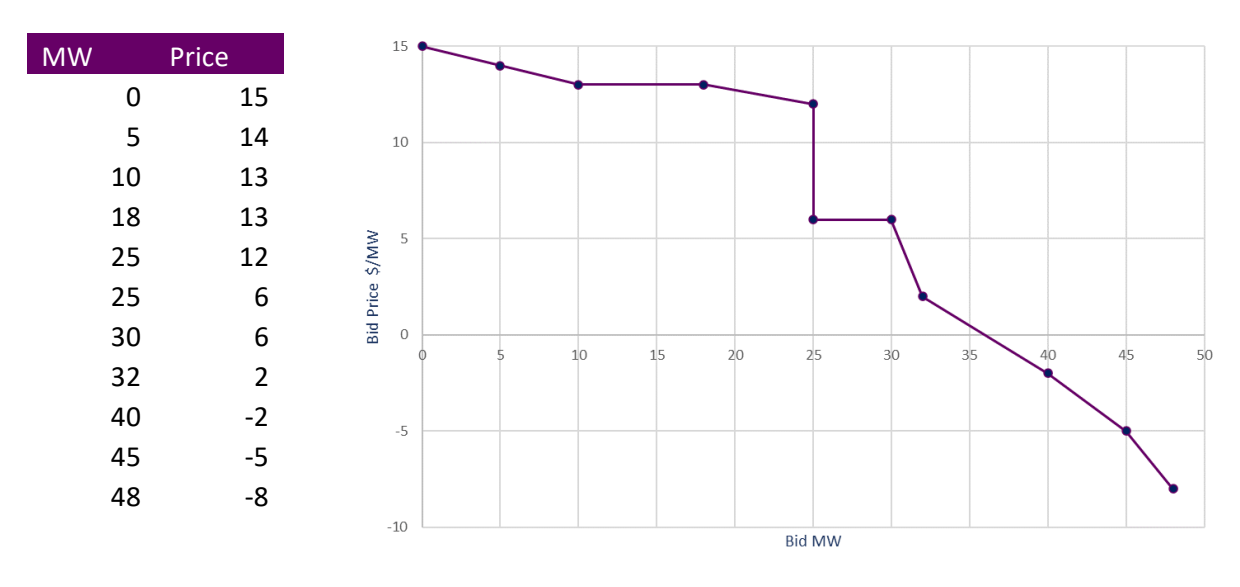

This creates a buy bid curve as illustrated in Figure 20:

### Figure 20 Diagram of proposed sloped buy-bid structure (example)

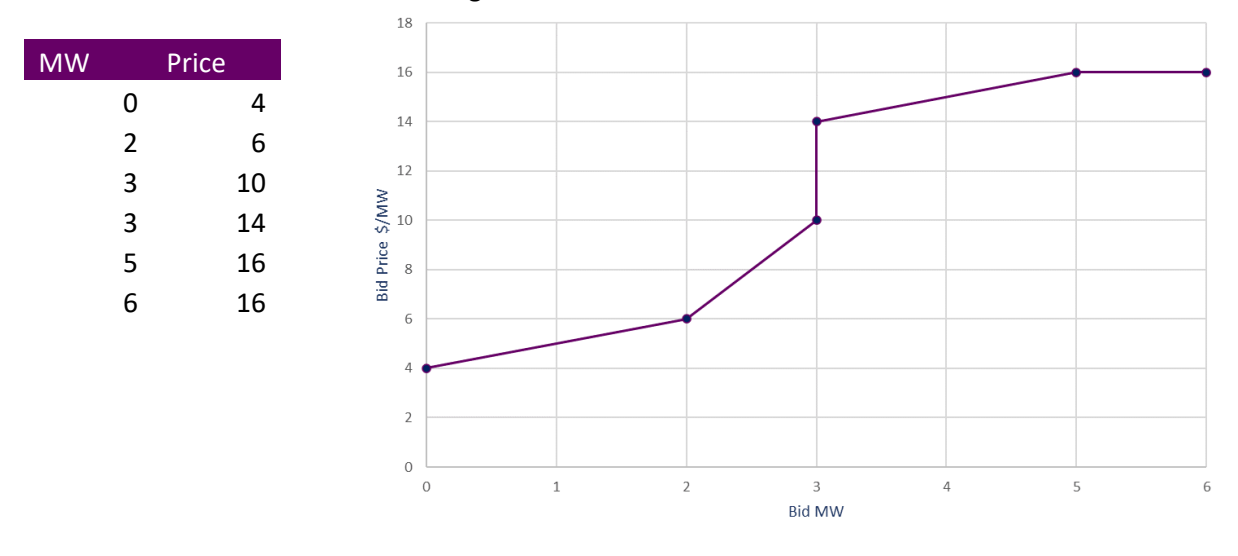

and a sell bid curve as illustrated in Figure 21:

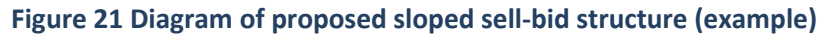

### Managing Auction Portfolios on the Private FTR Interface

The FTR Bids tab is used to view and submit bids for and FTR auction as shown in Figure 22. The auction market must be selected. This defaults to current auctions. Selecting '**Go'** to view and manage an existing auction portfolio/s and/or create a new auction portfolio. The dates on the right-hand side of Figure 22 reflect the effective dates of the FTR period and the bidding window of the selected auction market and period.

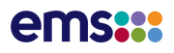

| iHedae                          | FTR Bids/Offers                                           | Assignment Mar    | ket Register | Downloads - | User Management |        |               |                            |                |                   |        |                                |
|---------------------------------|-----------------------------------------------------------|-------------------|--------------|-------------|-----------------|--------|---------------|----------------------------|----------------|-------------------|--------|--------------------------------|
| FTR Ho                          | me                                                        |                   | -            |             | -               |        |               |                            |                |                   |        |                                |
| Availab                         | le Prudential : \$47,4                                    | 16,111.20 Refresh |              |             |                 |        |               | Periods                    |                |                   |        | Bidding Window                 |
| VAR_J                           | Market<br>UN_2021<br>ENT                                  |                   | Y 60         |             |                 |        |               | 202107<br>202108<br>202109 | 20<br>20<br>20 | 201<br>202<br>203 |        | Open Date<br>23/06/2021 12:00: |
| AA_<br>CLOS<br>PRI              | _JUN_2021<br>Base_2021<br>ED<br>_MAY_2021                 |                   |              |             |                 |        |               |                            |                |                   |        |                                |
| AA_<br>AA_<br>PRI<br>AA_        | 1_WL<br>2021_Case25a_TEST<br>PFAL<br>_JUN_2021<br>Case18B |                   | t Activity   |             | Download        | Status | Credit Status |                            | Submit         | Retract           | Delete | Create Portfolio               |
| AA_<br>AA_<br>AA_<br>AA_<br>AA_ | Case19B<br>Case20B<br>Case21B<br>Case22<br>Case23         |                   |              |             |                 |        |               |                            |                |                   |        |                                |
| AA_<br>AA_<br>AA_<br>POST       | Case24B<br>Case25B<br>Case26B<br>Case27B<br>FD            |                   | •            |             |                 |        |               |                            |                |                   |        |                                |

### Figure 22 Auction market and period selection for managing Auction Portfolios

Selecting **Go** displays a list of existing auction portfolios (for the selected auction). The '**Create Portfolio'** button to create new portfolios is only available to FTR participants with **READ\_WRITE** role.

The FTR Bids pages for **READ\_WRITE** and **READ\_ONLY** roles are shown in Figure 23 and Figure 24, respectively.

| ftress Financial<br>TRANSISSION<br>BUGHTS        | Financial Transmission  | n Rights - Market User In | terface |               |                            |                            |         |             |                              |                                     |            |
|--------------------------------------------------|-------------------------|---------------------------|---------|---------------|----------------------------|----------------------------|---------|-------------|------------------------------|-------------------------------------|------------|
| iHedge FTR Bids/Offers Assignment Market         | Register Downloads - Us | er Management             |         |               |                            |                            |         |             |                              | Welcome CYPH 📃                      | Logout CAT |
| FTR Home                                         |                         |                           |         |               |                            |                            |         |             |                              |                                     |            |
| Available Prudential : (\$46,607,160.00) Refresh |                         |                           |         |               | Periods                    |                            |         | Bidd        | ding Window                  |                                     |            |
| Auction Market<br>VAR_JUN_2021                   | GO                      |                           |         |               | 202107<br>202108<br>202109 | 202201<br>202202<br>202203 |         | Ope<br>23/0 | n Date<br>6/2021 12:00:00 PM | Close Date<br>23/06/2021 4:30:00 PM |            |
| Portfolo Name Last A                             | Activity                | Download                  | Status  | Credit Status |                            | Submit                     | Retract | Delete      | Allocated Prudential         |                                     |            |
|                                                  |                         |                           |         |               |                            |                            |         | Crea        | te Portfolio                 |                                     |            |

### Figure 23 Portfolio List – Submit Role (READ\_WRITE)

| ftrancial<br>REAMING                          | Financial        | Transmission Rights - Ma | rket User Interface |               |                            |                         |             |        |                                  |                               |           |            |
|-----------------------------------------------|------------------|--------------------------|---------------------|---------------|----------------------------|-------------------------|-------------|--------|----------------------------------|-------------------------------|-----------|------------|
| Hedge FTR Bids/Offers Assignment M            | arket Register D | iownloads •              |                     |               |                            |                         |             |        |                                  | Welcome CYF                   | н 💻       | Logout UAT |
| FTR Home                                      |                  |                          |                     |               |                            |                         |             |        |                                  |                               |           |            |
| Available Prudential : (\$46,607,160.00) Refe | sh               |                          |                     |               | Periods                    |                         |             |        | Bidding Window                   |                               |           |            |
| Auction Market VAR_JUN_2021                   | v 60             |                          |                     |               | 202107<br>202108<br>202109 | 20220<br>20220<br>20220 | 1<br>2<br>3 |        | Open Date<br>23/06/2021 12:00:00 | Close Date<br>PM 23/06/2021 4 | :30:00 PM |            |
| Portfolo Name                                 | Last Activity    | Download                 | Status              | Credit Status |                            | Submit                  | Retract     | Delete | Allocat                          | led Prudential                |           |            |
|                                               |                  |                          |                     |               |                            |                         |             |        | Create Portfolio                 |                               |           |            |

Figure 24 Portfolio List – View Role (READ\_ONLY)

### **Viewing Existing Portfolios**

- The default screen on login is the **FTR Bids/Offers** tab.
- Select the desired Auction Market using the drop-down menus and then click Go.
- Click the portfolio's name, which is in the column "**Portfolio Name**". The <u>Portfolio Editor</u> is covered in detail in the following chapter.

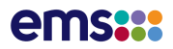

## **Creating Auction Portfolios**

Click the command button "**Create Portfolio**" to create an empty portfolio and upload a CSV format portfolio file from the local computer. The user is presented with a pop-up window as shown in Figure 25.

| Crea  | ate a Ne   | w Portfolio |                |             |                   | ×      |
|-------|------------|-------------|----------------|-------------|-------------------|--------|
| Portf | olio Name  | My I        | First Portfoli | 0           |                   |        |
| Mark  | et Name    | VAR         | L_JUN_2021     | I           |                   |        |
| Uploa | ad Bid Fil | Choo        | se File No     | file chosen |                   |        |
|       | FTR Bu     | ıy Bids     | FTR Se         | II Offers   | Invalid Bid Type  |        |
|       | New        | Update      | New            | Update      |                   |        |
| Ø     |            |             |                |             | N/A               |        |
| ⊗     |            |             |                |             |                   |        |
|       |            |             |                |             | Cancel Create Por | tfolio |

Figure 25 Create Blank New Portfolio

- To create an *empty* portfolio, enter a valid Portfolio Name and click "Create Portfolio".
- To upload a portfolio, browse for the file and then click "Create Portfolio". The portfolio name is automatically set to the csv filename. A successful portfolio upload will display a summary on the number of BUY and SELL offers in the uploaded portfolio see Figure 26. The details of the portfolio can be viewed by selecting "view in Editor" otherwise the window can be closed.

| ortf | olio Name  | Mul           | ti_Period_Po | ortfolio_FUG     |                  |
|------|------------|---------------|--------------|------------------|------------------|
| ark  | et Name    | VAF           | R_JUN_2021   | I                |                  |
| ploa | ad Bid Fil | e Choo        | ose File Mu  | ılti_Period…lio_ | FUG.csv          |
| ucc  | essfully u | ploaded the p | ortfolio.    |                  |                  |
|      | FTR Bu     | ıy Bids       | FTR Se       | II Offers        | Invalid Bid Type |
|      | New        | Update        | New          | Update           |                  |
| 0    | 29         | 0             | 0            | 0                | N/A              |
|      |            |               | 0            | 0                | 0                |

Figure 26 Create portfolio from upload

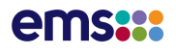

| A       | B        | C                 | D           | E      | F    | G                                                                                                    | Н                                                                                                    | 1    | J      | K        | L           | M        | N           | 0        | Р           | Q        | R           | S        | Т           | U      |
|---------|----------|-------------------|-------------|--------|------|----------------------------------------------------------------------------------------------------|----------------------------------------------------------------------------------------------------|------|--------|----------|-------------|----------|-------------|----------|-------------|----------|-------------|----------|-------------|--------|
| 1 Bid I | D FTR    | D Bid Description | Asset Owner | Source | Sink | Hedge Type                                                                                                    | Class                                                                                                    | Туре | Period | Bid MW 1 | Bid Price 1 | Bid MW 2 | Bid Price 2 | Bid MW 3 | Bid Price 3 | Bid MW 4 | Bid Price 4 | Bid MW 5 | Bid Price 5 | Bid MW |
| 2 5400  | 001      |                   | MERI        | INV    | OTA  | OPT                                                                                                    | 24-HOURS                                                                                                    | BUY  | 201504 | 0        | 34          | 12       | 31          | 16       | 21          |          |             |          |             |        |
| 3 5400  | 005      |                   | MERI        | HAY    | OTA  | OBL                                                                                                    | 24-HOURS                                                                                                    | BUY  | 201504 | 0        | 12          | 10       | 11          | 15       | 10          | 20       | 9           |          |             |        |
| 4 5400  | 006      |                   | MERI        | ISL    | BEN  | OPT                                                                                                    | 24-HOURS                                                                                                    | BUY  | 201504 | 0        | 23.56       | 22       | 21.23       | 33       | 19.5        | 37       | 16.52       |          |             |        |
| 5 5400  | 07       |                   | MER         | BEN    | HAY  | OBL                                                                                                    | 24-HOURS                                                                                                    | BUY  | 201504 | 0        | 5.32        | 10       | 4.31        | 15       | 3.54        | 20       | 3.54        | 20       | 2.23        |        |
| 6 5400  | 008 4000 | 38                | MERI        | BEN    | OTA  | OPT                                                                                                    | 24-HOURS                                                                                                    | SELL | 201504 | 0        | 10          | 1        | 11.56       | 2        | 12.56       | 9        | 13.99       |          |             |        |
| 7       |          |                   |             | -      | -    |                                                                                                    |                                                                                                    |      |        |          |             |          |             |          |             |          |             |          |             |        |
| 8       |          |                   |             |        | -    | and the second second se |                                                                                                    |      |        |          |             |          |             |          |             |          |             |          |             |        |
| 9       |          |                   |             |        |      |                                                                                                    |                                                                                                    |      |        |          |             |          |             |          |             |          |             |          |             |        |
| 10      |          | 6                 |             |        |      |                                                                                                    | The second second second second second second second second second second second second second second second se |      |        |          |             |          |             |          |             |          |             |          |             |        |
| 11      |          |                   | SELL offer  |        |      |                                                                                                    |                                                                                                    |      |        |          | 1           |          |             |          |             |          |             |          |             |        |
| 12      |          |                   |             | 5      |      |                                                                                                    |                                                                                                    |      | BUY    | Bids     |             |          |             |          |             |          |             |          |             |        |
| 13      |          |                   |             |        |      |                                                                                                    |                                                                                                    |      |        |          |             |          |             |          |             |          |             |          |             |        |
| 14      |          |                   |             |        |      |                                                                                                    |                                                                                                    |      |        |          |             |          |             |          |             |          |             |          |             |        |
| 15      |          |                   |             |        |      |                                                                                                    |                                                                                                    |      |        |          |             |          |             |          |             |          |             |          |             |        |

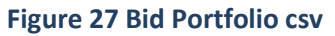

- The Portfolio Name is a required field when uploading a Portfolio. This is prepopulated when using a csv file to create portfolio. Without a name, the portfolio will be rejected. The portfolio name must be unique within the same auction.
- The FTR Auction name is greyed out and cannot be edited.
- It is optional to create a portfolio with bids in the upload bid file or to leave it blank.
- When the upload bid file is specified and 'Create Portfolio' button is clicked, the data in the upload file will be validated. If there is at least one validation violation, the *entire* portfolio will be rejected. A pop-up window will prompt the FTR participant the number of records that pass the validation and the total number of records in the upload files. 'Errors' link will be available for the FTR participant to download details of all errors. A sample of the pop-up window is shown in Figure 28 and the error report in Figure 29.

| Create a New Portfolio |            |                |                                  |                 |                  |          |  |  |  |  |  |
|------------------------|------------|----------------|----------------------------------|-----------------|------------------|----------|--|--|--|--|--|
| Portfo                 | lio Name   | Multi_F        | Multi_Period_Portfolio_FUG_error |                 |                  |          |  |  |  |  |  |
| Marke                  | t Name     | VAR_J          | IUN_2021                         |                 |                  |          |  |  |  |  |  |
| Uploa                  | d Bid File | Choose         | File Multi                       | _PeriodG_erro   | r.csv            |          |  |  |  |  |  |
| Failed                 | to upload  | the Portfolio, | please dow                       | nload the repor | ted errors.      |          |  |  |  |  |  |
|                        | FTR Buy    | Bids           | FTR Sell (                       | Offers          | Invalid Bid Type |          |  |  |  |  |  |
|                        | New        | Un Lie         | New                              | Update          |                  |          |  |  |  |  |  |
| $\odot$                | 28 🦾       | 0              | 0                                | 0               | N/A              |          |  |  |  |  |  |
| ⊗                      | 1          | 0              | 0                                | 0               | 0                |          |  |  |  |  |  |
|                        |            |                |                                  | Cancel          | Create Portfolio | S Errors |  |  |  |  |  |

Figure 28 Error message for failed Portfolio Creation

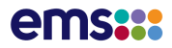

Failed to create an Auction Portfolio for the market 'VAR\_JUN\_2021 Upload Errors: Row[7] - Sink "ABC" is invalid for the specified market, period and TOU.

#### Figure 29 Portfolio error report

- When all bids in the upload file pass the validations, a portfolio containing bids in the upload file will be created and saved. A confirmation window, as shown in Figure 30, displays the number of valid bids. When the window is closed, the uploaded portfolio will be displayed in the Bid/Offers Screen.
- When a portfolio is created without an upload file, the confirmation window, as shown in Figure 30Figure 25, displays 0 new FTR records in the summary. When the window is closed, the uploaded portfolio will be displayed in the Bid/Offers Screen.

| Create a New Portfolio |            |               |                                     |             |                 |        |  |  |  |  |  |
|------------------------|------------|---------------|-------------------------------------|-------------|-----------------|--------|--|--|--|--|--|
| Portf                  | olio Name  | new           | new_blank_portfolio<br>VAR_JUN_2021 |             |                 |        |  |  |  |  |  |
| Mark                   | et Name    | VAF           |                                     |             |                 |        |  |  |  |  |  |
| Uploa                  | ad Bid Fil | e Choo        | ose File No                         | file chosen |                 |        |  |  |  |  |  |
| Succ                   | essfully u | ploaded the p | ortfolio.                           |             |                 |        |  |  |  |  |  |
|                        | FTR Bu     | ıy Bids       | FTR Se                              | II Offers   | Invalid Bio     | d Type |  |  |  |  |  |
|                        | New        | Update        | New                                 | Update      |                 |        |  |  |  |  |  |
| $\odot$                | 0          | 0             | 0                                   | 0           | N/A             |        |  |  |  |  |  |
| $\otimes$              | 0          | 0             | 0                                   | 0           | 0               |        |  |  |  |  |  |
|                        |            |               |                                     |             |                 |        |  |  |  |  |  |
|                        |            |               | (                                   | Cancel      | reate Portfolio |        |  |  |  |  |  |

Figure 30 Confirmation message for successful creation of a blank portfolio

## **Downloading Portfolios**

- Select the CSV link in the "Download" Column in the page Bid/Offers Screen as shown in Figure 31
- The portfolio in the CSV format with the same name as the portfolio will be downloaded.

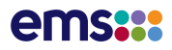

| FINANCIAL<br>TRANSMISSION<br>RIGHTS                                                | Financial Transmis                  | Financial Transmission Rights - Market User Interface |            |  |  |  |  |  |  |
|------------------------------------------------------------------------------------|-------------------------------------|-------------------------------------------------------|------------|--|--|--|--|--|--|
| iHedge FTR Bids/Offers Assignment Mar                                              | ket Register Downloads <del>-</del> | User Management                                       |            |  |  |  |  |  |  |
| FTR Home                                                                           |                                     |                                                       |            |  |  |  |  |  |  |
| Available Prudential : (\$46,607,460.00) Refrest<br>Auction Market<br>VAR_JUN_2021 | v 60                                |                                                       |            |  |  |  |  |  |  |
| Portfolo Name                                                                      | Last Activity                       | Download                                              | Status     |  |  |  |  |  |  |
| Multi_Period_Portfolio_FUG                                                         | 23/06/2021 12:09:27 PM              | CSYM                                                  | $\bigcirc$ |  |  |  |  |  |  |
| new_blank_portfolio                                                                | 23/06/2021 12:21:54 PM              | csv                                                   | 0          |  |  |  |  |  |  |

### Figure 31 Downloading a portfolio

### **Deleting Portfolios**

 Click the command button "DELETE" to delete the portfolio that is no longer required. The delete button is only available for portfolios that have not been submitted. To delete a portfolio that has been submitted, it must first be retracted using the retract button. After the bid window has closed, a portfolio that has been submitted cannot be edited. See buttons shown in Figure 32

|       | Periods                    |        |                            |         | Bidding Window                     |
|-------|----------------------------|--------|----------------------------|---------|------------------------------------|
|       | 202107<br>202108<br>202109 |        | 202201<br>202202<br>202203 |         | Open Date<br>23/06/2021 12:00:00 F |
| tatus |                            | Submit |                            | Retract | Delete                             |
|       |                            | Submit |                            | Retract | Delete                             |
|       |                            |        |                            |         | 0                                  |

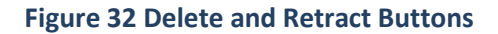

### **Submitting Portfolios**

This function is only available to users with **READ\_WRITE** access. One or more portfolios can be submitted to an FTR auction during the bidding window as shown in Figure 33. After the bidding window has closed, portfolios cannot be submitted or retracted. FTR participants may submit more than one portfolio to an auction. Presently, the FTR manager limits the total number of a Market participant bids to 12,000 bids in each auction.

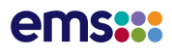

| it <b>r:::</b> #                                  | NANCIAL<br>KAUSMISSION<br>CHTS | Financial Tran                             | smissio  | n Rights  | s - Ma         | arket Usei                             | Interfac                       | e                           |                                               |                                                    |
|---------------------------------------------------|--------------------------------|--------------------------------------------|----------|-----------|----------------|----------------------------------------|--------------------------------|-----------------------------|-----------------------------------------------|----------------------------------------------------|
| edge                                              | FTR Bids/Offers                | Assignment Market                          | Register | Download  | s <del>-</del> | User Managem                           | ent                            |                             | Welcome CYF                                   | PH 🗭 Logout 🕻                                      |
| TR Home                                           |                                |                                            |          |           |                |                                        |                                |                             |                                               |                                                    |
| Available Pr                                      | rudental : \$46,271,           | 732.50 Refresh                             |          |           |                | Pe                                     | riods                          |                             | Bidding                                       | Window                                             |
|                                                   | rkat                           |                                            |          |           |                |                                        |                                | 202201                      | Open Date                                     | Close Date                                         |
| VAR_JUN                                           | I_2021 ♥                       | GO                                         |          |           |                | 20:<br>20:<br>20:                      | 2107<br>2108<br>2109           | 202202<br>202202<br>202203  | 23/06/2021<br>12:00:00 PI                     | 29/06/2021<br>M 4:30:00 PM                         |
| VAR_JUN                                           | I_2021 ✔                       | GO<br>Last Activity                        | Dov      | wnload Si | atus           | 20:<br>20:<br>20:<br>20:<br>20:        | 2107<br>2108<br>2109<br>Submit | 202202<br>202203<br>Retract | 23/06/2021<br>12:00:00 Pt                     | 29406/2021<br>M 4:30:00 PM<br>Allocated Prudential |
| VAR_JUN<br>VAR_JUN<br>Portfolo Na<br>Multi_Perior | ame<br>d_Portfolio_FUG2        | GO<br>Last Activity<br>23/06/2021 12:36:12 | PM CS    | wnload Si | atus (         | 20;<br>20;<br>20;<br>20;<br>20;<br>20; | 2107<br>2108<br>2109<br>Submit | Retract                     | 23/06/2021<br>12:00:00 PI<br>Delete<br>Delete | 2906/2021<br>M 4:30:00 PM                          |

### Figure 33 Portfolio List – Submit Button, Retract Button and Msg link

- To submit a portfolio, click the "Submit" button as shown in Figure 33.
- If the portfolio passes all data validations including prudential validation, the selected portfolio will be submitted into the FTR auction as shown for a portfolio in Figure 33, and the "**Retract**" link will become active for that portfolio. The portfolio status will become 'Approved'. The allocated prudential will be subtracted from the available prudential at the top of the screen.

### **Retract Portfolios from Auction**

This function is also only available to users with **READ\_WRITE** access. The portfolios can be retracted from the auction only when the bid window is open. After this bid window has closed, portfolios cannot be retracted.

- For the selected portfolio click the "**Retract**" button in the table column "**Retract**" shown in Figure 33.
- The retracted portfolio will be removed from the list of submitted FTR portfolios and the "Submit" link will become active again. Please note that this action does not remove the portfolio from the <u>Portfolio List</u> but removes the portfolio from being submitted to the auction.

### **Auction Portfolio Statuses**

The auction portfolio page lists the portfolios along with their status. The status is displayed as a green tick or red cross. Details on any error states can be downloaded in the error message.

## ems

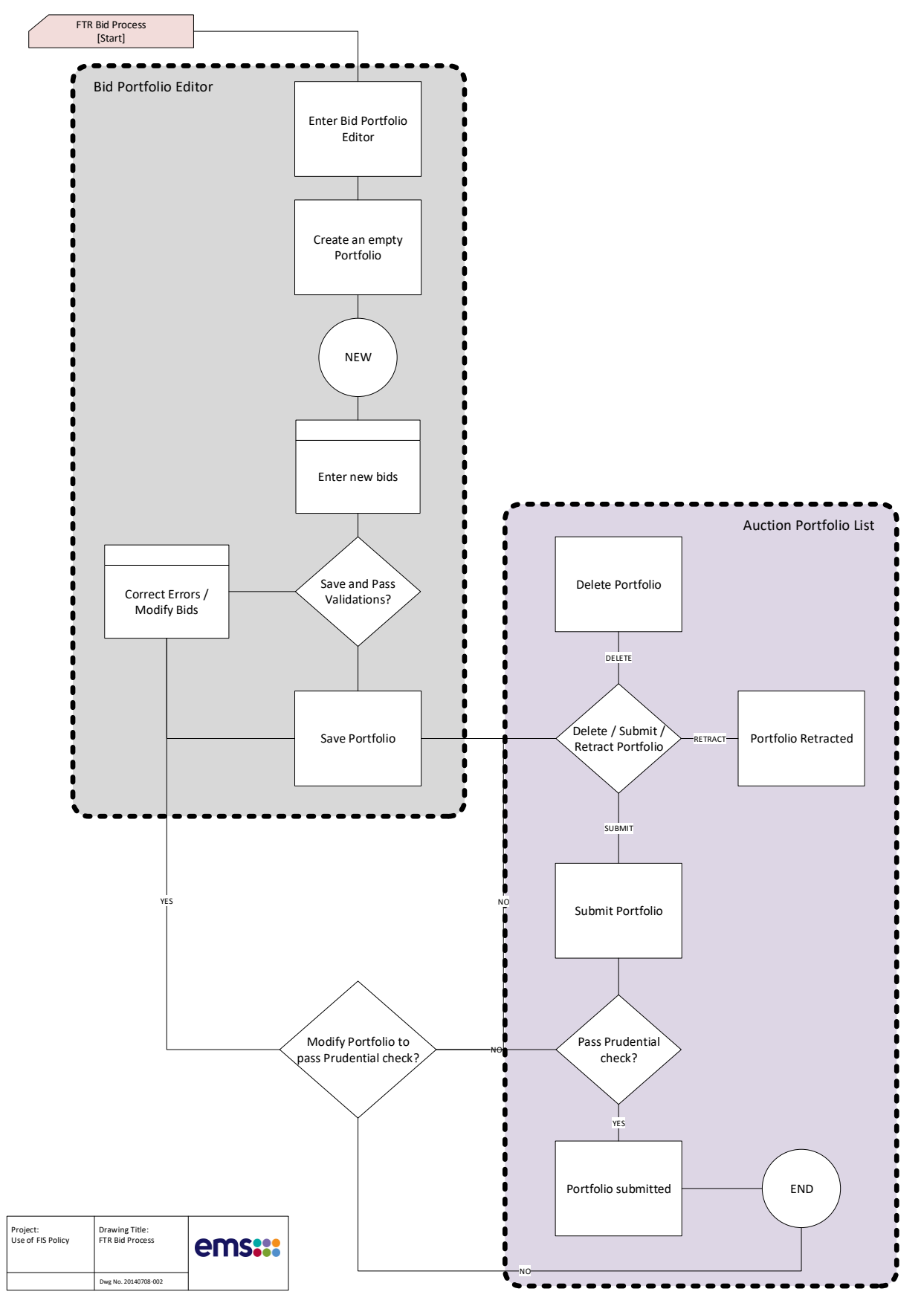

Figure 34 Managing Portfolios

# 8. Managing FTR Bids

### **Overview of FTR Bids**

The FTR auction supports the following type of FTR bid/offers:

• **Point-to-Point FTR (PTP FTR)** – submitted by Asset Owners who wish to purchase a PTP FTR in the auction from a valid source to a valid sink.

A user can submit up to 12,000 buy and sell bids.

### Valid FTR Bids

A valid FTR bid consists of the following information:

- <u>ID</u> A field containing the ID for each of the Bids added and saved. This textbox cannot be edited.
- **<u>FTR ID</u>** ID number of the FTR for sell offers (Applicable to Sell Offer tab only).
- Asset Owner The name of the Asset Owner who wishes to sell or buy the FTR.
- <u>Source</u> The name of the source for a PTP FTR
- <u>Sink</u> The name of the sink for a PTP FTR
- <u>Bid Curve</u> The bid curve of the FTR which allows up to 11 break points (See Figure 19 above)
- <u>Class</u> 24-HOURS time of use
- Hedge Type OBL (Obligation) or OPT (Option)
- Bid Type BUY or SELL

### **Portfolio Editor**

The Auction **Portfolio Editor** is the location where Market Participants manage their auction portfolios, as shown in Figure 35.

| ftr       | FINANCI<br>TRANSM<br>RIGHTS                     | AL<br>ISSION                                        | Fin                          | ancia   | al Transmissio      | n Rights - N     | larket User Inter | face                                   |                            |    |                                                                          |                      |     |
|-----------|-------------------------------------------------|-----------------------------------------------------|------------------------------|---------|---------------------|------------------|-------------------|----------------------------------------|----------------------------|----|--------------------------------------------------------------------------|----------------------|-----|
| iHedge    | FTR B                                           | ids/Offers                                          | Assignm                      | ent Mar | ket Register        | Downloads -      | User Management   |                                        |                            |    | Welcome CYPH                                                             | 🗕 Logout 🕻           | UAT |
| FTR H     | ome > FTR                                       | Bids > Edito                                        | r                            |         |                     |                  |                   |                                        |                            |    |                                                                          |                      |     |
| Auc<br>VA | tion Marke<br>R_JUN_2021                        | t                                                   |                              |         |                     |                  |                   | Effectiv<br>202107<br>202108<br>202109 | 202201<br>202202<br>202203 |    | Bidding Window<br>Open Date Close<br>23/06/2021 12:00:00 23/06.<br>PM PM | Date<br>2021 4:30:00 |     |
| Mult      | i_Period_P<br>Back ③<br>TR Buy Bid<br>+ Add New | ortfolio_FUG<br>Download Por<br>s FTR S<br>- Delete | 2<br>tfolio ③<br>tell Offers | Downloa | d Error Message 🛛 C | Upload Portfolio |                   |                                        |                            |    | Sources & Sinks                                                          |                      |     |
|           | ≰ Save                                          | 2                                                   | 3 >                          | »       |                     |                  |                   |                                        | 7                          | 10 | Q Search Sources & Sinks                                                 | ٢                    |     |
|           | ID                                              | Bid Curve                                           | Source                       | Sink    | Period              | Class            | Asset Owner       | Hedge<br>Type                          | Description                |    | Set Source Set                                                           | Sink                 |     |
|           | 5112194                                         |                                                     | HAY                          | ISL     | 202109              | 24-HOURS         | CYPH              | OPT                                    |                            |    | BEN                                                                      | *                    |     |
|           | 5112193                                         |                                                     | ΟΤΑ                          | BEN     | 202109              | 24-HOURS         | СҮРН              | OPT                                    |                            |    | кік                                                                      |                      |     |
|           | 5112192                                         | Lee .                                               | ΟΤΑ                          | ISL     | 202109              | 24-HOURS         | CYPH              | OPT                                    |                            |    | 101                                                                      |                      |     |
| 0         | 5112191                                         |                                                     | INV                          | ISL     | 202109              | 24-HOURS         | CYPH              | OPT                                    |                            |    | 132                                                                      |                      |     |
|           | 5112190                                         |                                                     | ISL                          | BEN     | 202109              | 24-HOURS         | CYPH              | OPT                                    |                            |    | OTA                                                                      |                      |     |
| D         | 5112189                                         |                                                     | HAY                          | ISL     | 202109              | 24-HOURS         | СҮРН              | OPT                                    |                            |    | RDF                                                                      |                      |     |

Figure 35 Portfolio Editor

The **<u>Portfolio Editor</u>** page contains three display panels: the upper panel, the left central panel and the right central panel. Each of the three panels contain toolbox provided to edit a portfolio. All the panels and their associated toolboxes are described as below.

- **Upper Panel** describes the global properties of the portfolio and contains the following toolboxes:
  - <u>Portfolio Name</u> A text box to which to view or input the name of the portfolio currently being managed.
  - <u>Description (optional)</u> A text box to view or input the description for the current portfolio
  - <u>Select Another Portfolio</u> A list box with all other existing portfolios listed for selection. When one of the portfolios is selected from this list, the portfolio editor will redirect to the selected portfolio.
- Left Central Panel where the Market participant can navigate to the <u>FTR Buy Bids</u> or <u>FTR Sell Offers</u>, a tabular form to edit required data fields for buy or sell bids:

### FTR Buy Bids

- **ID** This is a numeric ID generated by the system when the bid is saved. This textbox cannot be edited.
- <u>Bid Curve</u> A pop up form to input the break points of the bid curve for the current FTR being edited. Clicking the icon in one of the Bid Curve cells, pops up a bid curve dialog as shown below in Figure 36.
|     | ID      | Bid    | Curve | Source | Sink |
|-----|---------|--------|-------|--------|------|
| 0   | 51121   | 94 🗠   | )     | HAY    | ISL  |
| Bid | Curve I | Editor |       |        | N    |
|     | M       | v      | Price |        |      |
| 3   | •       | )      | 23    |        | V    |
|     | •       | 2      | 18    |        |      |
|     | •       | 3      | 15    |        | V    |
|     | •       | 6      | 13    |        | N    |
|     | •       | 3      | 6     |        |      |
|     |         | 3      | 2     |        |      |
| +   | Add     |        |       |        |      |
|     | (       | Cancel | Ok    |        |      |

Figure 36 Bid Curve Pop-up Window

- The left column and the right column of the bid curve table are the MW amount and the price in \$/MWh of the break point respectively. Note that the first breakpoint for a BUY bid is always at 0 MW. Under the bid curve table there are four command buttons
  - <u>Add:</u> This adds a new bid curve point. Up to 11 break points can be added for sloped bids
  - **Delete:** This removes a selected row / bid point
  - <u>SAVE</u>: Save all inputted bid curve break points. This button is available only when the portfolio is not in 'Approved' status (submitted to an auction) or the associated auction has not been posted.
  - **CANCEL**: Cancel all actions since the last saving operation.
- <u>Source</u> A text box to denote the name of the source for a PTP FTR. The data can be entered by selecting the record, then selecting the desired source name under the folder <u>Sources & Sinks</u> in the right central panel and clicking the "Set Source" button.
- <u>Sink</u> A text box to denote the name of the sink for a PTP FTR. The data can be entered by selecting the record, then selecting the desired sink name under the folder <u>Sources &</u> <u>Sinks</u> in the right central panel and clicking the "Set Sink" button.
- <u>**Class**</u> A text box to denote the name of the time-of-use. "24-HOURS" is automatically filled in this column
- <u>Asset Owner</u> A text box to denote the name of the owner for a particular FTR. This data is automatically populated with the name of the <u>Asset Owner</u> for whom the bid portfolio is being created.
- <u>Bid Description</u> An optional short description that a market participant may wish to associate with the bid. It can be used to store tags or IDs that market participants use within their own systems.
- <u>Hedge Type</u> A drop-down list for a selection of OBL (Obligation) or OPT (Option) hedge type.

#### FTR Sell Offers

- <u>ID</u> This is a numeric ID generated by the system when the sell offer is saved. This textbox cannot be edited.
- FTR ID This is automatically populated when an existing FTR is added. The FTR details are entered by selecting the record, then selecting the desired FTR under the folder Existing FTRs in the right central panel and clicking the "Set FTR" button.
- <u>Bid Curve</u> A pop up form to input the break points of the bid curve for the current bid being edited. Clicking the icon in one of the Bid Curve cell, a pop up a bid curve dialog shown as below in Figure 37.

| 3 | F | rr Bu | y Bi | ds     | F    | TR Sel       | l Off | ers      |      |   |
|---|---|-------|------|--------|------|--------------|-------|----------|------|---|
|   | • | l Add | New  | -      | Dele | ete 👂        | C Del | lete All |      |   |
|   | 2 | Save  | e    |        |      |              |       |          |      |   |
|   | « | ¢     | 1    | >      | »    |              |       |          |      |   |
|   |   | ID    |      | FTR II | D    | Bid<br>Curve |       | Source   | Sink | F |
| C |   | 5112  | 040  | 51220  | 01   | M            |       | AAA      | BBB  | 2 |
|   |   | Bi    | d Cu | Irve E | dito | r            | Pric  | ce       |      |   |
|   | l |       | ×    | 0      |      |              | 1     |          |      |   |
|   | l |       | ×    | 12     | 2    |              | 1     |          |      |   |
|   |   |       | ┣ Ad | ld     |      |              |       |          |      |   |
|   |   |       |      | Ca     | ance | ł            | 0     | k        |      |   |
|   | L |       |      |        |      |              |       |          |      |   |

Figure 37 Sell Bid Curve Pop-up Window

- The left column and the right column of the bid curve table are the MW amount and the price in \$/MWh of the break point respectively. Note that the first breakpoint for a SELL offer is always at 0 MW. Under the bid curve table there are four command buttons
  - <u>Add:</u> This adds a new bid curve point. Up to 11 break points can be added for sloped sell offers
  - o **Delete:** This removes a selected row / bid point
  - <u>SAVE</u>: Save all inputted bid curve break points. This button is available only when the portfolio is not in 'Approved' status (submitted to an auction) or the associated auction has not been posted.

- **CANCEL**: Cancel all actions since the last saving operation.
- <u>Source</u> A text box to denote the name of the source for a PTP FTR. This is automatically populated when the FTR to be offered is selected.
- <u>Sink</u> A text box to denote the name of the sink for a PTP FTR. This is automatically populated when the FTR to be offered is selected.
- <u>Class</u> A text box to denote the name of the time-of-use. "24-HOURS" is automatically populated when the FTR to be offered is selected.
- <u>Asset Owner</u> A text box to denote the name of the owner for a particular FTR. This
  data is automatically populated with the name of the <u>Asset Owner</u> for whom the bid
  portfolio is being created.
- <u>Bid Description</u> An optional short description that a market participant may wish to associate with the bid. It can be used to store tags or IDs that market participants use within their own systems.
- Hedge Type This is automatically populated when the FTR to be offered is selected.

Immediately below the Upper Panel in the Bid Portfolio Editor, the user is presented with several functions:

| Multi_Perio                     | d_Po | rtfolio_FUG | 2            |                      |                  |  |  |  |  |  |  |  |
|---------------------------------|------|-------------|--------------|----------------------|------------------|--|--|--|--|--|--|--|
| + Back                          | ١    | Download Po | rtfolio 🖲 Do | wnload Error Message | Upload Portfolio |  |  |  |  |  |  |  |
| FTR Buy Bids FTR Sell Offers    |      |             |              |                      |                  |  |  |  |  |  |  |  |
| + Add New - Delete X Delete All |      |             |              |                      |                  |  |  |  |  |  |  |  |
| 🚄 Save                          |      |             |              | _                    |                  |  |  |  |  |  |  |  |

#### Figure 38 Bid Portfolio Editor Functions

- <u>Add New</u> This button adds a single new buy or sell bid record to the portfolio editor. It is available only when the portfolio is not in 'Approved' status (submitted to an auction) or the associated auction has not been posted.
- <u>Delete</u> This button deletes the selected set of bid record from the portfolio editor. Note that multiple rows can be selected by holding down the "Shift" key. It is available only when the portfolio is not in 'Approved' status (i.e., not submitted to an auction) or the associated auction has not been posted.
- <u>Delete All</u> This button deletes all bid records from the portfolio editor. It is available only when the portfolio is not in 'Approved' status (submitted to an auction) or the associated auction has not been posted.
- <u>Upload Portfolio</u> This button allows the user to upload a csv formatted file of bids to the portfolio editor as shown in Figure 26

If there are no validation errors, bids without a bid ID in the upload file will be added to the existing bids in the portfolio and bids with bid IDs in the upload file will be used to update the existing bids in the portfolio. All new and updated bids are automatically saved upon the upload process.

The upload button is available only when the portfolio is not in 'Approved' status (i.e., not submitted to an auction) or the associated auction has not been posted

- <u>Save</u> This button instructs the system to save the bid records on the portfolio editor. Validation of the bid set is conducted during the save operation and errors are immediately reported to the user on the screen. It is available only when the portfolio is not in submitted to an auction or the associated auction has not been posted.
- <u>Download Portfolio</u> This button permits the user to download a valid set of bids from the portfolio editor. The format of the download file is the same as the format of the upload file. All bids in the download file have bid IDs.
- <u>Download Error Message</u> This button downloads the error messages discovered during the save operation. The errors upon upload are not available for download using this button.
- **<u>Back</u>** –This button allows the user to navigate back to the bid portfolio list page.
- *Right Central Panel* a display tree that contains the following FTR information:
  - <u>Sources/Sinks</u> The folder contains all valid names of FTR sources and sinks that are applicable to the period and the auction.

#### Managing FTR Bids with the Portfolio Editor

Clicking on the **<u>FTR Buy Bids</u>** tab on the **<u>Portfolio Editor</u>** page brings up the <u>**FTR Editor**</u> panel. This panel is used to manage FTR auction bids. The following subsections describe these functions.

## **View Existing Portfolios**

 From the <u>Portfolio Editor</u> select one of the existing portfolios from "Select Another Portfolio" list box. Then all the bids in this selected portfolio will be loaded in the bid editor table.

### Add FTR Buy Bids

- Click "ADD" button in <u>Portfolio Editor</u>
- A new row will appear in the bid table and ready to be edited.

Fill all the necessary data fields except Class and Asset Owner. The Bid Description is optional. **Source** and **Sink** are filled by setting the appropriate item under the **Sources/Sinks** folder from the right central panel.

• Click "Save" button to save new bids.

## **Modify FTR Bids**

- Modify fields of one or multiple FTR bids on the screen. Only ID, Class and Asset Owner are not editable.
- Click "SAVE" button in the bottom panel if necessary to save the updated bids of the portfolio in the database.

## **Delete FTR Bids**

- Find the bid/s you wish to delete and select them
- Click the "DELETE" button in the bottom panel to delete each highlighted bid/s from the portfolio.
- All bids can be deleted by using the "Delete All" button.

## Save FTR Bids in the Portfolio

- Click the "SAVE" button in the bottom panel.
- All modified bids in the current portfolio are saved in the database.

## 9. Trading in the Assignment Market

#### **Overview of Assignment Market**

The FTR Assignment market is a bilateral trading system that facilitates the trading of existing FTRs between Market Participants. The FTR manager automatically transfers ownership of the FTRs for each Market Participant accordingly.

The Assignment allows trading of existing FTRs only. An FTR as originally defined or a portion of the FTR can be traded, as long as the total MW amount of the FTR as well as the original FTR time spans are maintained. With these restrictions, trading in the Assignment has no impact on the simultaneous feasibility of the existing outstanding FTRs or on market-clearing prices in FTR auctions. There is no need for the FTR manager to perform simultaneous feasibility tests for trades in the Assignment.

When an FTR is traded, the associated firm transmission capability is not reassigned, just the financial entitlements.

The following steps are required to trade an FTR in the Assignment:

- A Market Participant creates a buy or sell offer for a particular market participant.
- The responding Market participant accepts the assignment and confirms the trade.
- The system executes a prudential check to ensure that the trade can be consummated. If the prudential requirements are satisfied, the trade is accepted and comes into effect, while if the prudential requirements are not satisfied, the trade is denied.

#### **Accessing the Assignment**

In the Assignment market tab, the functionality for READ\_ONLY and READ\_WRITE users remains the same except that except that a READ\_ONLY user cannot post a bid or sell offer or accept a trade.

The Assignment market is designed to facilitate the trading of FTRs by two Market Participants after the terms of the FTR sale are negotiated. The money is exchanged outside the purview of the FTR System and the transfer of ownership of the FTR is conducted through the FTR System.

The Assignment can be accessed through the FTR interface. Figure 39 shows the "Assignment Market" tab. By clicking this tab, the user will be taken to the <u>Assignment Market</u> web page shown in Figure 39.

| ftr            | FINANCIAL<br>TRANSMISSION<br>RIGHTS                                        | F                    | inanc    | ial Trar | nsmiss | sion | Rights -            | Market Use  | er Interface |          |         |               |             |   |                     |           |
|----------------|----------------------------------------------------------------------------|----------------------|----------|----------|--------|------|---------------------|-------------|--------------|----------|---------|---------------|-------------|---|---------------------|-----------|
| iHedge         | FTR Bids/Offer                                                             | s Assignm            | ent Marl | ket Re   | gister | Dow  | nloads <del>-</del> | User Manage | ment         |          |         |               |             |   | Welcome CYPH 📮 L    | ogout UAT |
| FTR H          | lome > Assignment N                                                        | /larket              |          |          |        |      |                     |             |              |          |         |               |             |   |                     |           |
| Availa<br>Offe | ble Credit : (346,607<br>er Response<br>ly Buy Offer My<br>+ Add - Retract | <b>(160.00)</b> Refi | esh      |          |        |      |                     |             |              |          |         |               |             |   | Existing FTRs AOs   |           |
| - 1            | Download All Offers                                                        |                      |          |          |        |      |                     |             |              |          |         |               |             |   |                     |           |
| «              | < > »                                                                      | -                    |          |          |        |      |                     |             |              |          |         |               | <b>y</b> 10 |   | Q Search FTRs       | 0         |
|                | ID Туре                                                                    | Responding<br>AO     | Status   | FTR ID   | Source | Sink | MW                  | Start Date  | End Date     | Class    | Contact | Hedge<br>Type | Price       | * | Set FTR             |           |
|                | New PRIVATE                                                                |                      | NEW      | 5102128  | ISL    | BEN  | 8                   | 01/08/2021  | 31/08/2021   | 24-HOURS |         | OBL           | 5.62        |   | • AA_Case20         | *         |
|                |                                                                            |                      |          |          |        |      |                     |             |              |          |         |               |             |   | O AA_Case24_V2      |           |
|                |                                                                            |                      |          |          |        |      |                     |             |              |          |         |               |             |   | • AA_Case21         |           |
|                |                                                                            |                      |          |          |        |      |                     |             |              |          |         |               |             |   | • VAR_MAY_2021      |           |
|                |                                                                            |                      |          |          |        |      |                     |             |              |          |         |               |             |   | ISL   BEN   5102128 |           |
|                |                                                                            |                      |          |          |        |      |                     |             |              |          |         |               |             |   | HAY   ISL   5102003 |           |
|                |                                                                            |                      |          |          |        |      |                     |             |              |          |         |               |             |   | OTA   ISL   5102126 |           |
|                |                                                                            |                      |          |          |        |      |                     |             |              |          |         |               |             |   |                     |           |

Figure 39 The Assignment Editor

#### **Assignment Public posting display**

The Assignment editor as shown in Figure 39 contains two tabs: Offer, and Response.

- Offers tab editor for Market Participants to initiate the purchase or sale of FTRs in the Assignment. This tab has two sub-tabs – My Buy Offer and My Sell Offer – each displaying a table containing the following information
  - **ID** The unique id of the transaction for purchase or sale of the FTR.
  - **<u>Type</u>** The type is automatically filled as 'PRIVATE'.
  - <u>Responding AO</u> The name of the counter party Asset Owner who will respond to the offer.
  - o <u>Status</u> Status of the FTR for sale
    - **Posted** The buy bid or sell offer of the FTR has been posted.
    - <u>Pending AO Response</u> Market Participants are working on closing the transaction for the FTR
    - <u>Approved</u> FTR exchange was approved.
    - <u>Error</u> FTR exchange was not approved as validations and/or prudential checks fail
  - FTR ID The specific ID of the FTR for sale applicable only to the My Sell Offer subtab
  - **Source** The name of the source of the FTR
  - **Sink** The name of the sink of the FTR
  - **<u>MW</u>** The MW amount of the FTR
  - o **<u>Start Date</u>** The effective starting date of the FTR
  - o **<u>End Date</u>** The effective expiration date of the FTR

- **<u>Class</u>** The class is automatically filled as '24-HOURS'.
- <u>Contact</u> The name, address, phone number, email address of the designated person regarding this transaction for the purchase of the PTP FTR. It is assumed that this person is authorized to conduct this transaction on behalf of the Market Participant. This field is optional.
- **<u>Hedge Type</u>** OBL for Obligation hedge type and OPT for Option hedge type.
- o Price The assignment price. This field is optional
- Response tab editor for Market Participants to respond to buy or sell offers in the Assignment Market. This tab has two sub-tabs – Respond to Buy Offer and Respond to Sell Offer – each displaying a table the following containing the following information
  - **<u>Response ID</u>** The specific ID of the Response.
  - **<u>Request ID</u>** The Specific ID of the Request.
  - **<u>Type</u>** The type is automatically filled as 'PRIVATE'.
  - o Initiating AO The name of the Initiating Asset Owner
  - **FTRID** The specific ID of the FTR being used to satisfy a buy request. This is applicable only in the "Respond to Buy Offer".
  - o <u>Status</u> Status of the FTR being traded
    - **<u>Posted</u>** The buy bid or sell offer of the FTR has been posted.
    - <u>Pending AO Response</u> Asset Owners are working on closing the transaction for the FTR
    - <u>Approved</u> FTR exchange was approved.
    - <u>Error</u> FTR exchange was not approved as validations and/or prudential check fail
  - o **<u>Source</u>** The name of the source of the FTR being traded
  - **<u>Sink</u>** The name of the sink of the FTR being traded
  - **<u>MW</u>** The MW amount of the FTR being traded
  - o <u>Start Date</u> The effective starting date of the FTR being traded
  - o End Date The effective expiration date of the FTR being traded
  - **<u>Class</u>** The class is automatically filled as '24-HOURS'.
  - <u>Contact</u> The name, address, phone number, email address of the designated person regarding this transaction for the PTP FTR. It is assumed that this person is authorized to conduct this transaction on behalf of the Asset Owner. The field is optional.
  - **Hedge Type** OBL for Obligation hedge type and OPT for Option hedge type.
  - **Price** The assignment price. This field is optional. The price can be assigned only by the Asset Owner who initiates the Assignment.

#### Posting an Assignment offer

The Offer tab is divided into two sub-tabs, "My Buy Offers" and "My Sell Offers". The following sections describe how to post a buy offer or sell offer for FTR Assignments:

## Submit a Buy Offer

To post a new Buy offer, the user must click the **Add** button found at the top of the "**My Buy Offer**" panel. Doing so will create a blank row (or record) in the "**My Buy Offer**" panel as shown in Figure 40.

| ftr:       | FINANCIAL<br>TRANSMISSION<br>RIGHTS | Fir              | nancia  | al Tran | smis   | sion Right | s - Market | User Inter | face     |         |               |       |   |                          |
|------------|-------------------------------------|------------------|---------|---------|--------|------------|------------|------------|----------|---------|---------------|-------|---|--------------------------|
| iHedge     | FTR Bids/Offers                     | Assignmer        | t Marke | t Reg   | gister | Downloads  | - User Ma  | nagement   |          |         |               |       |   | Welcome CYPH 🛛 📮         |
| FTR Hon    | ne > Assignment Mar                 | ket              |         |         |        |            |            |            |          |         |               |       |   |                          |
| Available  | e Credit : (\$46,607,16             | 0.00 Refres      | h       |         |        |            |            |            |          |         |               |       |   |                          |
| Offer      | Response                            |                  |         |         |        |            |            |            |          |         |               |       |   |                          |
| My I       | Buy Offer M                         | an Offer         |         |         |        |            |            |            |          |         |               |       |   |                          |
| +          | Add - Retract C                     | Upload 👱 S       | ave     |         |        |            |            |            |          |         |               |       |   | Sources & Sinks AOs      |
| «          | < > »                               |                  |         |         |        |            |            |            |          |         |               | 7 10  |   | Q Search Sources & Sinks |
| IC         | ) Type                              | Responding<br>AO | Status  | Source  | Sink   | MW         | Start Date | End Date   | Class    | Contact | Hedge<br>Type | Price | * | Set Source Set Sink      |
| <b>v r</b> | New PRIVATE                         |                  | NEW     |         |        | 0          |            |            | 24-HOURS | 2       | OBL           |       |   | ААА                      |
|            |                                     |                  |         |         |        |            |            |            |          |         |               |       |   | BBB                      |
|            |                                     |                  |         |         |        |            |            |            |          |         |               |       |   | BEN                      |
|            |                                     |                  |         |         |        |            |            |            |          |         |               |       |   | CCC                      |

#### Figure 40 Posting "My Buy Offer"

The Market Participants can then fill in the necessary information by setting **Responding Market Participant**, **Sources/Sinks** data from the right hand panel data structures in the appropriate fields of the editor (using the "Set AO", "Set Source" and "Set Sink" buttons to specify the Responding AO, Source and/or Sink to one or multiple selected new buy offers), typing in desired **MW**; entering **Start Date** and **End Date** (or selecting them from a calendar which appears when the calendar icon on the right of the cell is clicked); and selecting **Hedge Type** from a drop-down list for either **OPT** or **OBL** from drop-down menus. Contact and Price are optional. In order to fill in Contact Information, the user must click on the symbol in the Contact column, which displays a popup shown in Figure 41. The user must enter the relevant contact information (name, address, phone number & e-mail address) and click **Save** to save the information or **Cancel** to close without saving.

| Class      |          | Contact | Туре | Price |
|------------|----------|---------|------|-------|
| 24-HOURS   |          |         | OBL  |       |
| Contact In | Гу<br>fo |         |      |       |
| Name       |          |         |      |       |
| Address    |          |         |      |       |
| Email      |          |         |      |       |
| Phone      |          |         |      |       |
|            | <b>6</b> |         | 01   |       |
|            | Cance    | 1       | OK   |       |
|            |          |         |      |       |

#### Figure 41 Private Posting Editor with Contact Information pop-up window

Once all fields of the buy offer have been entered, click on the "**Save**" button to post the buy offer. As shown in Figure 42, the status field of this new buy offer will now change to "**Pending AO Response**" in the "My Buy Offers" panel after the buy offer has been saved.

|   | + Add  | - Retract      | 🖲 Upload 🛛 👱     | Save             |        |      |    |            |            |          |         |               |       |
|---|--------|----------------|------------------|------------------|--------|------|----|------------|------------|----------|---------|---------------|-------|
|   | Downlo | oad All Offers |                  |                  |        |      |    |            |            |          |         |               |       |
| « | C      | 1 > »          |                  |                  |        |      |    |            |            |          |         |               | 10    |
|   | ID     | Туре           | Responding<br>AO | Status           | Source | Sink | MW | Start Date | End Date   | Class    | Contact | Hedge<br>Type | Price |
| 6 | 900901 | PRIVATE        | DEUT             | PENDING_RESPONSE | BEN    | HAY  | 4  | 01/06/2021 | 30/06/2021 | 24-HOURS |         | OBL           | 10    |

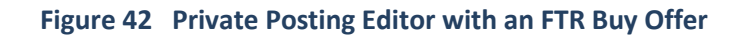

## Submit a Sell Offer

To post a new Sell offer, the user must click the **Add** button found on the left of the "**My Sell Offer**" panel under the Offer Tab. Doing so will create a blank record in the "**My Sell Offer**" panel as shown in Figure 43.

| ftr    |         | FINANCIAL<br>TRANSMISSION<br>RIGHTS | F                | inanc    | ial Trar | nsmis   | sion | Rights -             | Market Us  | er Interfac | e        |         |               |       |          |                     |        |     |
|--------|---------|-------------------------------------|------------------|----------|----------|---------|------|----------------------|------------|-------------|----------|---------|---------------|-------|----------|---------------------|--------|-----|
| iHedge | e F     | TR Bids/Offers                      | Assignme         | ent Mark | ket Re   | egister | Dov  | vnloads <del>-</del> | User Manag | ement       |          |         |               |       |          | Welcome CYPH 📮      | Logout | UAT |
| FTR H  | lome >  | Assignment Ma                       | rket             |          |          |         |      |                      |            |             |          |         |               |       |          |                     |        |     |
| Availa | able Cr | edit : (\$46,607,1                  | 60.00 Refre      | esh      |          |         |      |                      |            |             |          |         |               |       |          |                     |        |     |
| Off    | er      | Response                            |                  |          |          |         |      |                      |            |             |          |         |               |       |          |                     |        |     |
| N      | /ly Buy | Offer , s                           | ell Offer        |          |          |         |      |                      |            |             |          |         |               |       |          |                     |        |     |
|        | + Add   | - Retract                           | 🖲 Upload 🛛 👱     | Save     |          |         |      |                      |            |             |          |         |               |       |          | Existing FTRs AOs   |        |     |
|        | Oown    | nload All Offers                    |                  |          |          |         |      |                      |            |             |          |         |               |       |          | Search ETRs         |        |     |
| «      | •       | > >>                                |                  |          |          |         |      |                      |            |             |          |         |               | 10    |          |                     |        |     |
|        | ID      | Туре                                | Responding<br>AO | Status   | FTR ID   | Source  | Sink | MW                   | Start Date | End Date    | Class    | Contact | Hedge<br>Type | Price | <u>_</u> | Set FTR             |        |     |
|        | New     | PRIVATE                             |                  | NEW      | 5102133  | ΟΤΑ     | ISL  | 2.7                  | 01/08/2021 | 31/08/2021  | 24-HOURS | 2       | OPT           |       |          | OTA   ISL   5102126 | *      |     |
|        |         |                                     |                  |          |          |         |      |                      |            |             |          |         |               |       |          | INV   ISL   5102005 |        |     |
|        |         |                                     |                  |          |          |         |      |                      |            |             |          |         |               |       |          | OTA   ISL   5102133 |        |     |
|        |         |                                     |                  |          |          |         |      |                      |            |             |          |         |               |       |          | ISL   BEN   5102009 |        |     |
|        |         |                                     |                  |          |          |         |      |                      |            |             |          |         |               |       |          | OTA   BEN   5102002 |        |     |
|        |         |                                     |                  |          |          |         |      |                      |            |             |          |         |               |       |          | OTA   BEN   5102134 |        |     |

Figure 43 Posting "My Sell Offer"

An FTR for sale can be selected from the Existing FTRs listed on the right panel. The market Participant can view their existing FTRs by opening the '**Existing FTRs'** folder. Expanding a sub-folder of an Auction and double clicking the record displays the FTR properties as shown in Figure 44.

|             | 10         |   |
|-------------|------------|---|
|             |            | × |
| FTR ID      | 5102133    |   |
| Asset Owner | CYPH       |   |
| Source      | OTA        |   |
| Sink        | ISL        |   |
| тои         | 24-HOURS   |   |
| Hedge Type  | OPT        |   |
| MW          | 2.7        |   |
| Start Date  | 01/08/2021 |   |
| End Date    | 31/08/2021 |   |

Figure 44 FTR Properties of an existing FTR

The Market Participant can then set an FTR from the existing FTRs into the "My Offer Details" pane and fill in the remaining necessary information:

- **Responding AO** Asset Owner who will respond to the sell offer. The asset owner can be selected and set to one or multiple selected new sell offer(s) from the Asset Owner list on the right panel.
- **MW** The MW amount of the FTR, which may be less than or equal to the original FTR.

Start Date and End Date fields are editable but the effective start and end date of the FTR sell offer must be the whole calendar month.

Contact and Price fields are optional. In order to fill in Contact Information, the user must click on the icon in the contact cell, which displays a popup shown in Figure 41. The user must enter the relevant contact information (name, address, phone number & e-mail address) and click **Save** to save the information, **Cancel** to close without saving.

Once the information has been entered, as shown in Figure 45, click on the "**Save**" button to post the sell offer. The status field of this new sell offer will change to "**Pending AO Response**" as shown in Figure 45, after the sell offer has been saved.

| Offer | R               | esponse   |                  |                  |         |        |      |     |            |            |              |         |               |       |
|-------|-----------------|-----------|------------------|------------------|---------|--------|------|-----|------------|------------|--------------|---------|---------------|-------|
| Му    | y Buy O         | ffer My   | Sell Offer       |                  |         |        |      |     |            |            |              |         |               |       |
| -     | ► Add<br>Downlo | - Retract | Upload           | Save             |         |        |      |     |            |            |              |         |               | 10    |
| «     | ID              | Туре      | Responding<br>AO | Status           | FTR ID  | Source | Sink | MW  | Start Date | End Date   | Class        | Contact | Hedge<br>Type | Price |
| 6     | 900902          | PRIVATE   | DEUT             | PENDING_RESPONSE | 5102133 | ΟΤΑ    | ISL  | 2.7 | 01/08/2021 | 31/08/2021 | 24-<br>HOURS |         | OPT           | 5.23  |

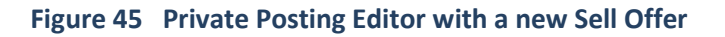

#### **Responding to Buy/Sell Offer of an FTR Assignment**

The following steps describe how to respond to a buy or sell offer of an FTR assignment.

#### Responding to a "Buy Offer"

When a Market Participant responds to a buy offer of an FTR assignment, the Market Participant must match that bid with its FTR holding. The matching holding must have the sufficient MW amount, same start and end dates, same hedge type (OBL or OPT). If the assignment price is defined in the offer and the Market Participant responds to it, it means the Market Participant agrees on the price which will be subject to the prudential check on the FTR buyer.

- **Step 1**: The selling participant must sign into the system and go to the Response tab and Response to Buy Offer sub-tab. The user must select a buy offer to be responded.
- **Step 2**: The Market Participant must select an FTR from Existing FTRs folder in the right panel to fulfil the buy bid, ensuring that the total MW is sufficient to the amount necessary to fulfil the offer and other properties of the FTR match the offer's properties. See Figure 46.

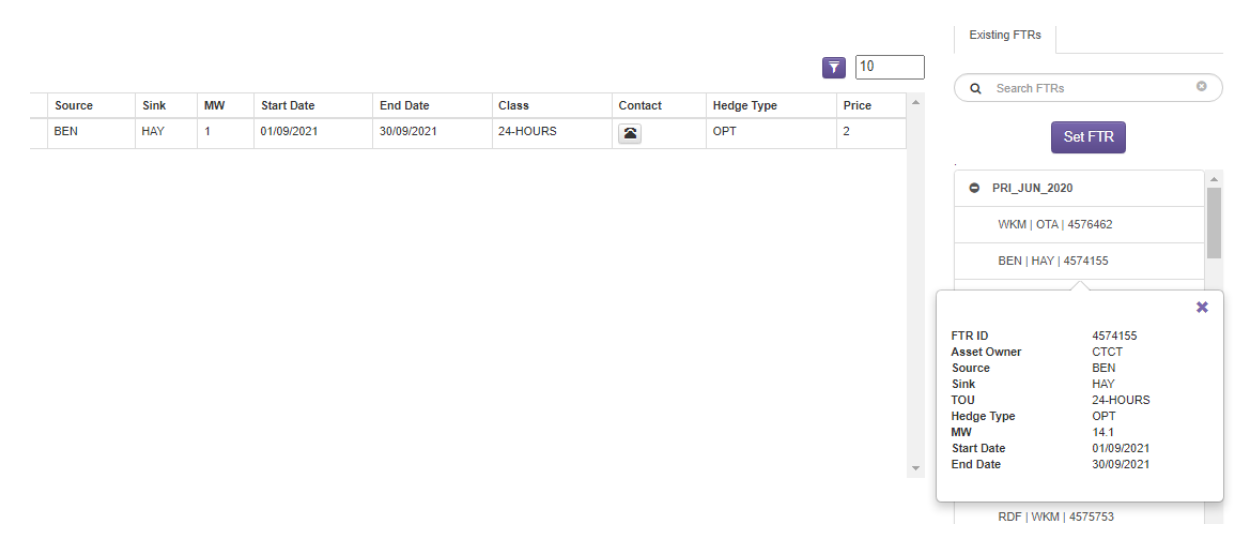

Figure 46 Existing FTR used to respond to a buy offer

• **Step 3**: Click 'Set FTR' button, as shown in Figure 47, to the buy offer. Clicking 'Set FTR' button will prompt an error if the FTR does not match the offer, e.g., source/sink does not match or the MW amount of the FTR is insufficient. If the FTR matches the buy offer, the FTR ID on the record will become ID of set FTR as shown in Figure 48.

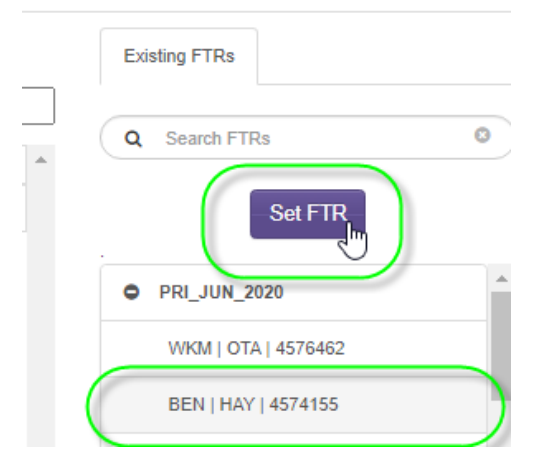

Figure 47 'Set FTR' to match its own FTR to the buy offer

• **Step 4**: Click on 'Respond' button to finalize the response. If the assignment price is defined in the offer and the Market Participant responds to it, it means the Market Participant agrees on the price.

| Offer                                      | Response                                                                                         |        |      |         |   |     |  |  |  |  |  |  |
|--------------------------------------------|--------------------------------------------------------------------------------------------------|--------|------|---------|---|-----|--|--|--|--|--|--|
| Respond to Buy Offer Respond to Sell Offer |                                                                                                  |        |      |         |   |     |  |  |  |  |  |  |
| <b>+</b> R                                 | + Respond - Reset Error Status 🕑 Upload 🟵 Download Pending AO Responses 📀 Download All Responses |        |      |         |   |     |  |  |  |  |  |  |
| «                                          | ( 1 ) »                                                                                          |        |      |         | _ |     |  |  |  |  |  |  |
|                                            | Response ID Request ID Initiating AO FTR ID Status Source                                        |        |      |         |   |     |  |  |  |  |  |  |
|                                            |                                                                                                  | 900903 | CYPH | 4574155 |   | BEN |  |  |  |  |  |  |

Figure 48 Click Respond button to finalize the response

The status of the response to the buy offer will change to "**Approved**" or "**Error**" depending on the validation result. Figure 49 shows a sample of an approved FTR assignment initiated by the buyer. The Market Participant who posted the buy offer will also see the status of the offer as "**Approved**".

| Offer | Response           |                   |                    |                  |                |          |      |    |            |            |          |         |            |         |                        |
|-------|--------------------|-------------------|--------------------|------------------|----------------|----------|------|----|------------|------------|----------|---------|------------|---------|------------------------|
| Re    | spond to Buy Offer | Respond to Sell C | Offer              |                  |                |          |      |    |            |            |          |         |            |         |                        |
| 4     | Respond - Reset Er | ror Status        | d      Ownload Per | ding AO Response | Ownload All Re | esponses |      |    |            |            |          |         |            |         | Existing FTRs          |
| «     | ← 1 → →            |                   |                    |                  |                |          |      |    |            |            |          |         |            | 7 10    | Search FTRs            |
|       | Response ID        | Request ID        | Initiating AO      | FTR ID           | Status         | Source   | Sink | MW | Start Date | End Date   | Class    | Contact | Hedge Type | Price ^ | G Semanting            |
|       | 900906             | 900903            | СУРН               | 4574155          | APPROVED       | BEN      | HAY  | 1  | 01/09/2021 | 30/09/2021 | 24-HOURS | 2       | OPT        | 2       | Set FTR                |
|       |                    |                   |                    |                  |                |          |      |    |            |            |          |         |            |         | PRI_JUN_2020           |
|       |                    |                   |                    |                  |                |          |      |    |            |            |          |         |            |         | WKM   OTA   4576462    |
|       |                    |                   |                    |                  |                |          |      |    |            |            |          |         |            |         | BEN   HAY   4574155    |
|       |                    |                   |                    |                  |                |          |      |    |            |            |          |         |            |         | BEN   HAY   4572600    |
|       |                    |                   |                    |                  |                |          |      |    |            |            |          |         |            |         | IANZIA I ATA I AETETER |

Figure 49 Approved FTR Assignment initiated by the buyer

If the response to the buy offer fails the validations, the FTR assignment transaction will have "**Error**" status. If the response is in error due to a violation in a validation other than prudential check, the Market Participant who posted the buy offer will still see the status of the offer as "**Pending AO Response**".

If the buying Market Participant does not have the requisite prudential to purchase the FTR, the offer and the response will be in "**Error**". An error will notify the selling Market Participant that the transaction is in error because the buyer has insufficient prudential.

 Step 5: One or multiple error responses to any buy offers can be reset by clicking on 'Reset Error Status' button. Once the Market Participant confirms to reset the error on the dialog, the status of FTR assignment offer(s) and response(s) is reset to 'Pending AO Response'.

## Responding to a "Sell Offer"

The following steps describe how to respond to one or multiple sell offer:

• **Step 1**: Buying Market Participant must confirm FTR purchase by simply selecting one or multiple sell offer(s) and clicking on '**Respond'** button as shown in Figure 50.

| ¢ailabl | e Credit : \$11,5 | 54,887.78      | Refresh          |                          |            |      |      |                 |            |          |         |            |                    |   |
|---------|-------------------|----------------|------------------|--------------------------|------------|------|------|-----------------|------------|----------|---------|------------|--------------------|---|
| Offer   | Response          |                |                  |                          |            |      |      |                 |            |          |         |            |                    |   |
| Re      | spond to Buy Off  | er Respo       | nd to Sell Offer |                          |            |      |      |                 |            |          |         |            |                    |   |
| C       | Respond           | Reset Error St | tatus 🕑 Uploa    | d      Ownload Pending A | O Response | es 🤅 | Down | load All Respor | nses       |          |         |            |                    |   |
| «       | < 1 →             | 3              |                  |                          |            |      |      |                 |            |          |         |            | 7 10               |   |
|         | Response ID       | Request ID     | Initiating AO    | Status                   | Source     | Sink | MW   | Start Date      | End Date   | Class    | Contact | Hedge Type | Price              | - |
|         |                   | 900905         | СҮРН             | PENDING_RESPONSE         | ΟΤΑ        | BEN  | 8    | 01/07/2021      | 31/07/2021 | 24-HOURS | 2       | OPT        | 100000000000000000 |   |
|         | _                 | 900904         | CYPH             | PENDING_RESPONSE         | ΟΤΑ        | ISL  | 2.7  | 01/08/2021      | 31/08/2021 | 24-HOURS | 2       | OPT        | 12.36              |   |
|         |                   |                |                  |                          |            |      |      |                 |            |          |         |            |                    |   |

#### Figure 50 Respond to Sell Offer

If the assignment price is defined in the offer and the Market Participant responds to it, it means the Market Participant agrees on the price which will be subject to the prudential check on the FTR buyer.

The status of the response to the sell offer will change to "**Approved**" or "**Error**" depending on the validation result. Figure 51 shows a sample of an approved FTR assignment initiated by the seller. The Market Participant who posted the sell offer will also see the status of the offer as "**Approved**".

| Mer | Response          |                 |                 |                     |            |      |       |                |            |         |
|-----|-------------------|-----------------|-----------------|---------------------|------------|------|-------|----------------|------------|---------|
| Re  | espond to Buy Off | er Respor       | d to Sell Offer |                     |            |      |       |                |            |         |
| -   | Respond -         | Reset Error Sta | atus 💿 Upload   | Download Pending AC | ) Response | s 🖲  | Downl | oad All Respor | ises       |         |
| «   | c 1 >             | >               |                 |                     |            |      |       |                |            |         |
|     | Response ID       | Request ID      | Initiating AO   | Statue              | Source     | Sink | MW    | Start Date     | End Date   | Class   |
|     | 900907            | 900904          | СҮРН            | APPROVED            | οτα        | ISL  | 2.7   | 01/08/2021     | 31/08/2021 | 24-HOUF |
|     |                   | 900905          | СҮРН            | PENDING_RESPONSE    | ΟΤΑ        | BEN  | 8     | 01/07/2021     | 31/07/2021 | 24-HOUF |

#### Figure 51 Approved Response to Sell Offer

If the response to the sell offer fails the validations, the FTR assignment transaction will have "**Error**" status. If the response is in error due to a violation in a validation other than prudential check, the Market Participant who posted the sell offer will still see the status of the offer as "**Pending AO Response**".

If the buying Market Participant does not have the requisite prudential to purchase the FTR, the offer and the response will be in "**Error**". An error message, as shown in Figure 52, will be displayed describing the required prudential to fulfil the purchase and the buyer's available prudential. An error will notify the selling Market Participant that the transaction is in error because the buyer has insufficient prudential as shown in Figure 53.

| C | ffer       | Response         |                   |               |               |             |        |            |                |            |          |         |            |                   |
|---|------------|------------------|-------------------|---------------|---------------|-------------|--------|------------|----------------|------------|----------|---------|------------|-------------------|
| 6 | Respo      | ond to Buy Offer | Respond to        | Sell Offer    |               |             |        |            |                |            |          |         |            |                   |
|   | <b>+</b> F | Respond - Re     | eset Error Status | Upload        | Download Pend | ling AO Res | ponses | <b>⊙</b> D | ownload All Re | sponses    |          |         |            |                   |
|   | «          | : 1 > :          | »                 |               |               |             |        |            |                |            |          |         |            | 7 10              |
|   |            | Response ID      | Request ID        | Initiating AO | Status        | Source      | Sink   | MW         | Start Date     | End Date   | Class    | Contact | Hedge Type | Price             |
|   | -+         | 900908           | 900905            | CYPH          | ERROR         | ΟΤΑ         | BEN    | 8          | 01/07/2021     | 31/07/2021 | 24-HOURS | 2       | OPT        | 10000000000000000 |
|   |            | 900907           | 900904            | CYPH          | APPROVED      | ΟΤΑ         | ISL    | 2.7        | 01/08/2021     | 31/08/2021 | 24-HOURS | 2       | OPT        | 12.36             |

#### Figure 52 Error Response to Sell Offer due to Buyer's Insufficient Prudential

| Re  | spond to Buy Offer | Respond to        | Sell Offer        |                       |               |           |         |                |                  |                  |                 |            |                   |
|-----|--------------------|-------------------|-------------------|-----------------------|---------------|-----------|---------|----------------|------------------|------------------|-----------------|------------|-------------------|
| -   | Respond - Re       | set Error Status  | Upload            | Download Pend         | ing AO Resp   | oonses    | ⊕ Do    | wnload All Res | ponses           |                  |                 |            |                   |
| «   | < 1 > »            |                   |                   |                       |               |           |         |                |                  |                  |                 |            | 7 10              |
|     | Response ID        | Request ID        | Initiating AO     | Status                | Source        | Sink      | MW      | Start Date     | End Date         | Class            | Contact         | Hedge Type | Price             |
| 0 - | 900908             | 900905            | CYPH              | ERROR                 | ΟΤΑ           | BEN       | 8       | 01/07/2021     | 31/07/2021       | 24-HOURS         | 2               | OPT        | 10000000000000000 |
|     | Response to sell   | offer is disappro | ved. The required | prudential for this t | transaction i | s \$59,51 | 9,999,9 | 99,999,980,000 | .00 but your una | llocated prudent | ial is \$11,554 | ,887.78.   |                   |
|     | 900907             | 900904            | СҮРН              | APPROVED              | ΟΤΑ           | ISL       | 2.7     | 01/08/2021     | 31/08/2021       | 24-HOURS         |                 | OPT        | 12.36             |

#### Figure 53 Error Sell Offer due to Buyer's Insufficient Prudential

• Step 2: One or multiple error responses to any sell offers can be reset by clicking on 'Reset Error Status' button. Once the Market Participant resets the error on the dialog illustrated in Figure 54, the status of FTR assignment offer(s) and response(s) is reset to 'Pending AO Response'.

| +              | Respond                                                                            | - Re | set Error Status | Upload        | Download Pene | ling AO Resp |  |  |  |  |  |  |  |
|----------------|------------------------------------------------------------------------------------|------|------------------|---------------|---------------|--------------|--|--|--|--|--|--|--|
| «              | < 1                                                                                | > >> | 4                |               |               |              |  |  |  |  |  |  |  |
|                | Respons                                                                            | e ID | Request ID       | Initiating AO | Status        | Source       |  |  |  |  |  |  |  |
| <mark>-</mark> | 900909                                                                             |      | 900905           | СҮРН          | ERROR         | ΟΤΑ          |  |  |  |  |  |  |  |
|                | Deenonee to call offer is disannoved. The required novdential for this transaction |      |                  |               |               |              |  |  |  |  |  |  |  |

Figure 54 Reset Error Status of Response to Sell Offer

#### **Upload Assignments**

Only Market Participants with '**READ\_WRITE'** role will be able to upload buy/sell offers and responses to buy/sell offers.

#### **Upload Buy/Sell Offers**

Using 'Upload' button under '**My Buy Offer'** or '**My Sell Offer'** tab allows the FTR participants to post multiple buy and/or sell offers in Assignment Market. Figure 55 shows a sample upload file containing FTR buy and sell offers.

|   | Α          | В              | С        | D       | E        | F      | G    | н          | - I        | J        | K       | L   | M     | N         | 0         | Р         | Q         |        |
|---|------------|----------------|----------|---------|----------|--------|------|------------|------------|----------|---------|-----|-------|-----------|-----------|-----------|-----------|--------|
| 1 | Request ID | Public/Private | Buy/Sell | FTR ID  | Respondi | Source | Sink | Start Date | End Date   | тои      | OPT/OBL | MW  | PRICE | Contact N | Contact A | Contact E | Contact P | Status |
| 2 |            | PRIVATE        | SELL     | 5102002 | СТСТ     | ΟΤΑ    | BEN  | 1/07/2021  | 31/07/2021 | 24-HOURS | OPT     | 8   | 5.36  |           |           |           |           |        |
| 3 |            | PRIVATE        | SELL     | 5102133 | СТСТ     | ΟΤΑ    | ISL  | 1/08/2021  | 31/08/2021 | 24-HOURS | OPT     | 2.7 | 12.36 |           |           |           |           |        |
| 4 |            | PRIVATE        | BUY      |         | СТСТ     | BEN    | HAY  | 1/09/2021  | 30/09/2021 | 24-HOURS | OPT     | 1   | 2     |           |           |           |           |        |
| 5 |            | PRIVATE        | SELL     | 5102133 | DEUT     | ΟΤΑ    | ISL  | 1/08/2021  | 31/08/2021 | 24-HOURS | OPT     | 2.7 | 5.23  |           |           |           |           |        |
| 6 |            | PRIVATE        | BUY      |         | DEUT     | BEN    | HAY  | 1/06/2021  | 30/06/2021 | 24-HOURS | OBL     | 4   | 10    |           |           |           |           |        |

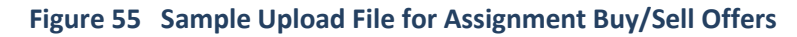

The format of the upload file for the Assignment Offers must contain the following columns:

- <u>Request ID</u> The Specific ID of the Request. The Request ID column shall be left blank, and the system will assign the Request ID of each valid record upon upload if all records in the upload file pass the data validations.
- **<u>Public/Private Type</u>** EMS currently allows only 'PRIVATE'.
- Buy/Sell Type BUY for buy offer or SELL for sell offer
- **<u>FTR ID</u>** The specific ID of the FTR. This is applicable only in the "Sell Offer".
- **<u>Responding AO</u>** The name of the Market Participant who will respond
- Source The name of the source of the FTR being traded
- <u>Sink</u> The name of the sink of the FTR being traded
- <u>Start Date</u> The effective starting date of the FTR being traded
- End Date The effective expiration date of the FTR being traded
- TOU The class is automatically filled as '24-HOURS'.
- Hedge Type OBL for Obligation or OPT for Option
- <u>MW</u> The MW amount of the FTR being traded
- **<u>Price</u>** The assignment price. This field is optional.
- <u>Contact</u> The name, address, phone number, email address of the designated person regarding this transaction for the PTP FTR. The field is optional.

The data validations are performed upon the upload. If at least one validation fails, all records in the upload file are not saved and a button will be available on the upload result notification window for the FTR participant to download the error report.

## **Upload Responses to Buy/Sell Offers**

Using '**Upload'** button under '**Respond to Buy Offer'** or '**Respond to Sell Offer'** tab allows the FTR participants to respond to multiple buy and/or sell offers in Assignment Market. Figure 56 shows a sample of upload file. Responses to both buy and sell offers can be in the same upload file.

|   | А          | В              | С       | D          | E      | F    | G          | Н          | 1        | J          | K  | L     |   |
|---|------------|----------------|---------|------------|--------|------|------------|------------|----------|------------|----|-------|---|
| 1 | Request ID | Buy/Sell Offer | FTR ID  | Initiating | Source | Sink | Start Date | End Date   | του      | Hedge Type | MW | PRICE |   |
| 2 | 900903     | BUY            | 4574155 | СҮРН       | BEN    | HAY  | 1/09/2021  | 30/09/2021 | 24-HOURS | OPT        | 1  |       | 2 |
| 3 |            |                |         |            |        |      |            |            |          |            |    |       |   |

Figure 56 Sample Upload File for Responses to Assignment Buy/Sell Offers

The format of the upload file for the responses to the Assignment Offers must contain the following columns:

- **<u>Request ID</u>** The Specific ID of the Request. The Request ID refers to an existing offer in 'Pending AO Response' status.
- <u>Buy/Sell Type</u> BUY for buy offer or SELL for sell offer. It must match the offer's buy/sell type.
- **<u>FTR ID</u>** The specific ID of the FTR being used to satisfy a buy request (it is required only for response to the buy offer).
- <u>Initiating AO</u> The name of the Market Participant who initiated the private offer. It must match the offer's Market Participant.
- <u>Source</u> The name of the source of the FTR being traded. It must match the offer's source.
- <u>Sink</u> The name of the sink of the FTR being traded. It must match the offer's sink.
- <u>Start Date</u> The effective starting date of the FTR being traded. It must match the offer's start date.
- <u>End Date</u> The effective expiration date of the FTR being traded. It must match the offer's end date.
- **<u>TOU</u>** The class is automatically filled as '24-HOURS'.
- <u>Hedge Type</u> OBL for Obligation or OPT for Option. It must match the offer's Hedge Type.
- <u>MW</u> The MW amount of the FTR being traded. It must match the offer's MW.
- <u>Price</u> The assignment price. This field is not validated. The price can be assigned only by the Market Participant who initiates the Assignment.

The data validations are performed upon the upload. If at least one validation fails, all records in the upload file are not saved and a button will be available on the upload result notification window for the FTR participant to download the error report.

#### **Download Assignments**

## **Download Buy/Sell Offers**

Using 'Download All Offers' button allows the FTR participants to download all existing buy and sell offers under 'My Buy Offer' and 'My Sell Offer'.

|   | А          | В         | С           | D       | E        | F      | G    | н          | 1          | J        | K       | L   | М     | N         | 0         | Р         | Q         | R                   |
|---|------------|-----------|-------------|---------|----------|--------|------|------------|------------|----------|---------|-----|-------|-----------|-----------|-----------|-----------|---------------------|
| 1 | Request ID | Public/Pr | 'i Buy/Sell | FTR ID  | Respondi | Source | Sink | Start Date | End Date   | TOU      | OPT/OBL | MW  | PRICE | Contact N | Contact A | Contact E | Contact P | Status              |
| 2 | 900910     | PRIVATE   | SELL        | 4786228 | CYPH     | BEN    | OTA  | 1/06/2021  | 30/06/2021 | 24-HOURS | OPT     | 1.5 | 12.35 |           |           |           |           | Pending AO Response |
| 3 | 900911     | PRIVATE   | SELL        | 4765228 | CYPH     | BEN    | КІК  | 1/06/2021  | 30/06/2021 | 24-HOURS | OPT     | 5   | 2.5   |           |           |           |           | Pending AO Response |
| 4 | 900912     | PRIVATE   | SELL        | 4716228 | MERI     | ISL    | HAY  | 1/06/2021  | 30/06/2021 | 24-HOURS | OPT     | 2   | 12    |           |           |           |           | Pending AO Response |
| 5 | 900913     | PRIVATE   | SELL        | 3786228 | CYPH     | INV    | ISL  | 1/04/2023  | 30/04/2023 | 24-HOURS | OPT     | 3   | 6.53  |           |           |           |           | Pending AO Response |
| 6 |            |           |             |         |          |        |      |            |            |          |         |     |       |           |           |           |           |                     |

| Figure 57 | Sample | <b>Download</b> | <b>File for</b> | Assignment | Buy/Sell | Offers |
|-----------|--------|-----------------|-----------------|------------|----------|--------|
| 0         |        |                 |                 |            |          |        |

## **Download Responses to Buy/Sell Offers**

The FTR participants have two options to download the assignment responses – '**Download Pending AO Responses**' or '**Download All Responses'**. Using '**Download Pending AO Responses'** button, only buy and sell offers that need to be responded (i.e., in "**Pending AO Response**" status) will be downloaded. The download file can be used in upload of responses. Note that an FTR ID is required to be filled in the upload file for a response to a buy offer before it's used for upload.

Figure 58 shows a sample of download file containing pending offers which the initiator posted to the Market Participant.

|   | Α          | В              | С      | D          | E      | F    | G          | Н          | I.       | J          | K  | L      |
|---|------------|----------------|--------|------------|--------|------|------------|------------|----------|------------|----|--------|
| 1 | Request ID | Buy/Sell Offer | FTR ID | Initiating | Source | Sink | Start Date | End Date   | TOU      | Hedge Type | MW | PRICE  |
| 2 | 900905     | SELL           |        | СҮРН       | OTA    | BEN  | 1/07/2021  | 31/07/2021 | 24-HOURS | OPT        | 8  | 123.00 |
| 3 |            |                |        |            |        |      |            |            |          |            |    |        |
|   |            |                |        |            |        |      |            |            |          |            |    |        |

## Figure 58 Sample Download File for Assignment Buy/Sell Offers Pending for Responding AO to Respond

Using the '**Download All Responses'** button, all responses will be downloaded in one file. Figure 59 shows a sample download file of all responses with status.

|   | А        | В          | С              | D      | E          | F      | G    | н          | I.         | J        | К        | L   | М      | N                   |
|---|----------|------------|----------------|--------|------------|--------|------|------------|------------|----------|----------|-----|--------|---------------------|
| 1 | Response | Request ID | Buy/Sell Offer | FTR ID | Initiating | Source | Sink | Start Date | End Date   | TOU      | Hedge Ty | MW  | Price  | Status              |
| 2 |          | 900905     | SELL           |        | CYPH       | OTA    | BEN  | 1/07/2021  | 31/07/2021 | 24-HOURS | OPT      | 8   | 123.00 | Pending MP Response |
| 3 | 900907   | 900904     | SELL           |        | CYPH       | OTA    | ISL  | 1/08/2021  | 31/08/2021 | 24-HOURS | OPT      | 2.7 | 12.36  | Approved            |
| 4 | 900906   | 900903     | BUY            |        | CYPH       | BEN    | HAY  | 1/09/2021  | 30/09/2021 | 24-HOURS | OPT      | 1   | 2      | Approved            |

Figure 59 Sample Download File for All Responses to Assignment Buy/Sell Offers with Status

#### **Assignment Trade Activity Flows**

An activity flow of the FTR assignment initiated by a buyer is shown in Figure 60. The activity flow of the FTR assignment initiated by a seller is shown in Figure 61.

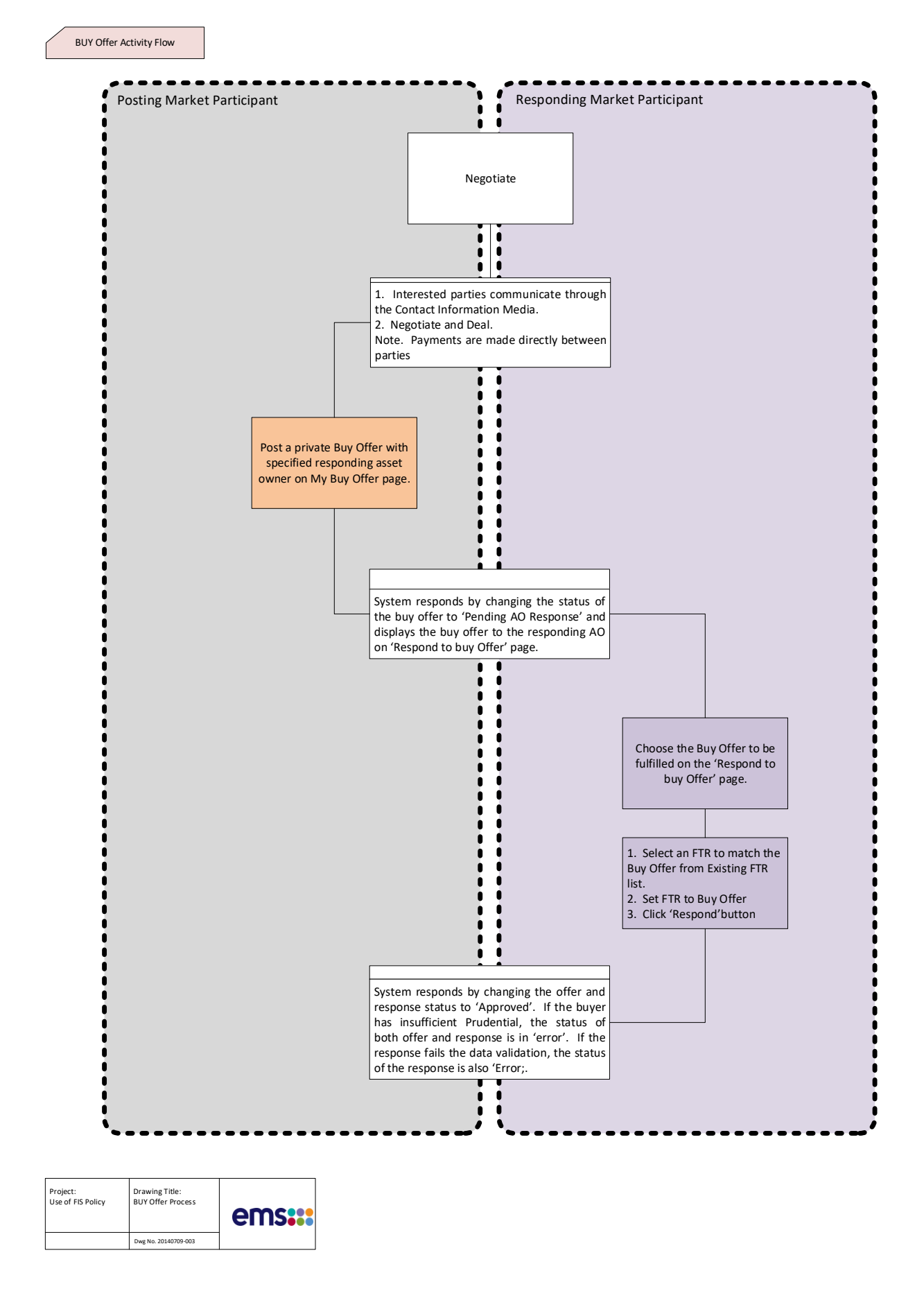

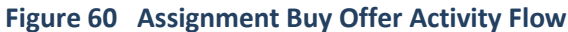

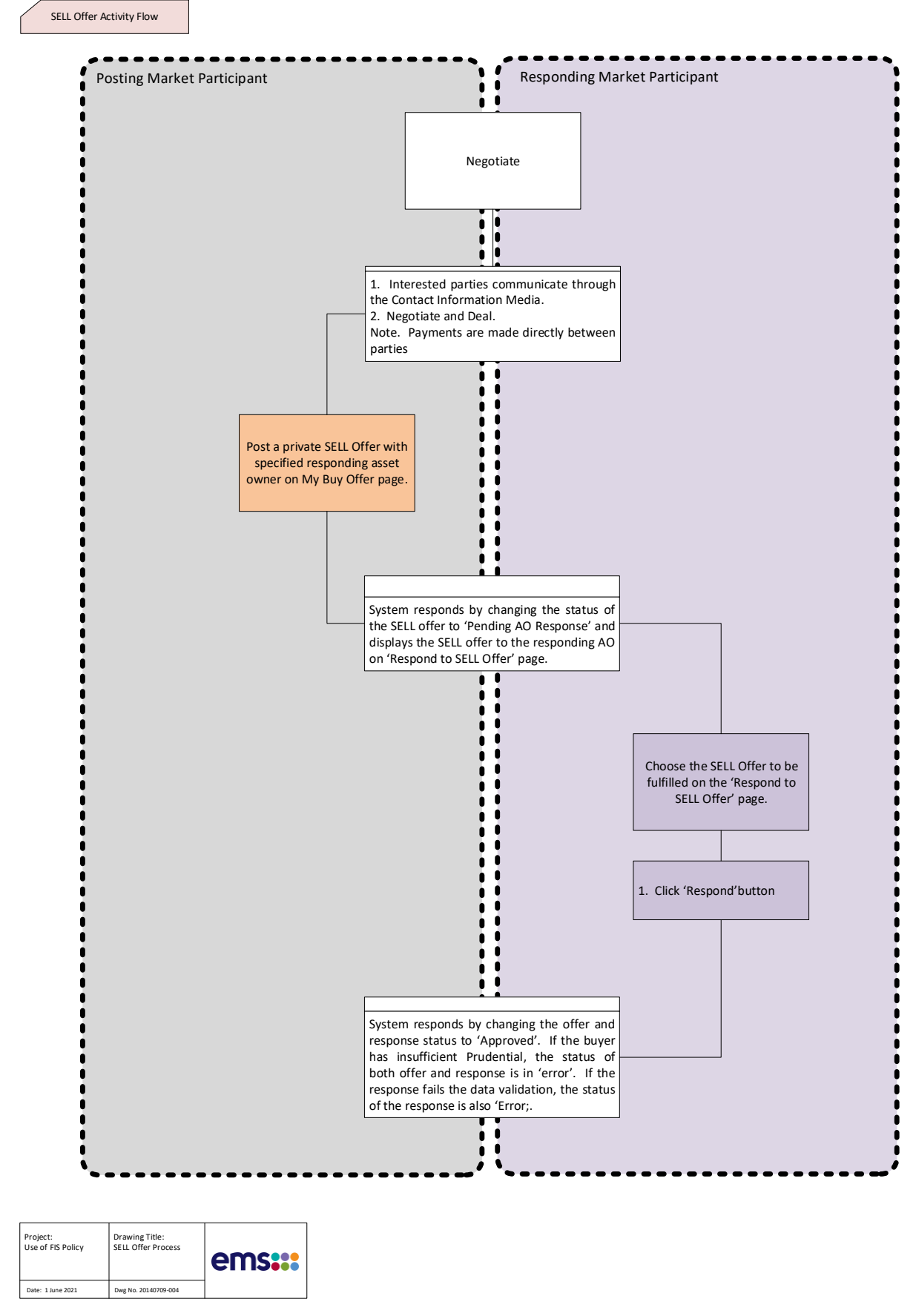

Figure 61 Assignment Sell Offer Activity Flow

## **10.** Public and Private Downloads

#### Available Public Information on the FTR Download Interface

The FTR Public download interface is available to all EMS Market Participants and the same information is presented to all of them.

At any time, users can download and view:

• General Data Existing FTRs in CSV and XML formats

Starting from a few days before the opening of the bidding window, users can download and view the following data (one file per period):

#### 1. Network Data

- Asset Mappings in CSV and XML formats
- Contingency list in CSV and XML formats
- Monitored Lines and Transformers list in CSV and XML formats.
- Network(s) in PSS/E RAWD format release 32.0
- Nomogram in CSV and XML formats
- Scheduled Outages in CSV and XML formats

#### 2. Market Data

- Source and sink definitions in CSV and XML formats
- Baseloading FTRs in CSV and XML formats.
- FTR Capacity in CSV and XML formats.

After an auction is completed, users can download and view the auction results (one file per period):

- 1. Auction results
  - Binding Constraints in CSV and XML formats

## **Download and View General Data**

By clicking the **General** tab on Public FTR interface the users will enter the General Data download page shown in Figure 62. Data is generally available in CSV formatted files, which are easily read by software packages such as Microsoft EXCEL<sup>™</sup>, or in XML formatted files. Details of the CSV formatted data files are described below and are viewed using Microsoft EXCEL<sup>™</sup>. Details of the corresponding XML formatted files can be found in the document entitled: **EMS Financial Transmission Rights System – Market User Interface – XML Reference.** 

| ftr     | FINANCIAL<br>TRANSMISSION<br>RIGHTS | Financia          | al Transm | ission Rights | s - Market User Inte | face |                     |
|---------|-------------------------------------|-------------------|-----------|---------------|----------------------|------|---------------------|
| iHedge  | FTR Bids/Offers                     | Assignment Market | Register  | Downloads -   |                      |      |                     |
| FTR Hor | me > Public Download                |                   |           | Private       |                      |      |                     |
|         |                                     |                   |           | Public        | _Ռո                  |      |                     |
|         |                                     | Public Download   |           |               | $\bigcirc$           |      |                     |
|         |                                     | General Netwo     | ork Marke | et Results    |                      |      |                     |
|         |                                     |                   |           | For           | mat                  |      | Last Modified Date  |
|         |                                     | Existing FTRs     |           |               | XML CSV              |      | 16/06/2021 10:25:15 |
|         |                                     |                   |           |               |                      |      | ± Download          |

#### Figure 62 General Data Available from the Public FTR Interface

To download existing FTRs list, check the box for XML and/or CSV formats and click the **Download** button. The download files will be in a zipped format, which can be viewed using an un-compression tool.

|    | Α       | В        | С        | D        | E      | F    | G         | Н          | - I      | J        | K    |
|----|---------|----------|----------|----------|--------|------|-----------|------------|----------|----------|------|
| 1  | FTR_ID  | Segmentl | MarketPa | Category | Source | Sink | StartDate | EndDate    | HedgeTyp | Class    | MW   |
| 2  | 4074402 | 1        | SWET     | РТР      | WKM    | HAY  | 1/07/2021 | 31/07/2021 | OPT      | 24-HOURS | 0.2  |
| 3  | 4074353 | 1        | SWET     | РТР      | ISL    | BEN  | 1/07/2021 | 31/07/2021 | OPT      | 24-HOURS | 1.1  |
| 4  | 3953812 | 1        | HETL     | РТР      | INV    | ISL  | 1/07/2021 | 31/07/2021 | OPT      | 24-HOURS | 9.4  |
| 5  | 4433799 | 1        | HETL     | РТР      | HAY    | WKM  | 1/07/2021 | 31/07/2021 | OPT      | 24-HOURS | 29.1 |
| 6  | 3953797 | 1        | SWET     | РТР      | KIK    | ISL  | 1/07/2021 | 31/07/2021 | OPT      | 24-HOURS | 0.1  |
| 7  | 4433984 | 1        | SWET     | РТР      | КІК    | ISL  | 1/07/2021 | 31/07/2021 | OPT      | 24-HOURS | 2.1  |
| 8  | 4433985 | 1        | SWET     | РТР      | KIK    | BEN  | 1/07/2021 | 31/07/2021 | OPT      | 24-HOURS | 0.6  |
| 9  | 4024587 | 1        | SWET     | PTP      | КІК    | ISL  | 1/07/2021 | 31/07/2021 | OPT      | 24-HOURS | 2.1  |
| 10 | 4492805 | 1        | SWET     | РТР      | HAY    | BEN  | 1/07/2021 | 31/07/2021 | OPT      | 24-HOURS | 0.7  |
| 11 | 3953757 | 1        | SWET     | PTP      | ISL    | BEN  | 1/07/2021 | 31/07/2021 | OPT      | 24-HOURS | 2.7  |
| 12 | 4024588 | 1        | SWET     | РТР      | KIK    | BEN  | 1/07/2021 | 31/07/2021 | OPT      | 24-HOURS | 1.3  |
| 13 | 4492837 | 1        | SWET     | РТР      | RDF    | WKM  | 1/07/2021 | 31/07/2021 | OPT      | 24-HOURS | 0.6  |
| 14 | 4024596 | 1        | SWET     | PTP      | WKM    | HAY  | 1/07/2021 | 31/07/2021 | OPT      | 24-HOURS | 0.7  |
| 15 | 1122011 | 1        | CIN/ET   | ото      | ICI    | DEN  | 1/07/2021 | 21/07/2021 | ODT      | 24 LOUDS | 6.0  |

Figure 63 Sample Existing FTR List in CSV Format

The following information is available from the existing FTR download file:

- <u>FTR\_ID</u> The unique ID of the FTR
- <u>SegmentID</u> The segment number of a profiled FTR.
- <u>MarketParticipant</u> Name of the Asset Owner who owns the PTP FTR. EMS uses Asset Owner and Market Participant interchangeably and they both are the same as FTR participant name in four characters.
- <u>Category</u> Flag denoting the type of the FTR Point-to-Point (PTP)
- <u>Source</u> Name of the Source for the PTP FTR
- <u>Sink</u> Name of the Sink for the PTP FTR
- <u>StartDate</u> The beginning date of the time period for which the FTR is considered valid.
- **<u>EndDate</u>** The end date of the time period for which the FTR is considered valid.

- <u>HedgeType</u> obligation (OBL) of the PTP FTR.
- <u>Class</u> 24-HOURS time of use of the PTP FTR
- <u>MW</u> The MW value associated with the FTR

### **Download and View Network Data**

By clicking the **Network** tab on Public FTR interface the users will enter the Network Data download page shown in Figure 64. The user must select both a particular Market Term (Primary Auction or Variation Auction) from a drop-down list and the specific Auction Market name from the second drop down list.

| ftr     | FINANCIAL<br>TRANSMISSION<br>RIGHTS | Financial Tr                  | ansmission Rights -           | Market User Interfac | се           |                     |
|---------|-------------------------------------|-------------------------------|-------------------------------|----------------------|--------------|---------------------|
| iHedge  | FTR Bids/Offers                     | Assignment Market Re          | gister Downloads <del>-</del> |                      |              |                     |
| FTR Hor | ne > Public Download                |                               |                               |                      |              |                     |
|         |                                     | Market Term                   | IRY V                         | Market               | PRI_JUN_2021 |                     |
|         |                                     | Public Download               |                               |                      |              | ~                   |
|         | General Network Market Results      |                               |                               |                      |              |                     |
|         |                                     | Asset Mappings                |                               |                      |              | 16/06/2021 10:25:24 |
|         |                                     | Contingencies                 |                               |                      | XML Z CSV    | 16/06/2021 10:25:26 |
|         |                                     | Monitored Lines and Transform | ners                          |                      | XML 🗹 CSV    | 16/06/2021 10:25:23 |
|         |                                     | Network Model                 |                               |                      | RAW          | 16/06/2021 10:25:26 |
|         |                                     | Nomograms                     |                               | 0                    | XML CSV      | 16/06/2021 10:25:22 |
|         |                                     | Scheduled Outages             |                               | 0                    | XML 🗹 CSV    | 16/06/2021 10:25:22 |
|         |                                     |                               |                               |                      | l            | Ł Download          |

Figure 64 Network Data on the Public FTR Interface

To download the asset maps, contingencies, monitored lines and transformers, network model, nomograms and/or scheduled outages, check the box for XML, CSV and/or RAW formats and click the **Download** button. The download files will be in a zipped format, which can be viewed using an un-compression tool.

A sample asset mapping download file in CSV format is shown in Figure 65. A sample existing FTRs list in CSV format is shown in Figure 63.

The following information is available from the asset mapping download file:

- FromBusName Name of 'From Bus'
- ToBusName Name of 'To Bus'
- CircuitID Circuit ID
- AssetType Asset Type (Line or Transformer)
- AssetName Name of line or transformer that is between 'From Bus' and 'To Bus' on 'Circuit ID'

| FromBusName  | ToBusName    | CircuitID | AssetType   | AssetName   |
|--------------|--------------|-----------|-------------|-------------|
| ABY/ABY_11   | ABY/ABY_110  | 2         | Transformer | ABY.TF.T2   |
| ABY/ABY_110  | TIM110B_1    | 1         | Line        | ABY.TIM.1   |
| ABY/ABY_110  | ТКА/ТКА_110  | 1         | Line        | ABY.TKA.1   |
| ABY/ABY_33   | ABY/ABY_11   | 1         | Transformer | ABY.TF.T1   |
| ADD6/ADD66A1 | ISL66/ISL66A | 1         | Line        | ADD.ISL.1   |
| ADD6/ADD66B1 | N_ADD-REA-R6 | 6         | Transformer | ADD.TF.T6   |
| ALB/ALB110A1 | ALB.TF.T4    | 4         | Transformer | ALB.TF.T4_S |
| ALB/ALB110A1 | HEN/HEN110A1 | 2         | Line        | ALB.HEN.2   |
| ALB/ALB110A1 | WRD-110-1    | 1         | Line        | ALB.WRD.1   |

#### Figure 65 Sample Asset Mapping download file in CSV format

Sample download files of contingency and monitored lines and transformers in CSV format are shown in Figure 66 and Figure 67 respectively.

A sample network model file in RAW format is shown in Figure 68.

Sample download files of nomograms and scheduled outages in CSV format are shown in Figure 69 and Figure 70 respectively.

| Contingency | DeviceName | DeviceType | Action | Class    |
|-------------|------------|------------|--------|----------|
| CTG_1028861 | ABY.TIM.1  | Line       | OUT    | 24-HOURS |
| CTG_1028863 | ALB.WRD.2  | Line       | OUT    | 24-HOURS |
| CTG_1028865 | ALB.WRD.3  | Line       | OUT    | 24-HOURS |
| CTG_1028867 | ALB.WRD.1  | Line       | OUT    | 24-HOURS |
| CTG_1028869 | ALB.HEN.1  | Line       | OUT    | 24-HOURS |
| CTG_1028871 | ALB.HEN.2  | Line       | OUT    | 24-HOURS |
| CTG_1028873 | ALB.SVL.2  | Line       | OUT    | 24-HOURS |
| CTG_1028875 | ALB.SVL.1  | Line       | OUT    | 24-HOURS |

#### Figure 66 Sample Contingency List in CSV Format

The following information is available from the contingency file:

- <u>Contingency</u> The name of the contingency
- <u>Device Name</u> The name of the device which is in service or out of service in the contingency
- **Device Type** The type of the device (Line, Transformer)
- <u>Action</u> Whether the device is inaged (put IN service) or outaged (taken OUT of service)
- <u>**Class**</u> The time period of use 24-HOURS

| DeviceName | DeviceType | BaseCaseRating | EmergencyRating | Class    |
|------------|------------|----------------|-----------------|----------|
| ABY.TIM.1  | LINE       | 53.3           | 53.3            | 24-HOURS |
| ABY.TKA.1  | LINE       | 53.3           | 53.3            | 24-HOURS |
| ALB.HEN.1  | LINE       | 90.4           | 90.4            | 24-HOURS |
| ALB.HEN.2  | LINE       | 90.4           | 90.4            | 24-HOURS |
| ALB.HEN.3  | LINE       | 530.9          | 530.9           | 24-HOURS |
| ALB.HPI.1  | LINE       | 530.9          | 530.9           | 24-HOURS |
| ALB.SVL.1  | LINE       | 328.7          | 328.7           | 24-HOURS |
| ALB.SVL.2  | LINE       | 328.7          | 328.7           | 24-HOURS |
| ALB.WRD.1  | LINE       | 86             | 86              | 24-HOURS |

#### Figure 67 Sample Monitored Lines and Transformers List in CSV Format

The following information is available from the monitored lines and transformers file:

- <u>DeviceName</u> The name of the device name
- **DeviceType** The type of device (Line or Transformer)
- **<u>BaseCaseRating</u>** MW Rating of branch to be observed in the base case.
- **EmergencyRating** MW Rating of branch to be observed in the contingency cases.
- <u>Class</u> Time of use designation 24-HOURS where the branch is to be monitored

| 0, 100.00, 32,    | 0, 0, 50.00                                                                                                    |                                                                                                    |                                                                                                    |
|-------------------|----------------------------------------------------------------------------------------------------|----------------------------------------------------------------------------------------------------|----------------------------------------------------------------------------------------------------|
| FTRcase_NIPS-1.4  | .1b_SIPS-1.4.1b(2)-FTR Studycas                                                                                                    | se                                                                                                    |                                                                                                    |
| PowerFactory 201  | .8 SP2 Date: 27/05/2021, Time:                                                                                                    | 9:44:21                                                                                                    | a.m.                                                                                                    |
| 1, 'ABY/ABY_11 '  | ,11,1,3,6,1,0.96347,-104.924                                                                                                    |                                                                                                    |                                                                                                    |
| 2, 'ABY/ABY_110 ' | ,110,1,3,6,1,0.98911,-12.0799                                                                                                    |                                                                                                    |                                                                                                    |
| 3,'ABY/ABY_33 '   | ,33,4,3,7,1,0,0                                                                                                    |                                                                                                    |                                                                                                    |
| 4, 'ADD-M/ADD11A' | ,11,1,3,7,1,1.01597,-113.5038                                                                                                    |                                                                                                    |                                                                                                    |
| 5, 'ADD-M/ADD11B' | ,11,1,3,7,1,1.00785,-113.5049                                                                                                    |                                                                                                    |                                                                                                    |
| 6,'ADD6/ADD66A1'  | ,66,1,3,7,1,1.02874,-23.5021                                                                                                    |                                                                                                    |                                                                                                    |
| 7, 'ADD6/ADD66B1' | ,66,1,3,7,1,1.02877,-23.5019                                                                                                    |                                                                                                    |                                                                                                    |
| 8,'ALB-T4-Terti'  | ,11,1,2,7,1,1.03497,-116.8449                                                                                                    |                                                                                                    |                                                                                                    |
| 9, 'ALB/ALB110A1' | ,110,1,2,7,1,1.03457,-26.8121                                                                                                    |                                                                                                    |                                                                                                    |
| 10, 'ALB20_SVC    | ',20,1,2,7,1,1.03351,-55.7219                                                                                                    |                                                                                                    |                                                                                                    |
| 11, 'ALB/ALB220A1 | .',220,1,2,7,1,1.03351,-25.7219                                                                                                    |                                                                                                    |                                                                                                    |
| 12,'ALB33/ALB33a  | 33,1,2,7,1,1.00267,-120.985                                                                                                    |                                                                                                    |                                                                                                    |
| 13,'ALD/ALD_3-3   | ',3.3,4,3,7,1,0,0                                                                                                    |                                                                                                    |                                                                                                    |
| 14, 'ALD/ALD_33   | ',33,4,3,7,1,0,0                                                                                                    |                                                                                                    |                                                                                                    |
| 15, 'ALD_TF1_11   | ',11,4,3,7,1,0,0                                                                                                    |                                                                                                    |                                                                                                    |
| 16,'AMS11         | ',11,2,3,7,1,1.01451,156.2957                                                                                                    |                                                                                                    |                                                                                                    |
| 17, 'ANI/ANI33    | ',33,1,2,7,1,1.00023,-89.0913                                                                                                    |                                                                                                    |                                                                                                    |
| 18,'ANI/ANI_110   | ',110,1,2,7,1,1.02,-6.0085                                                                                                    |                                                                                                    |                                                                                                    |
| 19,'ANI/ANI_G1    | ',11,2,2,7,1,1.03522,26.9768                                                                                                    |                                                                                                    |                                                                                                    |
| 20,'ANI/ANI_G2    | ',11,2,2,7,1,1.03522,26.9768                                                                                                    |                                                                                                    |                                                                                                    |
| 21, 'APS/APS_11   | ',11,1,3,5,1,0.99877,-116.1349                                                                                                    |                                                                                                    |                                                                                                    |
| 22,'APS/APS_66    | ',66,1,3,5,1,1.02078,-26.0194                                                                                                    |                                                                                                    |                                                                                                    |
| 23,'ARA/ARA220    | ',220,1,2,7,1,1.02,-5.9355                                                                                                    |                                                                                                    |                                                                                                    |
| 24,'ARA/ARA_G1    | ',11,2,2,7,1,1.01385,-92.7654                                                                                                    |                                                                                                    |                                                                                                    |
| 25,'ARA/ARA_G2    | ',11,2,2,7,1,1.01385,-92.7654                                                                                                    |                                                                                                    |                                                                                                    |
| 26,'ARA/ARA_G3    | ',11,2,2,7,1,1.097,-93.3357                                                                                                    |                                                                                                    |                                                                                                    |
| 27, 'ARG/ARG_11   | ',11,1,3,2,1,1.02,-55.2239                                                                                                    |                                                                                                    |                                                                                                    |
| 28, 'ARG/ARG_110  | ',110,1,3,2,1,1.02456,-27.9548                                                                                                    |                                                                                                    |                                                                                                    |
| 29,'ARG_G1_3.3    | ',3.3,2,3,2,1,0.98411,-83.5336                                                                                                    |                                                                                                    |                                                                                                    |
| 30,'ARI11/ARI11   | ',11,2,2,7,1,0.99595,-41.0331                                                                                                    |                                                                                                    |                                                                                                    |
|                   | 0, 100.00, 32,<br>FTRCase_NIPS-1.4<br>PowerFactory 201<br>1,'ABY/ABY_11<br>2,'ABY/ABY_11<br>3,'ABY/ABY_33<br>4,'ADD-M/ADD11A'<br>5,'ADD-M/ADD11B'<br>6,'ADD6/ADD66A1'<br>7,'ADD6/ADD66B1'<br>8,'ALB-T4-Terti'<br>9,'ALB/ALB110A1'<br>10,'ALB20_SVC<br>11,'ALB/ALB20A1<br>12,'ALB3/ALB30A1<br>13,'ALD/ALD_3-3<br>14,'ALD/ALD_3-3<br>14,'ALD/ALD_3-3<br>14,'ALD/ALD_3-3<br>14,'ALD/ALD_3-3<br>15,'ALD_TF1_11<br>16,'AMS11<br>17,'ANI/ANI3<br>18,'ANI/ANI_G1<br>20,'ANI/ANI_G1<br>20,'ANI/ANI_G2<br>21,'APS/APS_11<br>22,'APS/APS_11<br>22,'APS/APS_66<br>23,'ARA/ARA_G2<br>24,'ARA/ARA_G3<br>27,'ARG/ARG_11<br>28,'ARG/ARG_110<br>29,'ARG_G1_3.3<br>30,'ARI11/ARI11 | <pre>0, 100.00, 32, 0, 0, 50.00 FTRcase_NIPS-1.4.1b_SIPS-1.4.1b(2)-FTR Studycas PowerFactory 2018 SP2 Date: 27/05/2021, Time: 1,'ABY/ABY_11 ',11,1,3,6,1,0.96347,-104.924 2,'ABY/ABY_110 ',110,1,3,6,1,0.98911,-12.0799 3,'ABY/ABY_33 ',33,4,3,7,1,0,0 4,'ADD-M/ADD11A',11,1,3,7,1,1.01597,-113.5038 5,'ADD-M/ADD1B',11,1,3,7,1,1.00785,-113.5049 6,'ADD6/ADD66A1',66,1,3,7,1,1.002874,-23.5021 7,'ADD6/ADD66B1',66,1,3,7,1,1.002874,-23.5019 8,'ALE-T4-Terti',11,1,2,7,1,1.03497,-116.8449 9,'ALE/ALB110A1',110,1,2,7,1,1.03457,-26.8121 10,'ALB20_SVC ',20,1,2,7,1,1.03351,-55.7219 11,'ALB/ALB20A1',220,1,2,7,1,1.00351,-55.7219 11,'ALB/ALB20A1',220,1,2,7,1,1.00267,-120.985 13,'ALD_TF1_11 ',11,4,3,7,1,0,0 14,'ALD/ALD_33 ',33,4,3,7,1,0,0 15,'ALD_TF1_11 ',11,2,2,7,1,1.0023,-89.0913 18,'ANI/ANI_G1 ',11,2,2,7,1,1.03522,26.9768 20,'ANI/ANI_G2 ',11,2,2,7,1,1.0385,-92.7654 22,'APS/APS_11 ',11,1,3,5,1,0.99877,-116.1349 22,'APS/APS_11 ',11,2,2,7,1,1.01385,-92.7654 25,'ARA/ARA_G1 ',11,2,2,7,1,1.01385,-92.7654 25,'ARA/ARA_G1 ',11,2,2,7,1,1.01385,-92.7654 26,'ARA/ARA_G1 ',11,2,2,7,1,1.01385,-92.7654 26,'ARA/ARA_G1 ',11,2,2,7,1,1.02456,-27.9548 29,'ARG_ARG_11 ',11,3,2,1,1.02456,-27.9548 29,'ARG_ARG_11 ',11,2,2,7,1,0.99595,-41.0331</pre> | <pre>0, 100.00, 32, 0, 0, 50.00 FTRcase_NIPS-1.4.1b_SIPS-1.4.1b(2) -FTR Studycase PowerFactory 2018 SP2 Date: 27/05/2021, Time: 9:44:21 1,'ABY/ABY_11 ',11,1,3,6,1,0.96347,-104.924 2,'ABY/ABY_110 ',110,1,3,6,1,0.98911,-12.0799 3,'ABY/ABY_33 ',33,4,3,7,1,0,0 4,'ADD-M/ADD11A',11,1,3,7,1,1.00785,-113.5038 5,'ADD-M/ADD11B',11,1,3,7,1,1.00785,-113.5049 6,'ADD6/ADD66A1',66,1,3,7,1,1.02874,-23.5021 7,'ADD6/ADD66B1',66,1,3,7,1,1.02874,-23.5021 7,'ADD6/ADD66B1',66,1,3,7,1,1.02877,-23.5019 8,'ALB-T4-Terti',11,1,2,7,1,1.03477,-23.5019 8,'ALB-T4-Terti',11,1,2,7,1,1.03457,-26.8121 10,'ALB20_SVC ',20,1,2,7,1,1.03451,-55.7219 11,'ALB/ALB220A1',220,1,2,7,1,1.03351,-25.7219 12,'ALB3/ALB33a',33,1,2,7,1,1.00267,-120.985 13,'ALD/ALD_33 ',33,4,3,7,1,0,0 14,'ALD/ALD_33 ',33,4,3,7,1,0,0 15,'ALD_TF1_11 ',11,4,3,7,1,0,0 16,'AMS11 ',11,2,2,7,1,1.0023,-89.0913 18,'ANI/ANI_110 ',110,1,2,7,1,1.0023,-89.0913 18,'ANI/ANI_110 ',110,1,2,7,1,1.03522,26.9768 20,'ANI/ANI_G2 ',11,2,2,7,1,1.03522,26.9768 21,'APS/APS_11 ',11,3,5,1,0.99877,-116.1349 22,'APS/APS_66 ',66,1,3,5,1,1.02078,-26.0194 23,'ARA/ARA_G1 ',11,2,2,7,1,1.01385,-92.7654 25,'ARA/ARA_G2 ',11,2,2,7,1,1.0385,-92.7654 26,'ARA/ARA_G3 ',11,2,2,7,1,1.0372,-55.2239 28,'ARG/ARG_110 ',110,1,3,2,1,1.02456,-27.9548 29,'ARG_ARG_110 ',110,1,3,2,1,1.02456,-27.9548 29,'ARG_ARG_110 ',110,1,3,2,1,0.95451,-83.5336 30,'AR111/AR11',11,2,2,7,1,0.99595,-41.0331</pre> |

Figure 68 Sample of Network Model in RAW format

| Name                   | Class        | Constraint | Limit  | DeviceName | DeviceType | Direction | Factor |
|------------------------|--------------|------------|--------|------------|------------|-----------|--------|
| GZ14_EXPORT_FREQUENCY  | 24-          | Perm-3-    |        |            |            |           |        |
| _LIMIT_P_1             | HOURS        | GZ14_EX    | 1720   | CML.CYD.1  | Line       | To-From   | 1      |
|                        |              |            |        | CML.CYD.2  | Line       | To-From   | 1      |
|                        |              |            |        | NSY.ROX.1  | Line       | To-From   | 1      |
| GZ14_EXPORT_FREQUENCY  | 24-          | Perm-4-    |        |            |            |           |        |
| _LIMIT_P_2             | HOURS        | GZ14_EX    | 1720   | CYD.ROX.1  | Line       | To-From   | 1      |
|                        |              |            |        | CYD.ROX.2  | Line       | To-From   | 1      |
|                        |              |            |        | NSY.ROX.1  | Line       | To-From   | 1      |
|                        | 24-          | Perm-5-    |        |            |            |           |        |
| HLY_SFD_Stability_P_z  | HOURS        | HLY_SFD    | 473    | HLY.SFD.1  | Line       | To-From   | 1      |
|                        |              |            |        | SFD.TMN.1  | Line       | From-To   | 1      |
|                        | 24-          |            |        |            |            |           |        |
| HVDC_Northwards        | HOURS        | HVDC_N     | 780.02 | BEN.HAY.1  | Line       | From-To   | 1      |
| HVDC_Southwards        | 24-<br>HOURS | HVDC_S     | 541.8  | BEN.HAY.1  | Line       | To-From   | 1      |
| MAN_INTERTRIP_DISABLED | 24-          | Perm-6-    |        |            |            |           |        |
| _STABILITY_P_1         | HOURS        | MAN_INT    | 726.7  | INV.MAN.2  | Line       | To-From   | 1      |
|                        |              |            |        | MAN.NMA.1  | Line       | From-To   | 1      |
|                        |              |            |        | MAN.NMA.2  | Line       | From-To   | 1      |
|                        |              |            |        | MAN.NMA.3  | Line       | From-To   | 1      |
| MAN_INTERTRIP_ENABLED  | 24-          | Perm-7-    |        |            |            |           |        |
| _STABILITY_P_1         | HOURS        | MAN_INT    | 756.8  | INV.MAN.2  | Line       | To-From   | 1      |
|                        |              |            |        | MAN.NMA.1  | Line       | From-To   | 1      |
|                        |              |            |        | MAN.NMA.2  | Line       | From-To   | 1      |
|                        |              |            |        | MAN.NMA.3  | Line       | From-To   | 1      |

#### Figure 69 Sample of Nomogram download file in CSV format

The following information is available from the nomogram file:

- <u>Name</u> The name of nomogram
- <u>**Class</u>** Time of use designation 24-HOURS</u>
- <u>Constraint</u> Name of constraint in the nomogram. A nomogram can have one or multiple constraints.
- <u>Limit</u> Limit on the constraint
- DeviceName Name of device monitored as part of the constraint
- **<u>DeviceType</u>** The type of device (Line or Transformer)

- **<u>Direction</u>** Constraint direction compared to the device's From Bus and To Bus.
- **Factor** Participation factor of the device flow in the constraint.

| Outage    | DeviceName  | DeviceType  | Class    |
|-----------|-------------|-------------|----------|
| 2         | FHL.WPW.1   | Line        | 24-HOURS |
| 0000006_P | EDG.TF.T5_P | Transformer | 24-HOURS |
| 000006_T  | EDG.TF.T5_T | Transformer | 24-HOURS |
| 1104085   | NMA.TWI.1   | Line        | 24-HOURS |
| 3         | FHL.WPW.2   | Line        | 24-HOURS |
| 1096681   | KAW.TF.T14  | Transformer | 24-HOURS |
| 0000006 S | EDG.TF.T5 S | Transformer | 24-HOURS |

#### Figure 70 Sample Scheduled Outages List in CSV Format

The following information is available from this file:

- Name Designated name for the Outage
- **DeviceName** The name of the transmission line or transformer being outaged.
- **DeviceType** Type of device (Line or Transformer)
- <u>**Class**</u> The time of use designation 24-HOURS

### **Download and View Market Data**

By clicking the **Market** tab on Public FTR interface the users will enter the Market Data download page.

A user must select both a particular Market Term (Primary Auction or Variation Auction) from the drop-down list and the specific Auction Market name from the second drop down list.

To download the Base Loading FTRs, Capacity and/or Sources and Sinks data, check the box for XML and/or CSV formats and click the **Download** button. The download files will be in a zipped format, which can be viewed using an un-compression tool.

Sample download files of base loading FTRs, capacity and sources and sinks in CSV format are shown in Figure 71, Figure 72 and Figure 73 respectively.

| FTR_ID  | MarketParticipant | Source | Sink | MW  | Start Date | End Date   | HedgeType | Class |
|---------|-------------------|--------|------|-----|------------|------------|-----------|-------|
|         |                   |        |      |     |            |            |           | 24-   |
| 4625378 | SWEI              | BEN    | ISL  | 0.6 | 1/08/2022  | 31/08/2022 | OPT       | HOURS |
| 4665718 | SWET              | RDF    | ΟΤΑ  | 0.6 | 1/08/2022  | 31/08/2022 | OPT       | HOURS |
|         |                   |        |      |     |            |            |           | 24-   |
| 4665687 | SWET              | ISL    | BEN  | 1.1 | 1/08/2022  | 31/08/2022 | OPT       | HOURS |
|         |                   |        |      |     |            |            |           | 24-   |
| 4665738 | SWET              | WKM    | RDF  | 1.8 | 1/08/2022  | 31/08/2022 | OPT       | HOURS |

|         |      |     |     |     |           |            |     | 24-   |
|---------|------|-----|-----|-----|-----------|------------|-----|-------|
| 4665736 | SWET | WKM | HAY | 1.1 | 1/08/2022 | 31/08/2022 | OPT | HOURS |
|         |      |     |     |     |           |            |     | 24-   |
| 4665727 | SWET | KIK | ISL | 2.1 | 1/08/2022 | 31/08/2022 | OPT | HOURS |
|         |      |     |     |     |           |            |     | 24-   |
| 4625428 | SWET | WKM | HAY | 0.7 | 1/08/2022 | 31/08/2022 | OPT | HOURS |
|         |      |     |     |     |           |            |     | 24-   |
| 4665710 | SWET | ISL | КІК | 0.9 | 1/08/2022 | 31/08/2022 | OPT | HOURS |
|         |      |     |     |     |           |            |     | 24-   |
| 4665728 | SWET | КІК | BEN | 0.1 | 1/08/2022 | 31/08/2022 | ΟΡΤ | HOURS |
|         | -    |     |     | -   | / / -     | - , , -    | -   |       |

#### Figure 71 Sample Base Loading FTRs Data in CSV Format

The following information is available from the base loading FTR file:

- **<u>FTR ID</u>** The ID of the previously awarded FTR.
- Market Participant The name of the Market Participant who owns the FTR
- <u>Source</u> The name of the FTR source.
- <u>Sink</u> The name of the FTR sink.
- <u>MW</u> The MW associated with the FTR.
- <u>HedgeType</u> The Hedge Type of the FTR (Obligation, Option).
- <u>Class</u> 24-HOURS time-of-use

| Source | Sink | Class    | Capacity |
|--------|------|----------|----------|
| BEN    | WKM  | 24-HOURS | 454.8    |
| RDF    | KIK  | 24-HOURS | 382.8    |
| RDF    | INV  | 24-HOURS | 382.8    |
| HAY    | BEN  | 24-HOURS | 413.8    |
| INV    | ISL  | 24-HOURS | 435.5    |
| OTA    | RDF  | 24-HOURS | 382.6    |
| KIK    | BEN  | 24-HOURS | 408.9    |
| ISL    | RDF  | 24-HOURS | 382.6    |

#### Figure 72 Sample Capacity Download File in CSV Format

The following information is available from the capacity file:

- <u>Source</u> The name of the source in the FTR capacity calculations.
- <u>Sink</u> The name of the sink in the FTR capacity calculations.
- <u>Class</u> 24-HOURS time-of-use
- <u>Capacity</u> MW capacity.

| Name | Туре | Class    | PriceNode | BusName      | participationFactor |
|------|------|----------|-----------|--------------|---------------------|
| BEN  | Hub  | 24-HOURS | P-BEN     | BEN/BEN_220  | 100                 |
| HAY  | Hub  | 24-HOURS | P-HAY     | HAY2/HAY220A | 100                 |
| INV  | Hub  | 24-HOURS | P-INV     | INV/INV220A1 | 100                 |
| ISL  | Hub  | 24-HOURS | P-ISL     | ISL2/ISL220A | 100                 |
| KIK  | Hub  | 24-HOURS | P-KIK     | KIK/KIK_220  | 100                 |
| OTA  | Hub  | 24-HOURS | P-OTA     | OTA/OTA220B1 | 100                 |
| RDF  | Hub  | 24-HOURS | P-RDF     | RDF/RDF220A1 | 100                 |
| WKM  | Hub  | 24-HOURS | P-WKM     | WKM/WKM220A1 | 100                 |

#### Figure 73 Sample Source/Sink Data in CSV Format

The following information is available from the source/sink file:

- <u>Name</u> The name of the Source/Sink.
- <u>Type</u> The source/sink type (Generator Node, Load Node, Load Zone, Hub, Fixed Aggregate, Interface, Loop Flow Node, Pseudo-Tie Generator Node, Pseudo-Tie Load Node, Demand Node Type 1, Demand Node Type 2, External Asynchronous Resource Node, and Stored Energy Resource). *Typically, the EMS FTR auctions will use "HUB" type only.*
- <u>Class</u> States whether the source/sink is valid during the time of use (24-HOURS)
- <u>**PriceNode**</u> The name of the elemental Pnode associated with the source/sink.
- <u>BusName</u> The name of the bus associated with the source/sink associated with the source/sink. This bus name is the augmented name from the PSS/E file.
- <u>Participation Factor</u> Factor allocated to PriceNode(s) constituting the source/sink

## Download and View (Auction) Results Data

By selecting an Auction option from the Market Type and Term dropdown list within the Results tab, the user is presented with a screen shown in Figure 74. The user must select both a particular Market Term (Primary Auction or Variation Auction) from a drop-down list and the specific Auction Market name from the second drop down list.

| ftr     | FINANCIAL<br>TRANSMISSION<br>RIGHTS | Financia            | l Transm | ission Right | ts - Mar | ket User Int | erface       |   |                     |
|---------|-------------------------------------|---------------------|----------|--------------|----------|--------------|--------------|---|---------------------|
| iHedge  | FTR Bids/Offers                     | Assignment Market   | Register | Downloads -  |          |              |              |   |                     |
| FTR Hon | me > Public Download                |                     |          |              |          |              |              |   |                     |
|         |                                     | Market Term         | RIMARY   | ~            |          | Market       | PRI_FEB_2021 | ~ |                     |
|         |                                     | Public Download     |          |              |          |              |              |   |                     |
|         |                                     | General Netwo       | rk Mark  | Results      | 4        |              |              |   |                     |
|         |                                     |                     |          |              | F        | ormat        |              |   | Last Modified Date  |
|         |                                     | Binding Constraints |          |              | C        | ) XML 🗹 CSV  |              |   | 11/02/2021 11:26:35 |
|         |                                     |                     |          |              |          |              |              |   | L Download          |

Figure 74 Auction Results Available from the Public FTR Interface

To download the Auction Binding Constraints data, check the box for XML and/or CSV formats and click the **Download** button. The download files will be in a zipped format, which can be viewed using an un-compression tool.

Sample download files of Auction Binding Constraints in CSV format are shown in Figure 75.

| DeviceName | DeviceType | Direction | Limit | Flow   | Violation% | Contingency | Class    | MarginalCost |
|------------|------------|-----------|-------|--------|------------|-------------|----------|--------------|
| AVI.BEN.1  | Line       | To-From   | 212   | -67.5  | 0          | CTG_986171  | 24-HOURS | 39.06        |
| HVDC_S     | Nomogram   |           | 541.8 | 173.5  | 0          | Base Case   | 24-HOURS | 0.55         |
| BEN.TWZ.1  | Line       | From-To   | 423.7 | 123.5  | 0          | CTG_985805  | 24-HOURS | 0.52         |
| BPE.PRT.2  | Line       | To-From   | 288.4 | -108.2 | 0          | CTG_985953  | 24-HOURS | 10.61        |

#### Figure 75 Sample Auction Binding Constraints in CSV Format

The following information is available from the binding constraint file:

- <u>DeviceName</u> The name of the congested device
- <u>DeviceType</u> The type of device in the binding constraint. It can be transmission line (Line), transformer or nomogram.
- <u>Direction</u> Direction of MW flow on the congested device. It can take on the values of "From\_To", "To\_From".
- <u>Limit</u> The flow limit of the binding constraint. If the limit goes soft (i.e., relaxed), the flow on this binding constraint may be larger than its corresponding limit.
- **<u>Flow</u>**: The MW flow on the device.
- <u>Violation %</u> Percentage violation of the limit. For hard constraints, this value will be zero and for soft constraints, this value will be a positive number.
- <u>Contingency</u> The name of the contingency associated with the constraint that is binding.
- Class The time period of use 24-HOURS where the constraint is binding
- Marginal Cost The clearing or shadow price of the binding constraint in \$/MWh

#### Available Private Information on the FTR Download Interface

The FTR Private download interface is available to all EMS Market Participants and presents confidential information pertinent to a particular Market Participant.

After an auction is completed, users can:

1. Download and view Auction results (FTRs) in CSV and XML formats

#### **Download and View Private Auction Results**

On the Private Downloads interface, under the Results tab, by selecting an Auction market with the Market Term dropdown menu, choosing the appropriate market name, the user is presented with the following display for the Private Bid and FTR Data as shown in

#### Figure 76.

| ftr:    | FINANCIAL<br>TRANSMISSION<br>RIGHTS | Financial Tra     | ansmissio | n Rights - Market Use | er Interface |                     |
|---------|-------------------------------------|-------------------|-----------|-----------------------|--------------|---------------------|
| iHedge  | FTR Bids/Offers                     | Assignment Market | Register  | Downloads -           |              |                     |
| FTR Hon | ne > Private Downloa                | d                 |           |                       |              |                     |
|         | Market Term                         | PRIMARY           | •         | Market                | PRI_APR_2021 | $\overline{}$       |
|         | Private Download                    | 1                 |           |                       |              |                     |
|         | Results                             |                   |           |                       |              |                     |
|         |                                     |                   |           | Format                |              | Last Modified Date  |
|         | Bids Offers and FT                  | Rs                |           | 🗆 XML 🗹 CSV           |              | 15/04/2021 11:43:47 |
|         |                                     |                   |           |                       |              | Ł Download          |

Figure 76 Private Auction Result Downloads

#### To download/view the private auction results, check the box associated with the Bids and Offers Results data category as shown in

Figure 76 for XML and/or CSV formats and click the **Download** button to download the auction results data in text file(s) of the chosen formats. The download will be in a zipped format, which can be viewed using an unzipping tool. A sample private auction results list in **CSV** format is shown in Figure 77.

| 4  | A      | В      | C D             | E           | F         | G        | н    | 1         | J          | K       | L    | M       | N       | 0        | Р        | Q                | R      | S         | Т      | U         | V      | W           | X      | Y         | Z        | A        | A    |
|----|--------|--------|-----------------|-------------|-----------|----------|------|-----------|------------|---------|------|---------|---------|----------|----------|------------------|--------|-----------|--------|-----------|--------|-------------|--------|-----------|----------|----------|------|
| 1  | BID_ID | FTR_ID | Bid Desc Catego | ry Portfoli | c AssetOv | N Source | Sink | StartDate | EndDate    | HedgeTy | Туре | Class   | Awardec | Clearing | Bid MW : | <b>Bid Price</b> | Bid MW | Bid Price | Bid MW | Bid Price | Bid MW | 4 Bid Price | Bid MW | Bid Price | e Bid MV | W (Bid F | rice |
| 2  | 510081 | 510741 | 1 PTP           | MERI_20     | MERI      | OTA      | HAY  | 1/03/2016 | 31/03/2016 | OBL     | BUY  | 24-HOUR | 19      | -0.73    | 0        | 10               | 5      | 9         | 6      | 8         |        | 7 6         |        | 1         | ذ        | 9        | 3    |
| 3  | 510082 | 510742 | 2 PTP           | MERI_20     | DI MERI   | OTA      | BEN  | 1/03/2016 | 31/03/2016 | OBL     | BUY  | 24-HOUR | 19      | 0.22     | 0        | 10               | 5      | 9         | 6      | 8         |        | 7 6         |        |           | 5        | 9        | 3    |
| 4  | 510083 | 510743 | 3 PTP           | MERI_20     | MERI      | OTA      | ISL  | 1/03/2016 | 31/03/2016 | OBL     | BUY  | 24-HOUR | 19      | 0.18     | 0        | 10               | 5      | 9         | 6      | 8         |        | 7 6         |        |           | ذ        | 9        | 3    |
| 5  | 510084 | 510744 | 4 PTP           | MERI_20     | I MERI    | OTA      | INV  | 1/03/2016 | 31/03/2016 | OBL     | BUY  | 24-HOUR | 19      | -0.1     | 0        | 10               | 5      | 9         | 6      | 8         |        | 7 6         |        |           | 5        | 9        | 3    |
| 6  | 510085 | 510745 | 5 PTP           | MERI_20     | MERI      | HAY      | OTA  | 1/03/2016 | 31/03/2016 | OBL     | BUY  | 24-HOUR | 19      | 0.73     | 0        | 10               | 5      | 9         | 6      | 8         |        | 7 6         |        |           | ذ        | 9        | 3    |
| 7  | 510086 | 510746 | 6 PTP           | MERI_20     | I MERI    | HAY      | BEN  | 1/03/2016 | 31/03/2016 | OBL     | BUY  | 24-HOUR | 18.8    | 0.96     | 0        | 10               | 5      | 9         | 6      | 8         |        | 7 6         |        |           | 5        | 9        | 3    |
| 8  | 510087 | 510747 | 7 PTP           | MERI_20     | MERI      | HAY      | ISL  | 1/03/2016 | 31/03/2016 | OBL     | BUY  | 24-HOUR | 18.9    | 0.92     | 0        | 10               | 5      | 9         | 6      | 8         |        | 7 6         |        |           | ذ        | 9        | 3    |
| 9  | 510088 | 510748 | 8 PTP           | MERI_20     | I MERI    | HAY      | INV  | 1/03/2016 | 31/03/2016 | OBL     | BUY  | 24-HOUR | 19      | 0.63     | 0        | 10               | 5      | 9         | 6      | 8         |        | 7 6         |        |           | ذ        | 9        | 3    |
| 10 | 510089 | 510749 | 9 PTP           | MERI_20     | I MERI    | BEN      | OTA  | 1/03/2016 | 31/03/2016 | OBL     | BUY  | 24-HOUR | 19      | -0.22    | 0        | 10               | 5      | 9         | 6      | 8         |        | 7 6         |        |           | ذ        | 9        | 3    |
| 11 | 510090 | 510750 | 10 PTP          | MERI_20     | I MERI    | BEN      | HAY  | 1/03/2016 | 31/03/2016 | OBL     | BUY  | 24-HOUR | 19      | -0.96    | 0        | 10               | 5      | 9         | 6      | 8         |        | 7 6         | 1      | 1         | ذ        | 9        | 3    |
| 12 | 510091 | 510751 | 11 PTP          | MERI_20     | I MERI    | BEN      | ISL  | 1/03/2016 | 31/03/2016 | OBL     | BUY  | 24-HOUR | 19      | -0.04    | 0        | 10               | 5      | 9         | 6      | 8         |        | 7 6         |        |           | ذ        | 9        | 3    |
| 13 | 510092 | 510752 | 12 PTP          | MERI_20     | MERI      | BEN      | INV  | 1/03/2016 | 31/03/2016 | OBL     | BUY  | 24-HOUR | 19      | -0.32    | 0        | 10               | 5      | 9         | 6      | 8         |        | 7 6         | 1      | 1         | ذ        | 9        | 3    |
| 14 | 510093 | 510753 | 13 PTP          | MERI_20     | MERI      | ISL      | OTA  | 1/03/2016 | 31/03/2016 | OBL     | BUY  | 24-HOUR | 19      | -0.18    | 0        | 10               | 5      | 9         | 6      | 8         |        | 7 6         |        |           | i        | 9        | 3    |
| 15 | 510094 | 510754 | 14 PTP          | MERI_20     | MERI      | ISL      | HAY  | 1/03/2016 | 31/03/2016 | OBL     | BUY  | 24-HOUR | 19      | -0.92    | 0        | 10               | 5      | 9         | 6      | 8         |        | 7 6         | 1      | 1         | ذ        | 9        | 3    |
| 16 | 510095 | 510755 | 16 PTP          | MERI_20     | MERI      | ISL      | INV  | 1/03/2016 | 31/03/2016 | OBL     | BUY  | 24-HOUR | 19      | -0.28    | 0        | 10               | 5      | 9         | 6      | 8         |        | 7 6         |        |           | 5        | 9        | 3    |
| 17 | 510096 | 510756 | 15 PTP          | MERI_20     | MERI      | ISL      | BEN  | 1/03/2016 | 31/03/2016 | OBL     | BUY  | 24-HOUR | 19      | 0.04     | 0        | 10               | 5      | 9         | 6      | 8         |        | 7 6         | 1      | 1         | ذ        | 9        | 3    |
| 18 | 510097 | 510757 | 18 PTP          | MERI_20     | MERI      | INV      | HAY  | 1/03/2016 | 31/03/2016 | OBL     | BUY  | 24-HOUR | 19      | -0.63    | 0        | 10               | 5      | 9         | 6      | 8         |        | 7 6         |        |           | 5        | 9        | 3    |
| 19 | 510098 | 510758 | 17 PTP          | MERI_20     | MERI      | INV      | OTA  | 1/03/2016 | 31/03/2016 | OBL     | BUY  | 24-HOUR | 19      | 0.1      | 0        | 10               | 5      | 9         | 6      | 8         |        | 7 6         | 1      | 1         | ذ        | 9        | 3    |
| 20 | 510099 | 510759 | 20 PTP          | MERI_20     | MERI      | INV      | ISL  | 1/03/2016 | 31/03/2016 | OBL     | BUY  | 24-HOUR | 19      | 0.28     | 0        | 10               | 5      | 9         | 6      | 8         |        | 7 6         | 1      |           | 5        | 9        | 3    |
| 21 | 510100 | 510760 | 19 PTP          | MERI_20     | MERI      | INV      | BEN  | 1/03/2016 | 31/03/2016 | OBL     | BUY  | 24-HOUR | 19      | 0.32     | 0        | 10               | 5      | 9         | 6      | 8         |        | 7 6         | 1      | 1         | ذ        | 9        | 3    |
| 22 | 510101 | 510761 | 22 PTP          | MERI_20     | MERI      | OTA      | BEN  | 1/03/2016 | 31/03/2016 | OPT     | BUY  | 24-HOUR | 4.8     | 9.04     | 0        | 10               | 5      | 9         | 6      | 8         |        | 7 6         | 1      |           | 5        | 9        | 3    |
| 23 | 510102 | 510762 | 21 PTP          | MERI_20     | 1 MERI    | OTA      | HAY  | 1/03/2016 | 31/03/2016 | OPT     | BUY  | 24-HOUR | 6.5     | 6.89     | 0        | 10               | 5      | 9         | 6      | 8         |        | 7 6         | 1      | 1         | ذ        | 9        | 3    |
| 24 | 510103 |        | 24 PTP          | MERI_20     | MERI      | OTA      | INV  | 1/03/2016 | 31/03/2016 | OPT     | BUY  | 24-HOUR | 0       | 15.15    | 0        | 10               | 5      | 9         | 6      | 8         |        | 7 6         | 1      | 1         | 5        | 9        | 3    |
| 25 | 510104 |        | 23 PTP          | MERI_20     | MERI      | OTA      | ISL  | 1/03/2016 | 31/03/2016 | OPT     | BUY  | 24-HOUR | 0       | 10.26    | 0        | 10               | 5      | 9         | 6      | 8         |        | 7 6         |        |           | ذ        | 9        | 3    |
| 20 | E1010E | E10765 | 36 878          | MCDL 20     | MARDI     | LIAN     | DENI | 1/02/2016 | 21/02/2016 | ODT     | DUM  | 24 HOUR | 12.5    | 2.14     | 0        | 10               | -      | 0         | 6      |           |        | 7 0         |        |           | e        | 0        |      |

#### Figure 77 Sample Private Bids and Offers data in CSV Format

The following information is available from this file:

- **<u>BID\_ID</u>** The ID of the auction bid
- **<u>FTR\_ID</u>** The unique id of the PTP FTR associated within the Bid. The FTR\_ID is valid only when Awarded MW is greater than zero MW.
- **<u>Category</u>** Flag denoting the type of the FTR Point-to-Point (PTP)
- Portfolio The name of the portfolio containing the bids
- AssetOwner The name of the Market Participant associated with the PTP FTR
- <u>Source</u> The name of the source associated with the PTP FTR
- Sink The name of the sink associated with the PTP FTR
- <u>StartDate</u> The starting date that the FTR is valid
- EndDate The ending date that the FTR is valid
- <u>HedgeType</u> –FTR type OBL (Obligation) or OPT (Option).
- **<u>Type</u>** States that the type of the bid BUY or SELL
- <u>Class</u> 24-HOURS time-of-use
- **AwardedMW** The MW amount of the FTR awarded to the nearest tenth of a MW.
- <u>ClearingPrice</u> The clearing price of the FTR awarded in \$/MWh. The clearing price may be positive or negative.
- <u>MW</u> The bid MW amount (part of the bid curve)
- <u>PricePerMWh</u> The bid price in \$/MWh (part of the bid curve).

# **11. FTR Organisation and Users**

Every participating FTR organisation has a portal account that represents the organisation. An organisation represents a Market Participant or Entity on whose behalf the FTR will be awarded in the FTR Market. The organisation that needs to participate in the FTR Market must go through a preapproval process. The portal account representing the organisation is automatically created by the EMS FTR Manager once registration with the Clearing Manager is complete. After creating the organisation portal account, a super user is assigned to the organisation portal account. The super user is responsible for administering the regular users without any intervention from the EMS Portal administrator. The Super user has the required privileges to create and manage the portal accounts of the regular users within his or her organisation. By managing the users of the organisation and controlling who can visit the organisation account, the super user can guarantee the confidentiality of the FTR data.

#### Super-User – Portal Sign-up

Once pre-approved, the organisation account is created, and a super-user is assigned to the organisation account. The super user portal account is not yet active and requires action from the super user to complete the portal account creation process. The super-user is notified via email about the new portal account as shown in Figure 78.

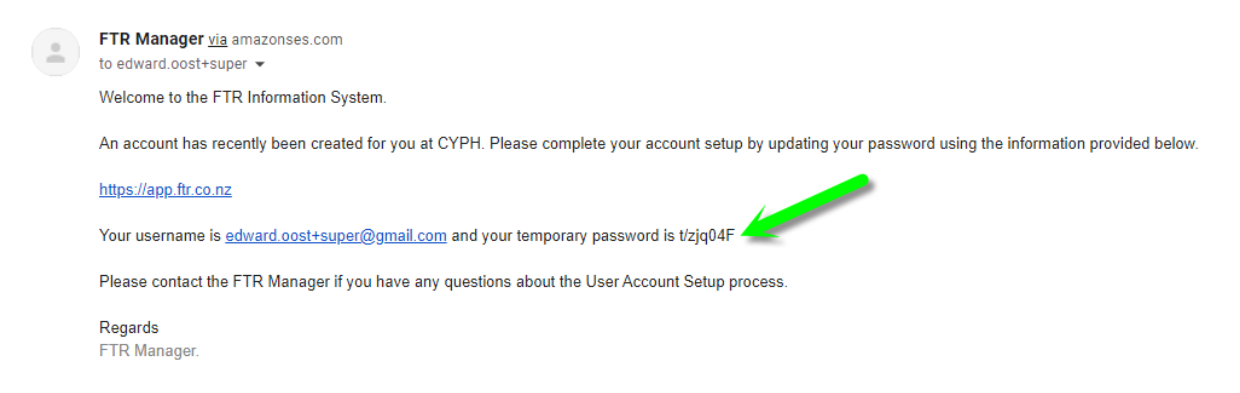

#### Figure 78 Email notification about new account for the super-user

The super user must sign-in to the portal using the registered email address and the temporary password to gain access to the portal and to create regular users in the system as shown in Figure 79

| ftr::: | FINANCIAL<br>TRANSMISSION<br>RIGHTS |
|--------|-------------------------------------|
|--------|-------------------------------------|

Sign in with your email and password

| Email                       |  |  |  |  |  |  |
|-----------------------------|--|--|--|--|--|--|
| edward.oost+super@gmail.com |  |  |  |  |  |  |
| Password                    |  |  |  |  |  |  |
|                             |  |  |  |  |  |  |
| Forgot your password?       |  |  |  |  |  |  |
| Sign in                     |  |  |  |  |  |  |
| Need an account? Sign       |  |  |  |  |  |  |

Figure 79 Super user and temporary password

The super user must change the temporary password generated by system. The new password must meet the password policy set the by EMS FTR manager.

| fitress Financial TRANSMISSION RIGHTS                                                                                                    |
|----------------------------------------------------------------------------------------------------|
| Change Password<br>Please enter your new password below.                                                                                                    |
| New Password                                                                                                    |
| Enter New Password Again                                                                                                    |
| <ul> <li>Password must contain a lower case letter</li> <li>Password must contain an upper case letter</li> <li>Password must contain a number</li> <li>Password must contain at least 8 characters</li> </ul> |
| Send                                                                                                    |

Figure 80 New Password for the super user

After the successfully changing the temporary password, the super user is sent a code via txt to confirm authentication as shown in Figure 81 SMS MFA Authentication.

| We have delivered the authentication code by SMS to +******3118. Please enter the code to complete authentication. |
|----------------------------------------------------------------------------------------------------|
|                                                                                                    |
| Sign in                                                                                                    |
|                                                                                                    |

Figure 81 SMS MFA Authentication

After successfully confirming via MFA, the super user is directed to the portal as shown in Figure 82.

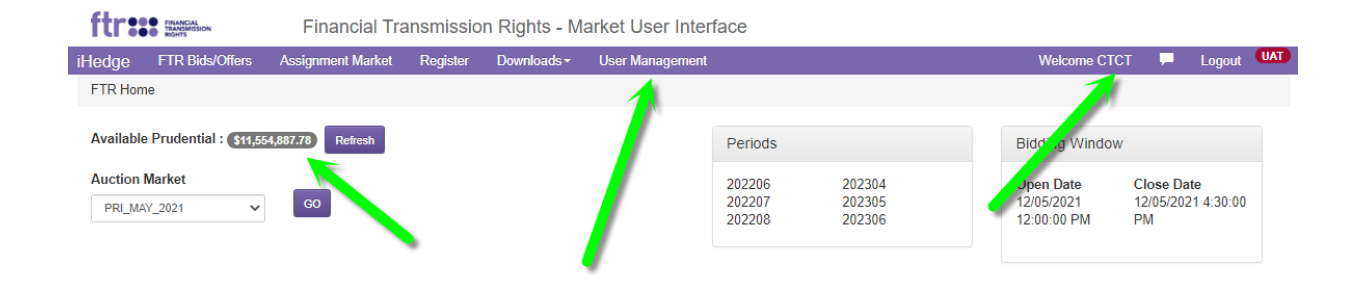

Figure 82 Super User view of the FTR portal
## Super User – Create Regular Organisation Users

The super user can create regular users within their organisation. The super user cannot assign existing public users to an organisation due to security concerns.

After sign-in as shown in Figure 82, the super user can access the User Management screen. The User Management screen is shown below in Figure 83

| ttr:    | FINANCIAL<br>TRANSMISSION<br>RIGHTS | Financial Tra     | Insmissio | n Rights - M | larket Us | er Interface |         |              |      |        |
|---------|-------------------------------------|-------------------|-----------|--------------|-----------|--------------|---------|--------------|------|--------|
| Hedge   | FTR Bids/Offers                     | Assignment Market | Register  | Downloads -  | User Man  | agement      |         | Welcome CTCT | 📮 Lo | gout 🖤 |
| FTR Hor | me > CTCT                           |                   |           |              |           |              |         |              |      |        |
|         |                                     |                   |           |              |           |              |         |              |      |        |
| Email   |                                     |                   | Role      | 9            |           | Super User   | Phone # | Action       |      |        |
| myono   | :@contactenergy.                    | co.nz             | R         | EAD_WRITE    | ~         |              |         | Action -     |      |        |
| pun     |                                     | jy.co.nz          | R         | EAD_ONLY     | ~         |              |         | Action -     |      |        |
|         | ∋r@gmai                             | l.com             | R         | EAD_WRITE    | ~         |              |         | Action -     |      |        |
|         | t@gmail.c                           | om                | R         | EAD_WRITE    | ~         | 0            |         | Action -     |      |        |
| j       | , @contacte                         | nergy.co.nz       | R         | EAD_WRITE    | ~         |              |         | Action -     |      |        |
|         | @contacten                          | ergy.co.nz        | R         | EAD_WRITE    | ~         |              |         | Action -     |      |        |
|         |                                     |                   |           |              |           |              |         |              |      |        |
| Add N   | ew User                             |                   |           |              |           |              |         |              |      |        |

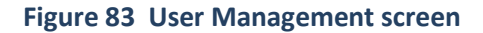

The super user can create or manage users within that organisation. The super user can add a regular user by selecting "Add new user" as shown in Figure 84. The super user can add any combination of READ\_WRITE, READ\_ONLY and SUPER\_USER. By adding a new user, a new portal account will be created in the system. The regular user then can login to the portal using the newly created account.

The super user can create any number of regular users. The information required to create a regular user account is the following:

- Email address (must be unique within the FTR Portal)
- Role
- Super User (yes/no)
- Cell phone number see Figure 85 (used for Multi Factor Authentication)

After entering the information about the user and saving the information by clicking the "Add New User" button, the new user will be notified via email about the new portal account with a temporary password. The temporary password is generated by the system and not by the super user. The new user will be asked to reset the password during the initial sign-up process.

|                     | _         |                     |              |
|---------------------|-----------|---------------------|--------------|
| Input Email Address | READ_ONLY | <ul><li>✓</li></ul> | Add New User |
| Add New User        |           |                     |              |

## Figure 84 Adding a Regular User

| edward.oost+mfa@gmail.com | READ_WRITE | • | +64272543118 | Action - |
|---------------------------|------------|---|--------------|----------|
| Add New User              |            |   |              |          |

#### Figure 85 Creating a user with MFA enforced

All users will be presented with a screen (Figure 88) to input a verification code that they will receive via txt message as shown in Figure 87.

| We have deliv<br>to +******3118<br>authentication | ered the authentication c<br>3. Please enter the code : | ode by SMS<br>to complete |
|---------------------------------------------------|---------------------------------------------------------|---------------------------|
|                                                   |                                                         |                           |
|                                                   | Sign in                                                 |                           |
| Fi                                                | igure 86 MFA Verification                               |                           |
| 10:17                                             |                                                         | ull 호 🗩                   |
| <1                                                | 2648 >                                                  |                           |
|                                                   | Text Message<br>Today 10:14                             |                           |
| Your UAT F<br>684605                              | TR authentication code is                               |                           |

### Figure 87 MFA message

# **Regular User – Access i-HEDGE MUI Application**

The **FTR Bids/Offers, Assignment Market and Downloads** pages are accessible to users who are member of any FTR Participant organisation. The **Register** is accessible by any portal user who is not associated with any FTR Participant organisation.

| ftress Financial Transmission Rights | Financial Tra     | ansmissio | on Rights - Ma | et User Interface          |                            |                                        | _                                      |
|--------------------------------------|-------------------|-----------|----------------|----------------------------|----------------------------|----------------------------------------|----------------------------------------|
| iHedge FTR Bids/Offers               | Assignment Market | Register  | Downloads -    |                            |                            | Welcome C                              | TCT 🖵 Logout 🖤                         |
| Available Prudential : \$11,58       | 54,887.78 Refresh |           |                | Periods                    |                            | Bidding Windo                          | W                                      |
| Auction Market PRI_MAY_2021          | GO                |           |                | 202206<br>202207<br>202208 | 202304<br>202305<br>202306 | Open Date<br>12/05/2021<br>12:00:00 PM | Close Date<br>12/05/2021 4:30:00<br>PM |

## Figure 88 Access to the i-HEDGE application

The **My Org** page takes the user to the organisation specific site. The name of the organisation is displayed on the screen. Based on the assigned roles of **ROLE\_MP\_RO** or **ROLE\_MP\_RW**, the i-HEDGE application will enable users to simply view portfolios or submit.